# **BM3VET User Manual**

Code 33719 Veterinary Monitor

Rev. 2.4

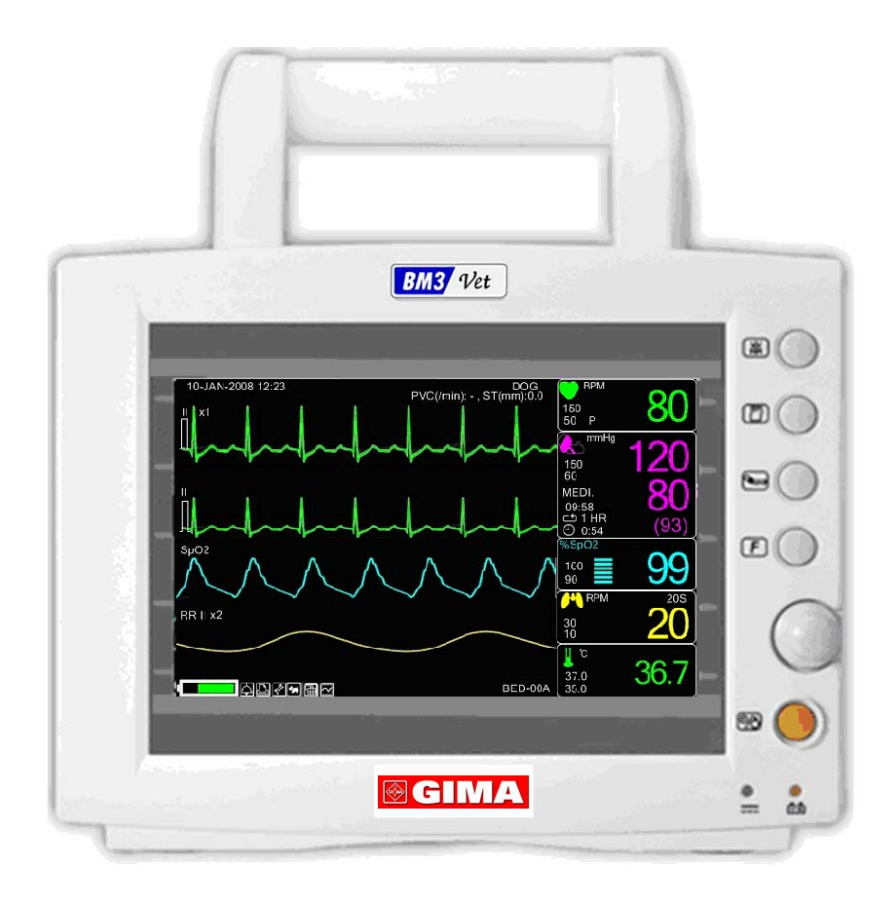

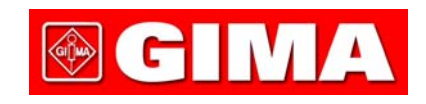

Rev. 2.4

# **Table of Contents**

| BM3VET User Manual                                        | 0                                     |
|-----------------------------------------------------------|---------------------------------------|
| Table of Contents                                         | 1                                     |
| 1. BASIC                                                  | 7                                     |
| 1.1 CE Standard Information                               | 8                                     |
| 1.2 Read before Use                                       | 9                                     |
| How to Contact Us                                         | Errore. Il segnalibro non è definito. |
| Warranty Period                                           | 10                                    |
| Warning, Caution, Note                                    | 11                                    |
| General Precaution on Environment                         |                                       |
| General Precaution on Electric Safety                     |                                       |
| Cleaning Applied Parts                                    | 19                                    |
| 1.3 Product Components                                    | 21                                    |
| Product Outline                                           | 21                                    |
| Principal Characters of Product                           |                                       |
| Product Configuration                                     |                                       |
| Option Product                                            |                                       |
| Product Body Configuration                                |                                       |
| Accessories                                               |                                       |
| Equipment Sign                                            |                                       |
| 1.4 Function and Key                                      | 29                                    |
| External Function                                         |                                       |
| Operation Key                                             |                                       |
| 1.5 Standard Power Supply Application                     |                                       |
| DC Power                                                  |                                       |
| 1.6 Battery Power Supply Application                      | 32                                    |
| Operation                                                 |                                       |
| The Impact of Lithium-Ion Battery Technology on the Batte | ry34                                  |
| Conditioning Guideline                                    |                                       |

| Storage Guideline          | 34 |
|----------------------------|----|
| How to Recycle the Battery |    |
| 1.7 General Manu Operation |    |
| Screen Composition         |    |
| Menu Selection             |    |
| Menu Composition           |    |
| 2. ANIMAL/DATA MANAGEMENT  | 40 |
| 2.1 ADMIT                  |    |
| ANIMAL TYPE                |    |
| CHANGE ANIMAL INFORMATION  |    |
| DEFAULTS SETTING           |    |
| HEIGHT                     | 44 |
| WEIGHT                     | 44 |
| 2.2 ALARM                  | 45 |
| Alarm for the Product      |    |
| ALL LIMITS                 | 47 |
| ALARM PRINT                | 47 |
| ALARM VOLUME               |    |
| ALARM LEVEL                | 48 |
| PARAMETER LEVEL            |    |
| ARRHYTH LEVEL              |    |
| ALARM REVIEW               |    |
| ALARM LIST                 | 51 |
| SAVING CONDITION           |    |
| NURSE CALL                 | 53 |
| 3. SETUP                   | 54 |
| 3.1 SETUP                  | 55 |
| DISPLAY                    |    |
| SET PARA                   |    |
| WAVE SELECT                |    |
| SET DATE & TIME            | 57 |
| SET TIME                   |    |
| SET DATE                   |    |

| HR SOURCE                                      |    |
|------------------------------------------------|----|
| SWEEP SPEED                                    |    |
| KEY SOUND                                      |    |
| DEMO                                           | 59 |
| USER SERVICE                                   | 60 |
| SET UNIT NAME                                  | 60 |
| SET BED NUMBER                                 | 61 |
| AC FILTER                                      | 61 |
| SYSTEM                                         | 62 |
| MAKER SERVICE                                  | 62 |
| 4. TREND                                       | 63 |
| 4.1 TREND                                      | 64 |
| GRAPHIC TREND                                  |    |
| TIME PERIOD                                    | 66 |
| TABULAR TREND                                  | 67 |
| TIME INTERVAL                                  |    |
| TREND WINDOW SETUP                             | 68 |
| TIME PERIOD                                    | 69 |
| SET TREND PARA                                 |    |
| TREND PRINT                                    |    |
| 5. ECG                                         | 71 |
| 5.1 Introduction                               | 72 |
| Colors and Standards of Cables                 | 72 |
| Position of ECG Connector and Measuring Cable  | 72 |
| Attaching Electrodes to the Animal             | 75 |
| Choosing an ECG lead for Arrhythmia Monitoring | 76 |
| Information on the ECG waveform                | 76 |
| Position of 3-Lead Wire Electrode              | 77 |
| Position of 5-Lead Wire Electrode              | 78 |
| 5.2 ECG Data Window                            | 79 |
| 5.3 ECG Data Setup                             | 82 |
| TRACE 1 LEAD SELECT                            | 82 |
| ALARM LIMIT                                    |    |

| ALARM SOUND                                 |     |
|---------------------------------------------|-----|
| QRS VOLUME                                  | 85  |
| DISPLAY                                     | 85  |
| ECG SPEED                                   | 86  |
| ECG SIZE                                    | 86  |
| HR SOURCE                                   |     |
| ANALYSIS SETTING                            |     |
| 6. SpO <sub>2</sub>                         | 98  |
| 6.1 Outline                                 |     |
| SpO2 Connector Location and Measuring Cable |     |
| 6.2 SpO2 Data Window                        |     |
| Signal and Data Validity                    | 102 |
| 6.3 SpO₂ Data Setup                         | 104 |
| RATE VOLUME                                 | 104 |
| ALARM                                       | 105 |
| ALARM LIMIT                                 | 105 |
| ALARM SOUND                                 | 106 |
| LEAD FAULT Condition                        |     |
| SPO2 Messages                               | 107 |
| 7. RESPIRATION                              | 108 |
| 7.1 Outline                                 | 109 |
| 7.2 Respiration Data Window                 | 112 |
| 7.3 Respiration Data Setup                  | 113 |
| RESPIRATION SPEED                           |     |
| RESPIRATION                                 | 114 |
| APNEA DETECT                                |     |
| ALARM                                       |     |
| ALARM LIMIT                                 |     |
| ALARM SOUND                                 |     |
| 8. NIBP                                     |     |
| 8.1 Outline                                 | 118 |
| 8.2 NIBP Data Window                        | 121 |

| 8.3 NIBP Data Setup                |     |
|------------------------------------|-----|
| ALARM                              |     |
| ALARM LIMIT                        | 123 |
| ALARM SOUND                        | 124 |
| CUFF SIZE                          |     |
| UNIT SELECT                        | 125 |
| INTERVAL                           |     |
| INFLATION                          |     |
| 9. TEMPERATURE                     |     |
| 9.1 Outline                        |     |
| 9.2 Temperature Data Window        |     |
| 9.3 Temperature Data Setup         | 130 |
| ALARM                              | 130 |
| ALARM LIMIT                        | 130 |
| ALARM SOUND                        | 131 |
| UNIT SELECT                        | 132 |
| 10. PRINT                          | 133 |
| 10.1 Print                         |     |
| Printer and Heat Sensitivity Paper | 134 |
| Function and Setup Menu            | 135 |
| 10.2 Paper Change                  | 138 |
| 11. MESSAGE LIST                   | 139 |
| 12. DEFAULT SETTING VALUE          | 140 |
| 1. HORSE Mode                      | 140 |
| 2. DOG Mode                        | 142 |
| 3. PUPPY Mode                      | 144 |
| 4. CAT Mode                        | 146 |
| 13. TROUBLE SHOOTING               | 148 |
| 1. Noise in ECG                    |     |
| 2. SpO2 malfunction                | 149 |

| 3. Temp malfunction                         | 149                     |
|---------------------------------------------|-------------------------|
| 4. NIBP malfunction                         | 150                     |
| 5. Abnormality in NIBP measurements         | 150                     |
| 6. Failure in battery recharge              |                         |
| 7. Power failure                            |                         |
| 8. Periodic noises                          | 153                     |
| 9. Print failure                            | 154                     |
| 14. SPECIFICATION                           |                         |
| Ease of use                                 | 156                     |
| Additional Function                         | 156                     |
| Monitor Environmental Specifications        |                         |
| Power                                       | 156                     |
| Monitor Performance Specifications          |                         |
| Graphical and Tabular Trends                | 157                     |
| ECG capacity                                | 157                     |
| SpO <sub>2</sub> capacity                   | 157                     |
| Respiration Performance Specifications      |                         |
| NIBP capacity                               | 158                     |
| Temperature Unit Performance Specifications |                         |
| Accessories Included:                       | 158                     |
| Option                                      | 159                     |
| Abbreviations and Symbols                   |                         |
| PRODUCT WARRANTY Errore. Il segi            | nalibro non è definito. |

# 1. BASIC

## **1.1 CE Standard Information**

#### 1.2 Read before Use

Warranty Period Warning, Caution, Note General Precaution on Environment General Precaution on Electric Safety Equipment Connection, Maintenance & Washing Equipment Connection

#### **1.3 Product Components**

Product Outline Principal Characteristics of Product Product Configuration and Option Product Product Body Configuration

#### 1.4 Function and Key

External Function Operation Key

## **1.5 Standard Power Supply Application**

## **1.6 Battery Power Supply Application**

#### **1.7 General Menu Operation**

Screen Composition Menu Selection Menu Composition

# 1.1 CE Standard Information

#### Electromechanical safety standards met:

- EN 60601-1: 1990 + A1:1993 + A2: 1995 Medical Electrical Equipment, Part 1, General Requirements for Safety.

- IEC/EN 60601-1-2 :2001 Electromagnetic compatibility -Requirements and tests.

- EN 1060-1:1995 Non-invasive sphygmomanometers - Part 1: General requirements

- EN 1060-3:1997 Non-invasive sphygmomanometers - Part 3: Supplementary requirements for electro-mechanical blood pressure measuring systems

- EN ISO 9919:2005 Medical electrical equipment - Particular requirements for the basic safety and essential performance

of pulse oximeter equipment for medical use (ISO 9919:2005)

- EN 60601-2-27:2006 Medical electrical equipment - Part 2-27: Particular requirements for the safety, including essential performance,

of electrocardiographic monitoring equipment

- EN 60601-2-30:2000 Medical electrical equipment - Part 2-30: Particular requirements for the safety, including essential performance,

of automatic cycling non-invasive blood pressure monitoring equipment

- EN 12470-4:2000 Clinical thermometers - Part 4: Performance of electrical thermometers for continuous measurement

- EN 60601-2-49:2001 Medical electrical equipment - Part 2-49: Particular requirements for the safety of multifunction animal monitoring equipment

# 1.2 Read before Use

GIMA services are always available to you.

In the event of malfunction or failure, contact us along with the model name, serial number, and product name of the equipment.

# Warranty Period

- This product is manufactured and passed through strict quality control and thorough inspection.
- We provide a 1-year warranty period.
- We will repair or replace any part of the BM3Vet found to be defective in usual operating circumstance at no cost to you.
- This warranty does not apply to any defect caused by improper use, abuse, misuse or improper handling.

# Warning, Caution, Note

For special emphasis on agreement, terms are defined as listed below in user manual. Users should operate the equipment according to all the warnings and cautions.

| Warning                                                                                             |
|----------------------------------------------------------------------------------------------------|
| To inform that it may cause serious injury or death to the animal, property damage, material losses |

Caution

To inform that it may cause no harm in life but lead to injury

Note

To inform that it is not dangerous but important "note" sign for proper installation, operation, and maintenance of the equipment.

# **General Precaution on Environment**

|     | theop of operate the equiption                                                                                                    |                                                                                                    |
|-----|----------------------------------------------------------------------------------------------------|----------------------------------------------------------------------------------------------------|
|     | Avoid placing in an area<br>exposed to moisture.<br>Do not touch the equipment<br>with wet hands.                                                                                     | Avoid exposure to direct sunlight                                                                       |
|     | Avoid placing in an area<br>where there is a high variation<br>of temperature.<br>Operating temperature<br>ranges from 10(C to<br>40(C. Operating humidity<br>ranges from 30% to 85%. | Do not use or store in<br>the vicinity of an Electric<br>heater                                         |
|     | Avoid placing in an area where<br>there is an excessive<br>humidity or poor ventilation.                                                                                              | Avoid placing in an area<br>where there is an<br>excessive shocks or<br>vibration.                      |
|     | Avoid placing in an area where<br>chemicals are<br>stored or where there is danger<br>of gas leakage.                                                                                 | Avoid inserting dust and<br>especially metal<br>material into the<br>equipment                          |
| 00% | Do not open or disassemble<br>the equipment. Bionet accepts<br>no responsibility for<br>unauthorized tampering<br>service or repair.                                                  | Power off when the<br>equipment is not fully<br>installed.<br>Otherwise, equipment<br>could be damaged. |

- Do not keep or operate the equipment in the environment listed below.

# CAUTIONS

#### **Before Installation**

Compatibility is critical to safe and effective use of this device. Please contact your local sales or service representative prior to installation to verify equipment compatibility.

#### **Defibrillator Precaution**

Animal signal inputs labeled with the CF and BF symbols with paddles are protected against damage resulting from defibrillation voltages. To ensure proper defibrillator protection, use only the recommended cables and lead wires.

Proper placement of defibrillator paddles in relation to the electrodes is required to ensure successful defibrillation.

#### Disposables

Disposable devices are intended for single use only. They should not be reused as performance could degrade or contamination could occur.

#### Disposal of your old appliance

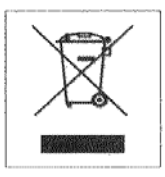

- 1. When this crossed out wheeled bin symbol is attached to a product it means
- the product is covered by the European Directive 2002/96/EC.
- All electrical and electronic products should be disposed of separately from the municipal waste stream via designated collection facilities appointed by the government or the local authorities.
- 3. The correct disposal of your old appliance will help prevent potential negative consequences for the environment and human health.
- 4. For more detailed information about disposal of your old appliance, please contact your city office, waste disposal service or the shop where you purchased the product.

#### **Electrocute Precautions**

To prevent skin burns, apply electrocute electrodes as far as possible from all other electrodes, a distance of at least 15 cm/6 in. is recommended.

## EMC

Magnetic and electrical fields are capable of interfering with the proper performance of the device.

For this reason make sure that all external devices operated in the vicinity of the monitor comply with the relevant EMC requirements. X-ray equipment or MRI devices are possible sources of interference as they may emit higher levels of electromagnetic radiation. Also, keep cellular phones and other telecommunication equipment away from the monitor.

# CAUTIONS

#### Instruction for Use

For continued safe use of this equipment, it is necessary that the instructions are followed. However, instructions listed in this in no way supersede established medical practices concerning animal care.

#### Loss of Data

Should the monitor at any time temporarily lose animal data, the potential exists that active monitoring is not being done. Close animal observation or alternate monitoring devices should be used until monitor function is restored.

If the monitor does not automatically resume operation within 60 seconds, power cycle the monitor using the power on/off switch. Once monitoring is restored, you should verify correct monitoring state and alarm function.

#### Maintenance

Regular preventive maintenance should be carried out annually (Technical inspections). You are responsible for any requirements specific to your country.

#### MPSO

The use of a multiple portable socket outlet (MPSO) for a system will result in an enclosure leakage current equal to the sum of all individual earth leakage currents of the system if there is an interruption of the MPSO protective earth conductor. Do not use an additional extension cable with the MPSO as it will increase the chance of the single protective earth conductor interruption.

#### Negligence

BIONET does not assume responsibility for damage to the equipment caused by improperly vented cabinets, improper or faulty power, or insufficient wall strength to support equipment mounted on such walls.

# NOTES

#### **Power Requirements**

Before connecting the device to the power line, check that the voltage and frequency ratings of the power line are the same as those indicated on the unit's label. If this is not the case, do not connect the system to the power line until you adjust the unit to match the power source. In U.S.A, if the installation of this equipment will use 240V rather than 120V, the source must be a center-tapped, 240V, single-phase circuit.

#### **Restricted Sale**

U.S.A federal law restricts this device to sale by or on the order of a physician.

#### Supervised Use

This equipment is intended for use under the direct supervision of a licensed health care practitioner.

#### **Ventilation Requirements**

Set up the device in a location which affords sufficient ventilation. The ventilation openings of the device must not be obstructed. The ambient conditions specified in the technical specifications must be ensured at all times.

•Put the monitor in a location where you can easily see the screen and access the operating controls.

•This product is protected against the effects of cardiac defibrillator discharges to ensure proper recovery, as required by test standards. (the screen may blank during a defibrillator discharge but recovers within second as required by test standards.)

#### **Reference Literature**

Medical Device Directive 93/42/EEC EN 60601-1/1990 +A1: 1993 +A2 : 1995 : Medical electrical equipment. General requirements for safety EN 60601-1-1/9. 1994 +A1 12.95: General requirements for safety.

# General Precaution on Electric Safety

| Warning                                                      |
|--------------------------------------------------------------|
| Check the items listed below before operating the equipment. |

1. Be sure that AC power supply line is appropriate to use. (AC100 - 240V)

- 2. Be sure that the power adapter is the one supplied from Bionet. (DC18V, 2.5A)
- 3. Be sure that all cables are properly and firmly fixed.
- 4. Be sure that the equipment is properly grounded. (If not, this might cause a malfunction to occur in the product.)

5. The equipment should not be placed in the vicinity of electric generators, X-rays, broadcasting apparatus to eliminate the risk of electric noise during operation. This may cause incorrect results.

## Note

The Equipment should be placed far from generator, X-ray equipment, broadcasting equipment or transmitting wires, so as to prevent the electrical noises from being generated during the operation, When these devices are near the Equipment, it can produce inaccurate measurements. For BM3Vet, both independent circuit and stable grounding are essentially required. In the event that the same power source is shared with other electronic equipment, it can also produce inaccurate output.

## Warning

Do not operate the machine while in contact with the animal. It may cause serious danger to the user. Use only the provided patient cable.

## Warning

In case the Equipment does not operate as usual or is damaged, do not use on animal, and immediately refer to the medical equipment technician of the hospital or the equipment supply division.

Rev. 2.4

| Note                                                                                            |  |
|-------------------------------------------------------------------------------------------------|--|
| BM3Vet is classified as follows:                                                                |  |
| - BM3Vet classifies as Class I, BF & CF concerning electric shock. It is not proper to operate  |  |
| this Equipment around combustible anesthetic or dissolvent.                                     |  |
| - Noise level is B class regarding IEC/EN 60601-1 and the subject of Nose is B level concerning |  |
| IEC/EN60601-1-2.                                                                                |  |

## **Equipment Connection**

Caution

In the hospital, doctors and animals are exposed to dangerous, uncontrollable compensating currents. These currents are due to the potential differences between connected equipment. The safety solution to the problem is accomplished with EN60601-1;1993.

## **Biocompatibility**

When used as intended, the parts of the product described in this operator manual, including accessories that come in contact with the animal during the intended use, fulfill the biocompatibility requirements of the applicable standards. If you have questions about this matter, please contact BIONET or its representatives.

# Maintenance and Washing Equipment Connection

Various methods can be used to clean BM3Vet and its accessories. Please follow the methods mentioned below to avoid unnecessary damage or contamination to the Equipment.

We do not repair free of charge regardless of warranty period if it is contaminated or damaged due to use of dangerous materials not designated for washing.

**Cleaning Applied Parts** 

## **Cables and Leadwires**

#### CAUTION

Do not use acetone or ketone solvents for cleaning; do not use an autoclave or steam cleaner.

Cables and leadwires can be cleaned with a warm, damp cloth and mild soap, or isopropyl alcohol wipes. For more intensive disinfecting (near sterile) Ethylene Oxide (ETO) is acceptable but will reduce the useful lifetime of the cable or leadwire.

## CAUTION

The decision to sterilize must be made per your institution's requirements with an awareness of the effect on the integrity of the cable or leadwire.

#### Note

The Equipment needs safety inspection once a year. Please refer to user's guide or service manual for the specifications.

Please check carefully both frame and sensor, after cleaning the Equipment, Do not use any equipment that is worn out or damaged.

At least once a month, clean and wipe off the frame by using the soft cloth after wetting it with water and alcohol. Do not use lacquer thinner, ethylene, or oxidizers which may lead to damage to the equipment.

Make sure both cables and accessories are free of dust or contaminants, and wipe them off with soft cloth wetted with warm water (40°), and at least once a week, clean them by using clinical alcohol.

Do not submerge the accessories under any liquid or detergent. Also, make sure any liquids do not

Rev. 2.4

penetrate into the Equipment or probe.

## Caution

Do not dispose of single use probe improperly. Always think about environmental contamination.

Caution

There is back-up battery on board inside system. When users dispose this battery, Please follow local laws for waste disposal.

#### Warning

Check the electrodes of batteries before changing them.

Operate BM3Vet with internal electric power supply when unsure of external ground connection or installation occur.

 $\cdot$  Remove the 1st Battery when not using equipment for an extended period of time.

For other applied parts such as temperature sensors, pulse oximetry probes, and NiBP cuffs, you must consult the manufacturer for cleaning, sterilization, or disinfecting methods.

# **1.3 Product Components**

#### **Product Outline**

BM3Vet monitor is a product used for monitoring the biological vital signs of an animal. Main functions of the product include displaying information such as ECG, respiration, SpO2, NIBP and temperature on its LCD screen and monitoring parameter, and alarming. It also prints out waves and parameters via a printer.

#### Principal Characters of Product

BM3Vet is a compact, multifunctional monitoring equipment for an animal designed for portability. It features devices for auto power supply (DC 10V-16V) and DC power supply (DC 18V). The equipment also measures major parameters such as ECG, SpO2, NIBP, temperature and pulse, displaying it on a 7-inch color LCD screen. It also enables users to check waves and parameters and other vital signs of a animal via the 58mm thermal printer and monitor the animal by the remote-controlled alarm system. It also enables to build a central monitoring system by linking devices used for separate animals so that one can monitor several animals at a time.

#### Warning

Use only the supplement accessories provided by us. Otherwise, animal and user may be exposed to danger.

#### Warning

BEFORE USE — Before putting the system into operation visually inspect all connecting cables for signs of damage. Damaged cables and connectors must be replaced immediately. Before using the system, the operator must verify that it is in correct working order and operating condition. Periodically, and whenever the integrity of the product is in doubt, test all functions.

# **Product Configuration**

| 1. Main body of BM3 Vet Monitor              | 1 EA                      |
|----------------------------------------------|---------------------------|
| 2. 3-Lead Animal Cable                       | 1EA (3CBL-400, 3WIRE-400) |
| 3. Disposable electrodes                     | 10 EA (ECGSENS-400)       |
| 4. NIBP tubing (3M long)                     | 1EA (NBPCBL-400)          |
| 5. Adult cuff (25-35 Cm)                     | 1EA (ACUFF-400)           |
| 6. SpO2 sensor extension cable (2M)          | 1EA (SPCBL-400)           |
| 7. SpO2 Probe                                | 1 EA (SPASENS-400)        |
| 8. DC Adaptor (MW160 made in AULT Co., Ltd.) | 1 EA                      |
| 9. Chart Paper (PAPER-400)                   | 2ROLL                     |
|                                              |                           |

## **Option Product**

#### 1. Temperature (TEMPSENS-400)

## Warning

In order to avoid electrical shock, do not open the cover. Disassembling of the equipment should be done only by the service personnel authorized by BIONET

## Warning

Users must pay attention on connection any auxiliary device via LAN port or nurse calling. Always consider about summation of leakage current, please check if the auxiliary device is qualified by IEC 60601-1, or consult your hospital biomedical engineer.

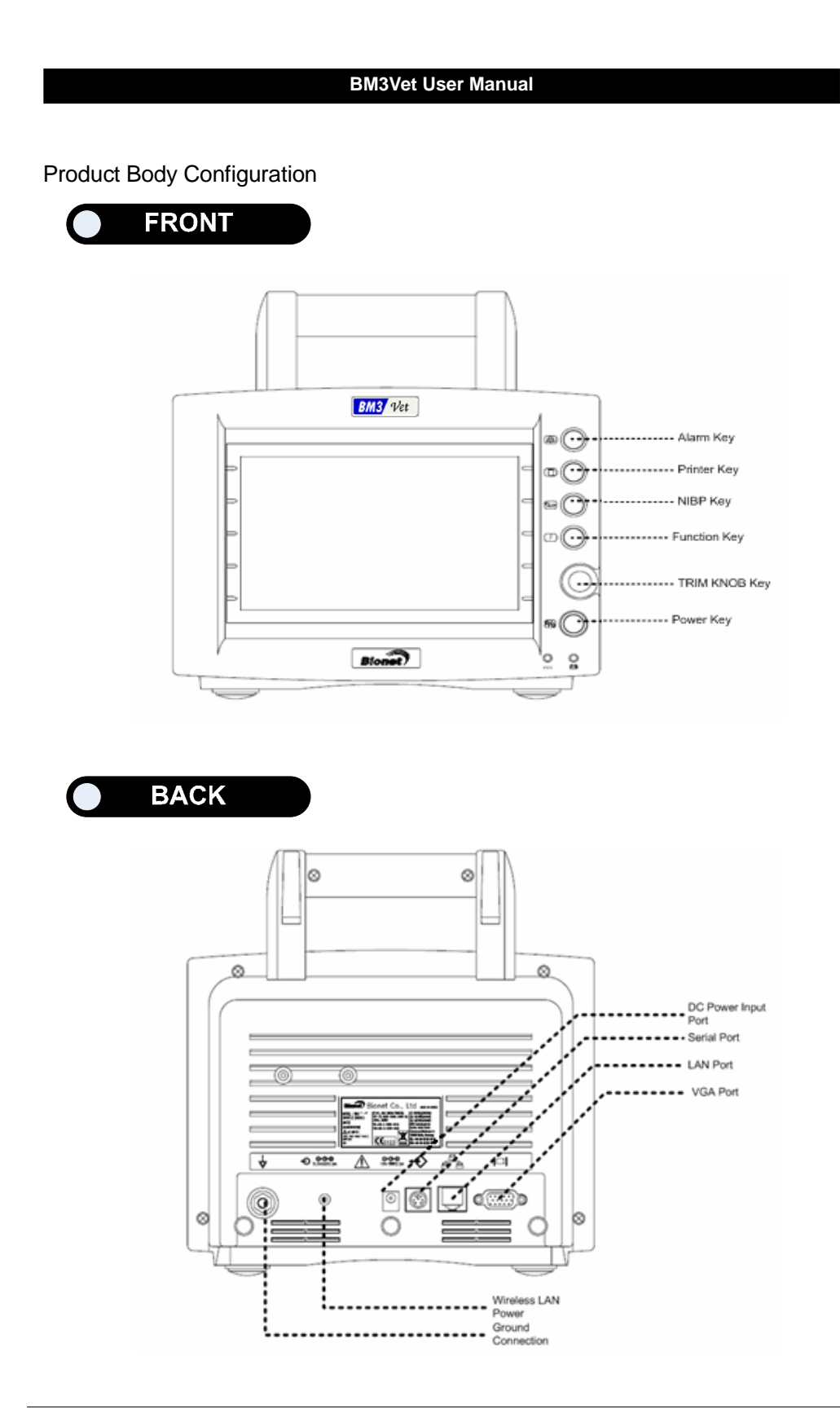

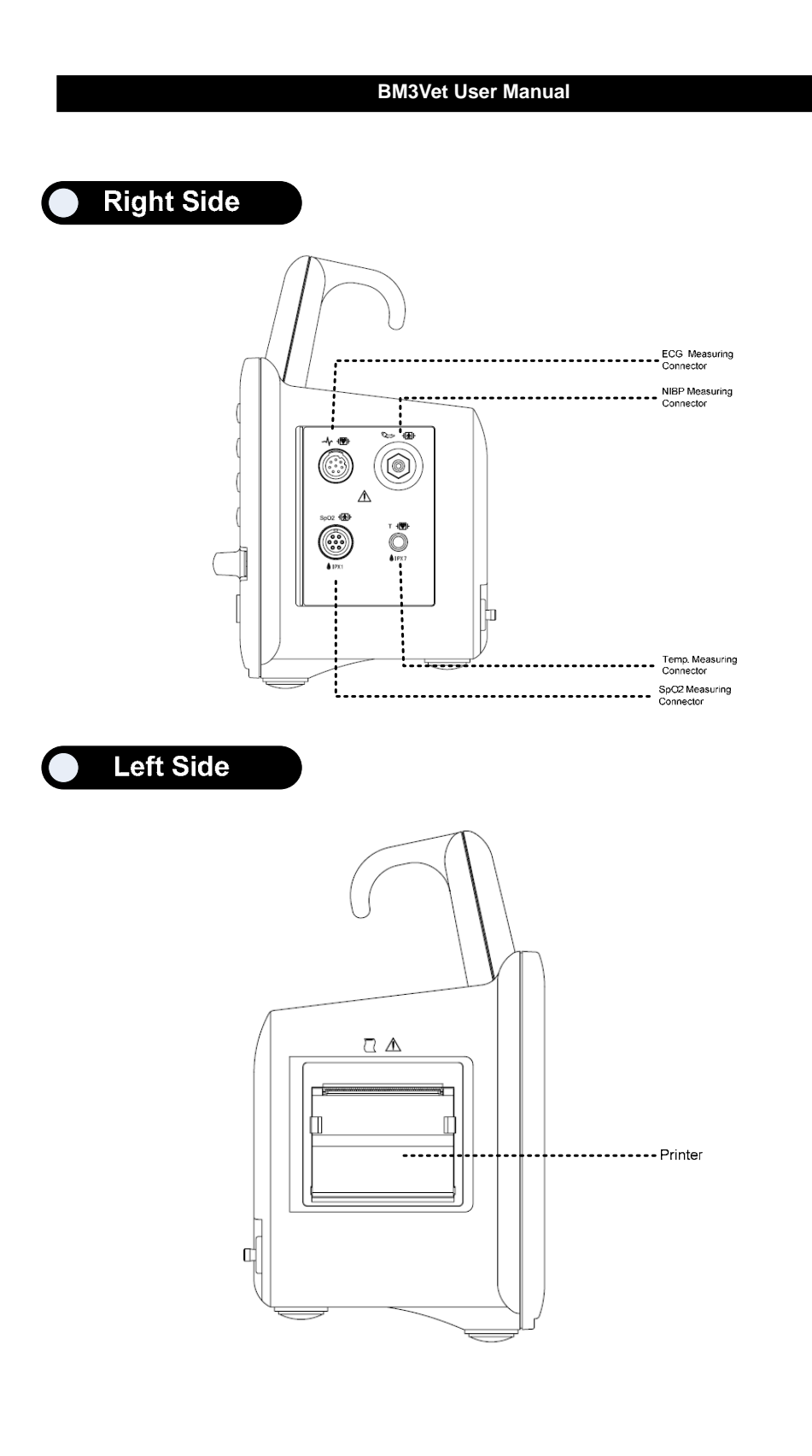

# Accessories

ECG Cable + Extension Cable

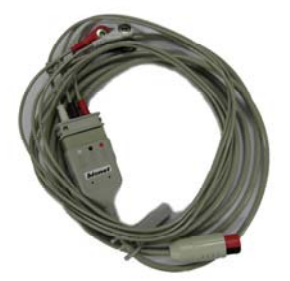

SpO<sub>2</sub> Cable + Extension Cable

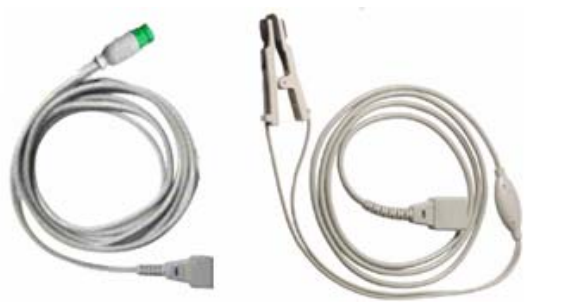

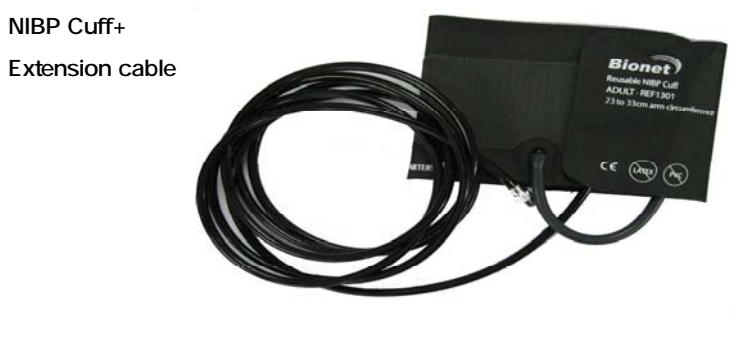

Temperature sensor (Option)

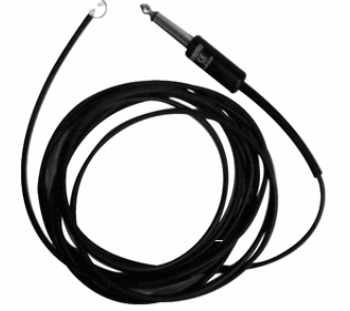

# Equipment Sign

| •                                                                           |                                                                                  |  |
|-----------------------------------------------------------------------------|----------------------------------------------------------------------------------|--|
|                                                                             |                                                                                  |  |
|                                                                             | Consult accompanying documents                                                   |  |
|                                                                             |                                                                                  |  |
|                                                                             | TYPE CF APPLIED PART :                                                           |  |
| Insulated (floating) applied part suitable for intentional external and int |                                                                                  |  |
|                                                                             | application to the animal including direct cardiac application. "Paddles"        |  |
|                                                                             | outside the box indicate the applied part is defibrillator proof.                |  |
|                                                                             | Medical Standard Definition :                                                    |  |
|                                                                             | F-type applied part(floating/insulated) complying with the specified             |  |
|                                                                             | requirements of IEC 60601-1/UL 2601-1/CSA 601.1                                  |  |
|                                                                             | Medical Standards to provide a higher degree of protection against electric      |  |
|                                                                             | shock tan that provided by type CF applied parts.                                |  |
|                                                                             |                                                                                  |  |
|                                                                             | TYPE BF APPLIED PART :                                                           |  |
|                                                                             | Insulated (floating) applied part suitable for intentional external and internal |  |
| application to the animal excluding direct cardiac application. "Pade       |                                                                                  |  |
|                                                                             | outside the box indicate the applied part is defibrillator proof.                |  |
|                                                                             | Medical Standard Definition :                                                    |  |
|                                                                             | E-type applied part (floating/insulated) complying with the specified            |  |
|                                                                             | requirements of IEC 60601.1/LII $2601.1/CSA 601.1$                               |  |
|                                                                             | Medicel Standards to provide a higher degree of protection against electric      |  |
|                                                                             | inedical Standards to provide a higher degree of protection against electric     |  |
|                                                                             | shock than that provided by type BF applied parts.                               |  |
|                                                                             |                                                                                  |  |

| $\bigvee$             | External Ground             |
|-----------------------|-----------------------------|
|                       | Printer                     |
| $ \bigcirc \bigcirc $ | Serial Port                 |
|                       | LAN Port                    |
| $\longleftrightarrow$ | AUX Connector Port          |
|                       | DC Input Indicator          |
| <u> </u>              | Battery Operation Indicator |
| 18V === 2.5V          | DC Input Connector          |

|            | NIBP        |
|------------|-------------|
| Т          | Temperature |
| F          | Function    |
| $\bullet$  | Power on    |
| Ò          | Power off   |
| <b>/</b>   | Respiration |
| $\sim$     | ECG         |
| $\bigcirc$ | Heart Pulse |

# 1.4 Function and Key

# External Function

The front panel of this product consists of an LCD screen and five function keys and one trim knob.

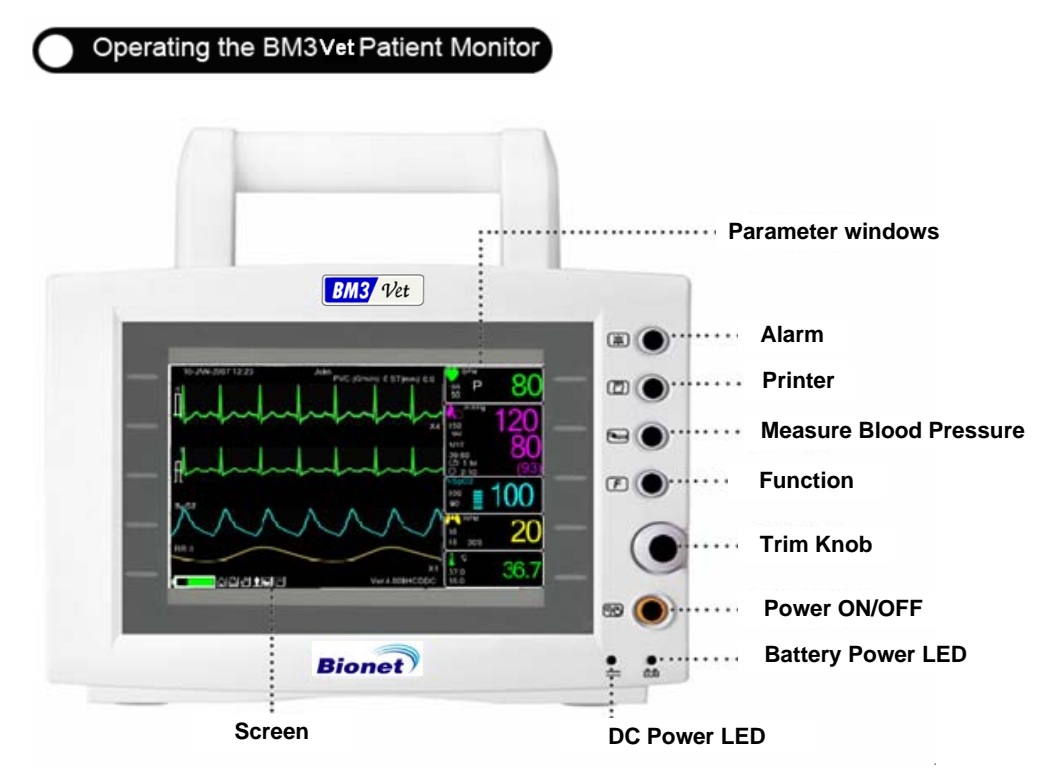

## **Operation Key**

| 1. Power :                                                                                    | Switches on and off the Power.                                                |  |  |  |
|-----------------------------------------------------------------------------------------------|-------------------------------------------------------------------------------|--|--|--|
| 2. Function Key :                                                                             | : Change Display mode.                                                        |  |  |  |
| 3. Blood Pressure : Manually completes measuring blood pressure when this key is pressed with |                                                                               |  |  |  |
|                                                                                               | the cuff placed on the patient.                                               |  |  |  |
| 4. Printer :                                                                                  | Prints out the waves selected from the menu until the key is pressed to stop. |  |  |  |
| 5. Alarm :                                                                                    | Stop alarm sound.                                                             |  |  |  |
|                                                                                               | First press stops the current alarm for one minute                            |  |  |  |
|                                                                                               | Second press stops the current alarm for five minutes.                        |  |  |  |
|                                                                                               | Third press resets the alarm back to the original setting.                    |  |  |  |
| 6. Trim Knob :                                                                                | This key is used to select menu options by turning it clockwise or            |  |  |  |
|                                                                                               | counterclockwise to move cursors.                                             |  |  |  |
|                                                                                               |                                                                               |  |  |  |

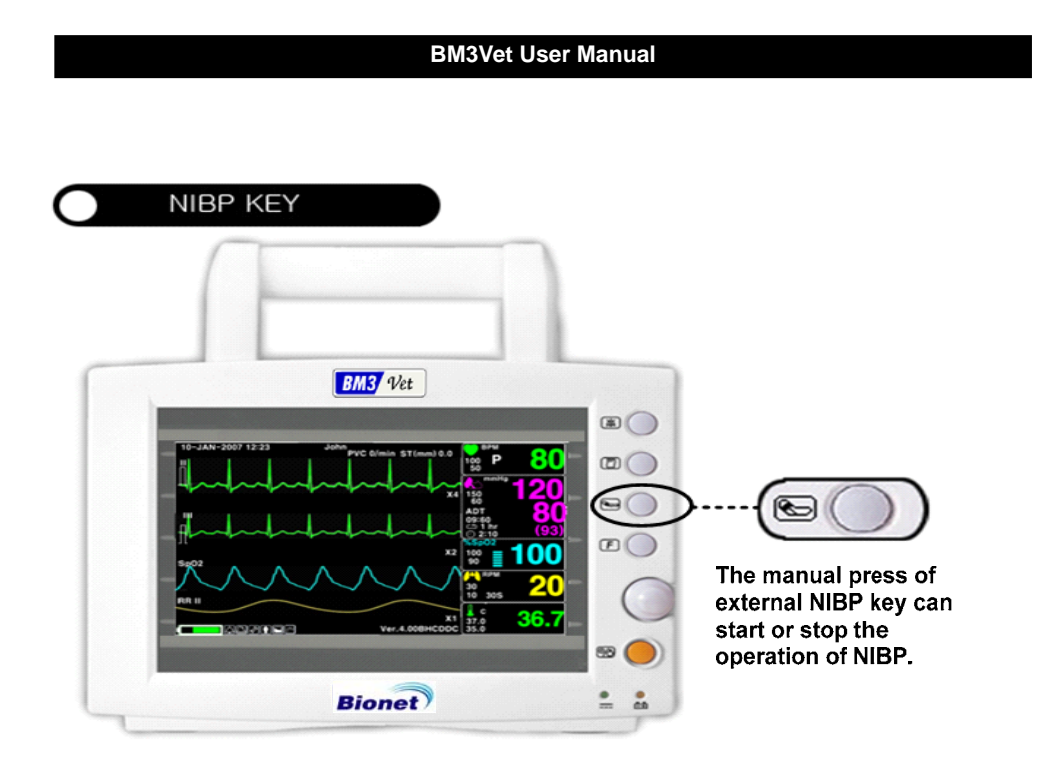

| MAIN          | Δ11                  | ALARM |         |
|---------------|----------------------|-------|---------|
| MENU          | LIMITS               | ON    | VOLJME: |
| PF EV<br>MENU | NURSE<br>CALL:<br>ON |       |         |

# 1.5 Standard Power Supply Application

# DC Power

DC Power LED is lighted on when the DC Power is plugged into the inlet at the back of the product. A press of the power key makes the machine ready for use.

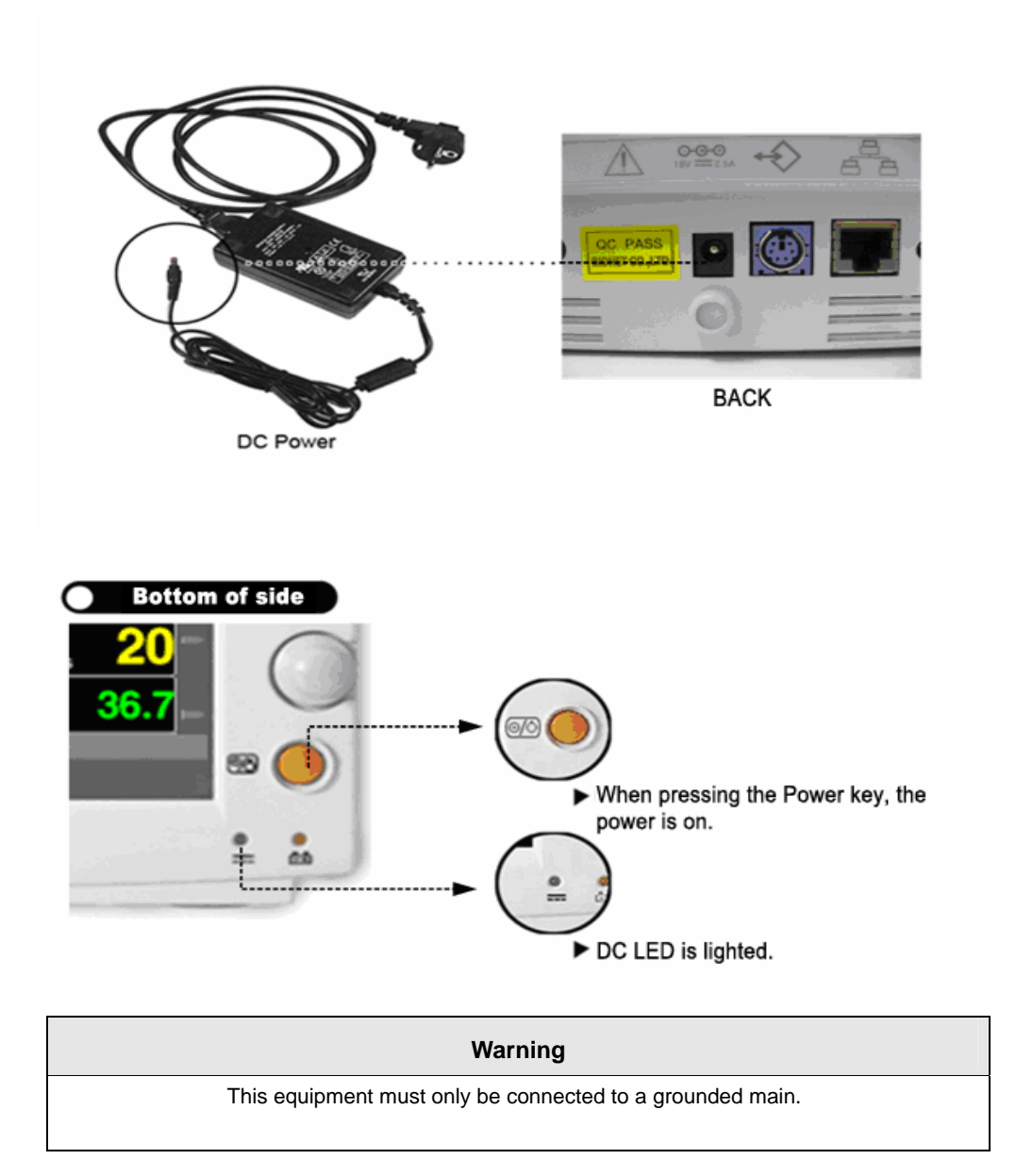

# 1.6 Battery Power Supply Application

Battery power can be supplied for enabling portable use or use during AC power failure.

## Operation

- 1. Battery Power LED is lit when the machine is in use.
- 2. The DC/battery power is only sustainable for 1 hour.

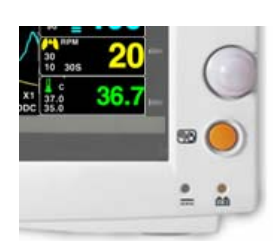

3. Battery is automatically charged when the machine is connected to DC Power Supply. Battery LED is lit on after blinking.

4. The charging status of the batteries is displayed with 5 green boxes, each indicating a different charging

. ( 0% -> 25% -> 50% -> 75% -> 100%)

• Battery: LS1865L2203S1PMXZ(11.1V - 2200mA, Li-ion)

The Lithium-Ion battery is a rechargeable battery containing Lithium-Ion cells. Each battery contains an integrated electronic fuel gauge and a safety protection circuit.

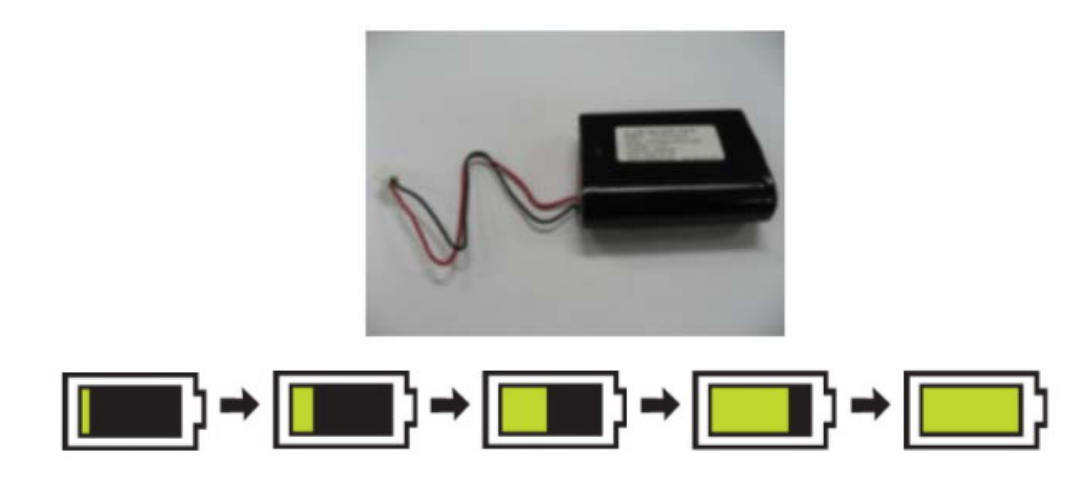

5. The discharge condition of battery is indicated with one of 5 yellow boxes, each box showing a different level of charge available.

(100% -> 75% -> 50% -> 25% -> 0%)

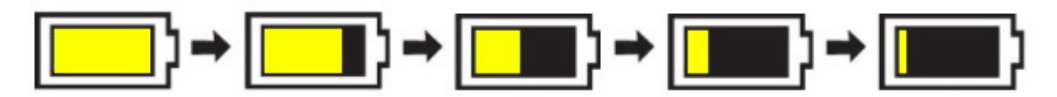

When the battery power remains 25%, the message of "Low Battery" is displayed. The power is automatically cut off after 5 minutes from the appearance of the message. The machine will no longer operate when the "Low Battery" indication is on. Charge the batteries with the power adaptor, which BIONET provided.

-Battery charging time: More than 6 hours

-Continuous battery use time: Lowest 1 hour to highest 2 hours continuous use (buffering)

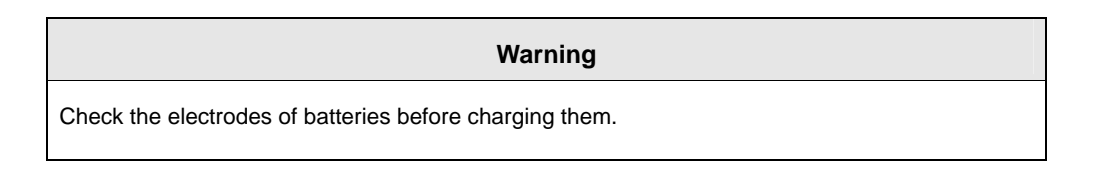

6. Battery status indication: When battery is not installed or out of order, it is shown by a red `X' as shown below.

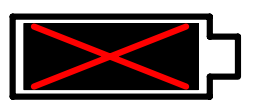

7. Power from an automobile power adapter: "CAR" appears rather than the battery symbols when an automobile power(12V~15V) is used.

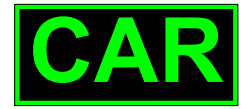

#### Display of automobile power

Note

Battery is not charged when the automobile power is used.

### The Impact of Lithium-Ion Battery Technology on the Battery

The following are the key points you should know about Lithium-Ion battery technology: The battery will discharge on its own, even when it is not installed in a monitor. This discharge is the result of the Lithium-Ion cells and the bias current required for the integrated electronics. By the nature of Lithium-Ion cells, the battery will self-discharge. The self-discharge rate doubles for every 10°C (18°F) rise in temperature. The capacity of the battery degrades significantly at higher temperatures. As the battery ages, the full-charge capacity of the battery will degrade and be permanently lost. As a result, the amount of charge that is stored and available for use is reduced.

## **Conditioning Guideline**

The battery in the monitor should be fully charged and discharged every six months.

## Storage Guideline

Store the battery outside of the monitor at a temperature between 20°C to 25°C (68°F to 77°F). When the battery is stored inside a monitor that is powered by an AC power source, the battery cell temperature increases by 15°C to 20°C (59°F to 68°F) above the room's ambient temperature. This reduces the life of the battery.

When the battery is stored inside a monitor that is continuously powered by an AC power source and is not powered by battery on a regular basis, the life of the battery may be less than 12 months. BIONET recommends that you remove the battery and store it near the monitor until it is needed for transport.

## How to Recycle the Battery

When the battery no longer holds a charge, it should be replaced. The battery is recyclable. Remove the old battery from the monitor and follow your local recycling guidelines.

#### WARNING

EXPLOSION HAZARD ----

DO NOT incinerate the battery or store at high temperatures. Serious injury or death could result.

# 1.7 General Manu Operation

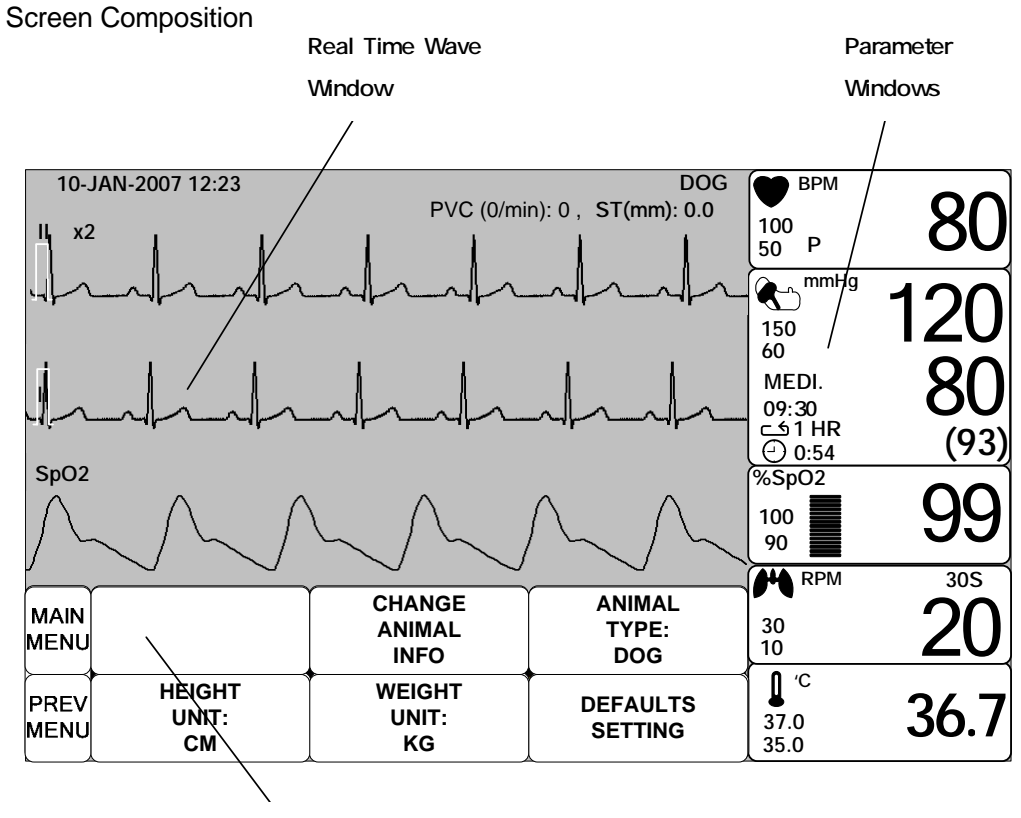

Menu Select Window

Real Time Wave Window : Displays measured results by up to three waves.

Menu Select Window : Menus appear when they are activated..

Parameter Window : Measured and setup data are displayed in five windows.
#### Menu Selection

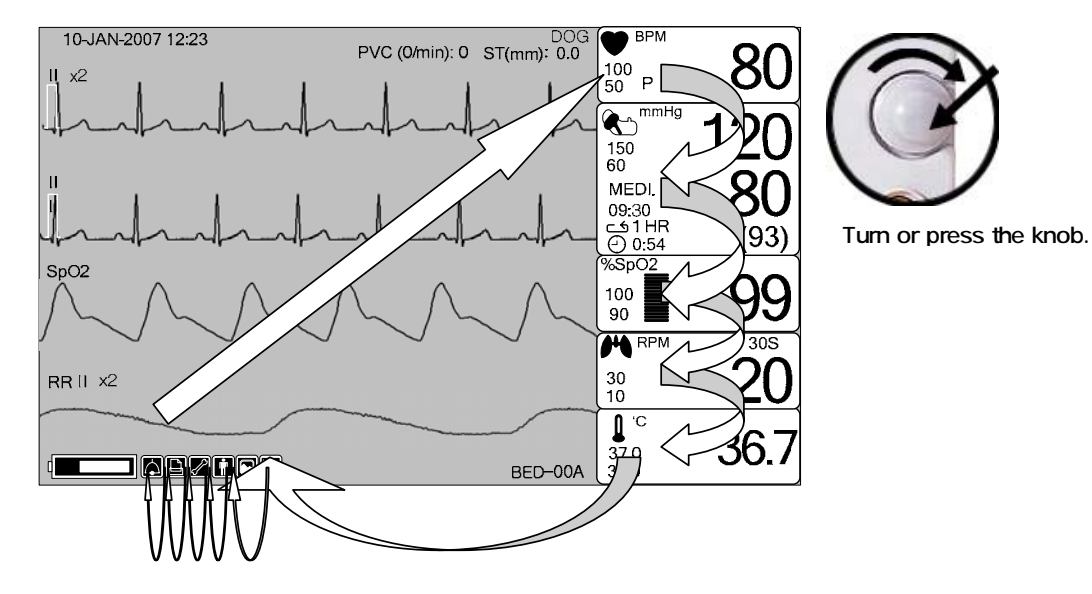

When the Trim Knob Key is turned, menus are selected in the order indicated above. The above screen shows that the MORE menus is selected. The menus move to the right in the order of MORE MENU  $\rightarrow$  ECG  $\rightarrow$  NIBP  $\rightarrow$  SpO2  $\rightarrow$  RESP  $\rightarrow$  TEMP.

Menu Composition

#### More Menu Window

When the additional menu is selected it will set and cancel the functions.

| MAIN<br>MENU | DISPLAY             |             | USER<br>SERVICE  |
|--------------|---------------------|-------------|------------------|
|              | KEY<br>SOUND:<br>ON | DEMO:<br>ON | MAKER<br>SERVICE |

#### Numerical value sign widow

This window displays a measured parameter, function setup, and the boundary of parameter values.

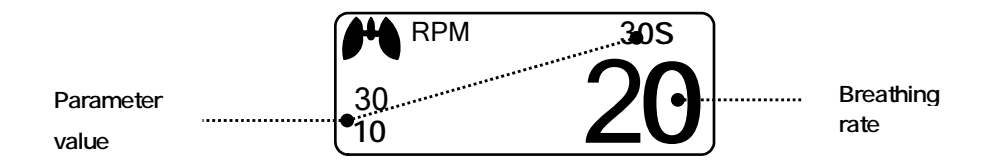

#### Menu selection by using Trim Knob key

As the key is turned to the right, the menu selection moves clockwise. As the key is turned to the left, the menu selection moves counterclockwise. The menu selection is activated when you depress Trim Knob key.

| MAIN<br>MENU | DISPLAY             |              | USER<br>SERVICE  |
|--------------|---------------------|--------------|------------------|
| PREV<br>MENU | KEY<br>SOUND:<br>ON | DEMO :<br>ON | MAKER<br>SERVICE |

#### Menu selection with arrows

Upward Movement: Turns the Trim Knob key to the left.

Downward Movement: Turns the Trim Knob key to the right.

Selection is made by pressing the Trim Knob key. One comes out of the menu after the selection.

| MAIN<br>MENU LANGUAGE:<br>PREV<br>MENU | > ENGLISH<br>FRENCH<br>SPANISH<br>ITALIAN<br>GERMAN<br>CHINESE |
|----------------------------------------|----------------------------------------------------------------|
|----------------------------------------|----------------------------------------------------------------|

When moving within the quadrilateral, the letter reverses, and the numeric value reflects immediately.

| MAIN<br>MENU | QRS<br>VOLUME :<br>OFF | > | OFF<br>10%<br>20% | 60%<br>70%<br>80% |  |
|--------------|------------------------|---|-------------------|-------------------|--|
| PREV<br>MENU |                        |   | 30%<br>40%<br>50% | 90%<br>100%       |  |

#### Word feature menu

The following figure shows the screen where the word sequence menu is activated within the word sequence correction menu. Here, the cursor moves over the words when the Trim Knob key is turned in the clockwise direction.

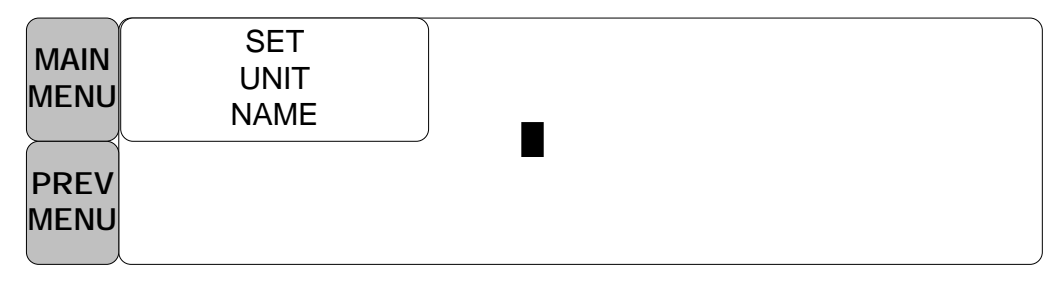

The above figure shows how the cursor moves on the screen. The cursor moves according to the direction the Trim Knob Key is turned. Press the Trim Knob key if you want to change a letter currently on the screen.

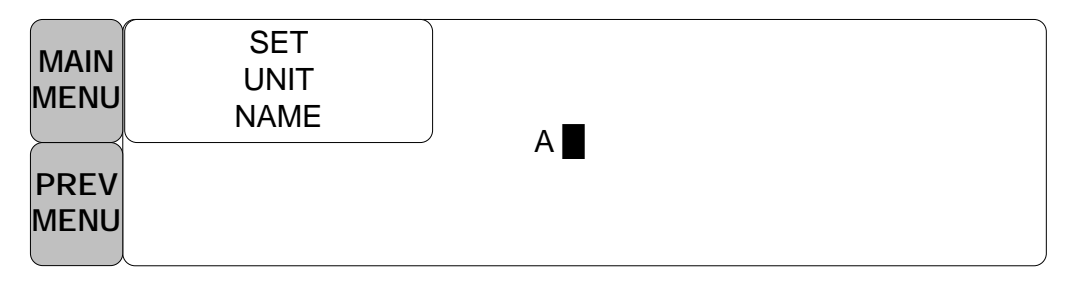

The above figure shows how the cursor is selected to change a letter. Right-hand turning of the Trim Knob Key makes it possible to select in the order of 0-9,A-Z, and a blank, while left-hand turning makes the movement in the opposite direction. Once a letter or a number is selected, the screen comes back to the condition where the same process of selection can be made. One may move to

the menu item in the left of the screen to end the process, which is completed by pressing Trim Knob Key. After completion, the screen comes back to the earlier picture.

#### **Operation menu**

The setup value changes without a selection when the menu is moved.

| MAIN         | ADMIT<br>TYPE :<br>ADT | CHANGE<br>ADMIT<br>INFO | ADMIT |
|--------------|------------------------|-------------------------|-------|
|              | HEIGHT<br>UNIT:<br>CM  | WEIGHT<br>UNIT:<br>KG   |       |
|              |                        |                         |       |
| MAIN<br>MENU | ADMIT<br>TYPE          | CHANGE<br>ADMIT INFO    | ADMIT |
|              | HEIGHTUNIT:<br>INCH    | WEIGHT UNIT:<br>KG      |       |

# 2. ANIMAL/DATA MANAGEMENT

#### 2.1 ADMIT

CHANGE ANIMAL INFO ANIMAL TYPE HEIGHT WEIGHT

#### 2.2 ALARM

ALL LIMITS ALARM PRINT ALARM VOLUME ALARM LEVEL ARRHYTH LEVEL ALARM REVIEW ALARM LIST SAVE ALARM LEVEL NURSE CALL

2. ANIMAL/DATA MANAGEMENT 40

Additional setups are made for each parameter function. One can make an overall setup for the entire monitor system.

# 2.1 ADMIT

CHANGE ANIMAL INFO ANIMAL TYPE HEIGHT UNIT WEIGHT UNIT DEFAULTS SETTING

|              |                       | CHANGE<br>ANIMAL<br>INFO | ANIMAL<br>TYPE:<br>DOG |
|--------------|-----------------------|--------------------------|------------------------|
| PREV<br>MENU | HEIGHT<br>UNIT:<br>CM | WEIGHT<br>UNIT:<br>KG    |                        |

## ANIMAL TYPE

You can select animal type as follow.

HORSE : LARGE ANIMAL // DOG: MEDIUM ANIMAL

PUPPY : SMALL ANIMAL // CAT : TINY ANIMAL

|              |                       | CHANGE<br>ANIMAL<br>INFO | ANIMAL<br>TYPE:<br>DOG |
|--------------|-----------------------|--------------------------|------------------------|
| PREV<br>MENU | HEIGHT<br>UNIT:<br>CM | WEIGHT<br>UNIT:<br>KG    | DEFAULTS<br>SETTING    |

| MAIN<br>MENU |                       | ANIMAL<br>TYPE:<br>DOG | > HORS<br>DOG | HORSE<br>DOG |
|--------------|-----------------------|------------------------|---------------|--------------|
| PREV<br>MENU | HEIGHT<br>UNIT:<br>CM |                        |               | PUPPY<br>CAT |

## CHANGE ANIMAL INFORMATION

Hospital ID(11 letters for each), animal name (11 letters for each), sex (male or female), date of birth, weight, height, and animal ID (11 characters)

| MAIN<br>MENU |              | CHANGE<br>ANIMAL<br>INFO | ANIMAL<br>TYPE:<br>DOG |
|--------------|--------------|--------------------------|------------------------|
| PREV         | HEIGHT UNIT: | WEIGHT UNIT:             | DEFAULTS               |
| MENU         | CM           | KG                       | SETTING                |

| CHANGE ANIMAL INFORMATION |                |  |
|---------------------------|----------------|--|
| > RETURN                  | CONTENTS       |  |
| LAST NAME                 |                |  |
| FIRST NAME                |                |  |
| ANIMAL ID                 |                |  |
| SEX                       | MALE           |  |
| BIRTH DATE                | 1 – JAN - 2000 |  |
| AGE                       | 0              |  |
| HEIGHT                    | 160.0 CM       |  |
| WEIGHT                    | 50.0KG         |  |
|                           |                |  |
| l                         |                |  |

#### DEFAULTS SETTING

Animal information and all Alarm limits change to standard.

| MAIN<br>MENU |              | CHANGE<br>ANIMAL<br>INFO | ANIMAL<br>TYPE:<br>DOG |
|--------------|--------------|--------------------------|------------------------|
| PREV         | HEIGHT UNIT: | WEIGHT UNIT:             | DEFAULTS               |
| MENU         | CM           | KG                       | SETTING                |

## HEIGHT

Unit of height is set as Cm / Inch.

| MAIN<br>MENU |              | CHANGE<br>ANIMAL<br>INFO | ANIMAL<br>TYPE:<br>DOG |
|--------------|--------------|--------------------------|------------------------|
| PREV         | HEIGHT UNIT: | WEIGHT UNIT:             | DEFAULTS               |
| MENU         | CM           | KG                       | SETTING                |

| MAIN<br>MENU |              | CHANGE<br>ANIMAL<br>INFO | ANIMAL<br>TYPE:<br>DOG |
|--------------|--------------|--------------------------|------------------------|
| PREV         | HEIGHT UNIT: | WEIGHT UNIT:             | DEFAULTS               |
| MENU         | INCH         | KG                       | SETTING                |

## WEIGHT

Unit of weight is set as Kg / LBS.

| MAIN |              | CHANGE<br>ANIMAL<br>INFO | ANIMAL<br>TYPE:<br>DOG |
|------|--------------|--------------------------|------------------------|
| PREV | HEIGHT UNIT: | WEIGHT UNIT:             | DEFAULTS               |
| MENU | CM           | KG                       | SETTING                |

|              | CHANGE<br>ANIMAL<br>INFO | ANIMAL<br>TYPE:<br>DOG |
|--------------|--------------------------|------------------------|
| HEIGHT UNIT: | WEIGHT UNIT:             | DEFAULTS               |
| CM           | LBS                      | SETTING                |

## 2.2 ALARM

Alarm is divided into two, alarm for the animal's condition and for the product's condition.

The animal's alarm sounds when the diagnostic functions (ASYSTOLE, VTAC/VFIB, and VTAC) are detected. Each alarm sound differs in order and volume according to the severity of HIGH, MEDIUM, LOW and MESSAGE.

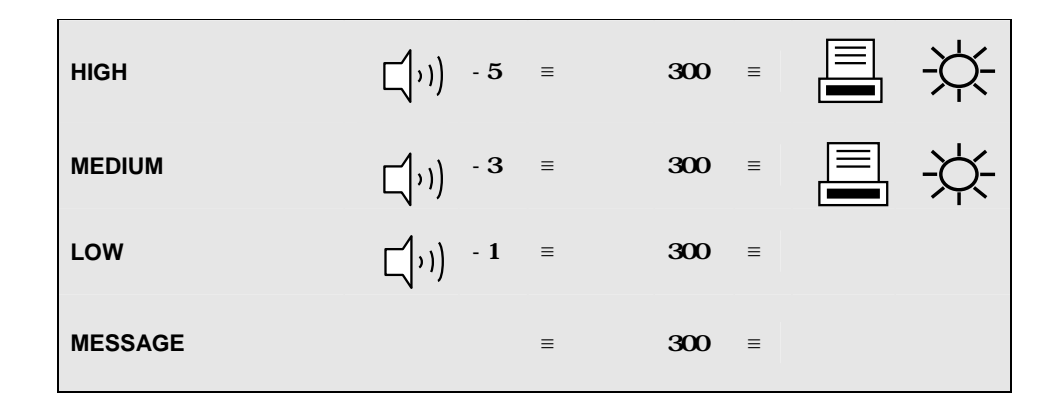

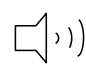

: Alarm sounds

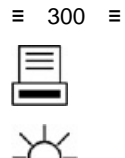

- : Number flashes
  - : Waves are printed out
  - : Alarm lamp flashes

#### Alarm for the Product

The machine gives alarm sounds for its system with a related message flashing.

LOW (1) -1 ≡ Alarm Text ≡

ALARM LIMITS : The machine enables one to see and change the limits of alarm for all parameter functions.

ALARM PRINT : with an ON/OFF setup, the related information is printed out whenever an alarm is given.

ALARM VOLUME : volume of each alarm can be adjusted in 10 step.

ALARM LEVEL : Priority of each parameter alarm can be set up.

ALARM REVIEW : Shows the priority order information for all alarms of each measurement.

NURSE CALL: Set the ON/OFF feature of the NURSE CALL.

| MAIN<br>MENU | ALL<br>LIMITS        | ALARM<br>PRINT:<br>ON | ALARM<br>VOLUME:<br>OFF |
|--------------|----------------------|-----------------------|-------------------------|
| PREV<br>MENU | NURSE<br>CALL:<br>ON | ALARM<br>LEVEL        | ALARM<br>REVIEW         |

It is able to see all the alarm range and change of measurement function.

## ALL LIMITS

| MAIN<br>MENU | ALL<br>LIMITS        | ALARM<br>PRINT:<br>ON | ALARM<br>VOLUME:<br>OFF |
|--------------|----------------------|-----------------------|-------------------------|
| PREV<br>MENU | NURSE<br>CALL:<br>ON | ALARM<br>LEVEL        | ALARM<br>REVIEW         |

| ALL LIMITS |       |       |      |
|------------|-------|-------|------|
| RETURN     | UNITS | LOW   | HIGH |
| HR         | BPM   | 50    | 150  |
| SPO2-%     | %     | 90    | 100  |
| SPO2-R     | BPM   | 50    | 150  |
| RESP       | RPM   | 10    | 30   |
| RESP-A     | SEC   | 0     | 20   |
| NIBP-S     | mmHg  | 80    | 200  |
| NIBP-M     | mmHg  | 60    | 140  |
| NIBP-D     | mmHg  | 20    | 120  |
| TEMP       | °C    | 30.0  | 42.0 |
| ST         | mm    | -10.0 | 10.0 |
| PVC        | /min  | 0     | 20   |

#### ALARM PRINT

Set ON/OFF functions automatically. When the alarm is activated the corresponding information is printed on heat sensitive paper. Alarm level must be set to MEDIUM Level or above to print. But, LEAD FAULT AND LOW BATTERY Alarm do not trigger alarm print function.

| MAIN<br>MENU | ALL<br>LIMITS        | ALARM<br>PRINT:<br>ON | ALARM<br>VOLUME:<br>OFF |
|--------------|----------------------|-----------------------|-------------------------|
| PREV<br>MENU | NURSE<br>CALL:<br>ON | ALARM<br>LEVEL        | ALARM<br>REVIEW         |

## ALARM VOLUME

Set the alarm volume to be set at 10 grades.

| MAIN<br>MENU | ALL<br>LIMITS        | ALARM<br>PRINT:<br>OFF | ALARM<br>VOLUME:<br>OFF |
|--------------|----------------------|------------------------|-------------------------|
| PREV<br>MENU | NURSE<br>CALL:<br>ON | ALARM<br>LEVEL         | ALARM<br>REVIEW         |

|      | ALARM<br>VOLUME:<br>OFF | > OFF<br>10%<br>20%<br>30% | 60%<br>70%<br>80%<br>90% |  |
|------|-------------------------|----------------------------|--------------------------|--|
| PREV |                         | 40%                        | 100%                     |  |
| MENU |                         | 50%                        |                          |  |

## ALARM LEVEL

Set the order of priority in each alarm.

| MAIN<br>MENU | ALL<br>LIMITS        | ALARM<br>PRINT:<br>ON | ALARM<br>VOLUME:<br>OFF |
|--------------|----------------------|-----------------------|-------------------------|
| PREV<br>MENU | NURSE<br>CALL:<br>ON | ALARM<br>LEVEL        | ALARM<br>REVIEW         |

| MAIN | PARAMETER | ARRHYTH |  |
|------|-----------|---------|--|
| MENU | LEVEL     | LEVEL   |  |
|      |           |         |  |

#### PARAMETER LEVEL

| PARAMETER ALARM LEVELS |             |  |
|------------------------|-------------|--|
| RETURN                 | ALARM LEVEL |  |
| HR                     | MEDIUM      |  |
| SPO2-%                 | MEDIUM      |  |
| SPO2-R                 | LOW         |  |
| RESP                   | MESSAGE     |  |
| RESP-A                 | MESSAGE     |  |
| NIBP-S                 | MEDIUM      |  |
| NIBP-M                 | MEDIUM      |  |
| NIBP-D                 | MEDIUM      |  |
| TEMP                   | MESSAGE     |  |
|                        | MESSAGE     |  |

## ARRHYTH LEVEL

One can set up priorities when he or she uses the alarm for the diagnostic function.

|              | PARAMETER<br>LEVEL | ARRHYTH<br>LEVEL |  |
|--------------|--------------------|------------------|--|
| PREV<br>MENU |                    |                  |  |

| RETURNALARM LEVELASYSTOLEHIGHVTAC/VFIBHIGHVTACHIGH | ARRHYTHMIA ALARM LEVELS |    |                               |  |  |
|----------------------------------------------------|-------------------------|----|-------------------------------|--|--|
| ASYSTOLE HIGH<br>VTAC/VFIB HIGH<br>VTAC HIGH       | 1 LEVEL                 | AL | RETURN                        |  |  |
|                                                    | GH<br>GH<br>GH          |    | ASYSTOLE<br>VTAC/VFIB<br>VTAC |  |  |

#### ALARM REVIEW

After an alarm is triggered the alarms and data wave pattern can be reviewed. Set up for priority of each parameter alarm.

| MAIN<br>MENU | ALL<br>LIMITS        | ALARM<br>PRINT:<br>ON | ALARM<br>VOLUME:<br>OFF |
|--------------|----------------------|-----------------------|-------------------------|
| PREV<br>MENU | NURSE<br>CALL:<br>ON | ALARM<br>LEVEL        | ALARM<br>REVIEW         |

| MAIN<br>MENU | ALARM<br>LIST | SAVING<br>CONDITION:<br>HIGH |  |
|--------------|---------------|------------------------------|--|
| PREV<br>MENU |               |                              |  |

## ALARM LIST

When an alarm activates, this shows the order of the alarms.

| MAIN<br>MENU | ALARM<br>LIST | SAVING<br>CONDITION:<br>HIGH |  |
|--------------|---------------|------------------------------|--|
| PREV<br>MENU |               |                              |  |

| 10-MAR-2007                                                      | P                                                                                                    | VC (0/min): 0 ST(mm): 0.0                                                           | ● BPM<br>100<br>50 P<br>• ● mmHg                   | 80                      |
|------------------------------------------------------------------|----------------------------------------------------------------------------------------------------|-------------------------------------------------------------------------------------|----------------------------------------------------|-------------------------|
|                                                                  | ALARM REVIE                                                                                                    | W                                                                                   | 150<br>60                                          |                         |
| RETURN                                                           | TIME                                                                                                    | KIND                                                                                | MEDI.<br>09:30                                     | 80                      |
| ECG<br>SPO2<br>RESP<br>ECG<br>ECG<br>ECG<br>SPO2<br>SPO2<br>RESP | 2007/03/10 10:22:45<br>2007/03/08 12:25:34<br>2007/03/06 23:32:10<br>2007/03/05 09:12:36<br>2007/03/04 13:52:42<br>2007/03/03 18:18:38<br>2007/03/02 20:12:36<br>2007/03/01 22:25:56<br>2007/03/01 09:12:15 | HIGH<br>LOW<br>HIGH<br>MEDIUM<br>MESSAGE<br>MESSAGE<br>MESSAGE<br>MEDIUM<br>MESSAGE | 0:53<br>%SpO2<br>100<br>90<br>№<br>8PM<br>30<br>10 | (93)<br>99<br>305<br>20 |
| RESP<br>NIBP                                                     | 2007/02/26 14:52:38<br>2007/02/24 09:12:36                                                                                                    | MESSAGE<br>LOW                                                                      | ↓ 'C<br>39.0<br>35.0                               | 36.7                    |

| 10-MAR-2007 | 12:23<br>PVC (0/mi                            | DOG<br>in): 0 ST(mm): 0.0 | ● <sup>ВРМ</sup><br>100 Р<br>50                   | 80    |
|-------------|-----------------------------------------------|---------------------------|---------------------------------------------------|-------|
|             |                                               |                           | **************************************            | 120   |
| < RETURN    | 2007/ <b>02/2</b> 4 07 <b>:22</b> :1 <b>0</b> | MEDIUM                    | ADT                                               | - X() |
| HR:80BPM ST | F:0.0 S- %:98% PR: 80BF                       | PM RR:20RPM               | 09:30<br>⊂⊴ 1 hr                                  |       |
| PVC:0       | NIBP : 120/80(93)                             | TEMP:36.5'C               | 0:53                                              | (93)  |
| In          | -l-l-                                         | hh                        | %SpO2<br>100<br>90                                | 100   |
| $\bigwedge$ |                                               | $\sim$                    | <ul><li>₩ RPM</li><li>30</li><li>10 30S</li></ul> | 20    |
| 22:21:10    | 22:22:12                                      | 22:22:14                  | ↓ 'C<br>37.0<br>35.0                              | 36.7  |

## SAVING CONDITION

This determines the order in which triggered alarms are saved.

| MAIN<br>MENU | ALARM<br>LIST | SAVING<br>CONDITION:<br>HIGH |  |
|--------------|---------------|------------------------------|--|
| PREV<br>MENU |               |                              |  |

| MAIN<br>MENU | ALARM<br>LIST | SAVE<br>CONDITION:<br>HIGH | > | MESSAGE<br>LOW |
|--------------|---------------|----------------------------|---|----------------|
|              |               |                            |   | MEDIUM<br>HIGH |

## NURSE CALL

When an alarm is triggered, this activated the NURSE CALL function.

| MAIN<br>MENU | ALL<br>LIMITS        | ALARM<br>PRINT:<br>ON | ALARM<br>VOLUME:<br>OFF |
|--------------|----------------------|-----------------------|-------------------------|
| PREV<br>MENU | NURSE<br>CALL:<br>ON | ALARM<br>LEVEL        | ALARM<br>REVIEW         |

| MAIN<br>MENU | ALL<br>LIMITS         | ALARM<br>PRINT:<br>ON | ALARM<br>VOLUME:<br>OFF |
|--------------|-----------------------|-----------------------|-------------------------|
| PREV<br>MENU | NURSE<br>CALL:<br>OFF | ALARM<br>LEVEL        | ALARM<br>REVIEW         |

# 3. SETUP

#### 3.1 SETUP

DISPLAY DEMO USER SERVICE MAKER SERVICE

# 3.1 SETUP

DISPLAY : screen set menu

USER SERVICE : This is the menu to set the connection used to interface with an external computer

MAKER SERVICE : This is the basic adjustment menu used to adjust the features of this product.

| MAIN<br>MENU | DISPLAY             |             | USER<br>SERVICE  |
|--------------|---------------------|-------------|------------------|
|              | KEY<br>SOUND:<br>ON | DEMO:<br>ON | MAKER<br>SERVICE |

## DISPLAY

SET PARA : Measurement function selected.

WAVE SELECT : Set wave pattern source at the bottom of the WINDOW with LARGE

PARAMETER MODE.

SET DATE & TIME: Set and change date and time.

 ${\sf HR}\ {\sf SOURCE}$  : Set and select  ${\sf HR}/{\sf PR}\ {\sf source}.$ 

COLOR SELECT: Set screen display color.

SET SWEEP: Set speed of ECG, RESP WAVE DISPLAY

|              |                         |                     |                      |  | picture |
|--------------|-------------------------|---------------------|----------------------|--|---------|
| MAIN<br>MENU | SET PARA                | WAVE SELECT:<br>ECG | SET<br>DATE & TIME   |  |         |
| PREV<br>MENU | SET<br>SWEEP:<br>25mm/s |                     | HR/PR SELECT:<br>ECG |  |         |

#### **SET PARA**

Select measurement function to use

| MAIN<br>MENU | SET<br>PARA               | WAVE<br>SELECT:<br>ECG | SET<br>DATE & TIME   |
|--------------|---------------------------|------------------------|----------------------|
| PREV<br>MENU | SWEEP<br>SPEED:<br>25mm/s |                        | HR<br>SOURCE:<br>ECG |

| PARAMETER WINDOW SET |               |  |  |
|----------------------|---------------|--|--|
| RETURN               | WINDOW ON/OFF |  |  |
| ECG                  | ON            |  |  |
| SPO2                 | ON            |  |  |
| RESP                 | OFF           |  |  |
| NIBP                 | OFF           |  |  |
| TEMP                 | ON            |  |  |
|                      |               |  |  |
|                      |               |  |  |
|                      |               |  |  |
|                      |               |  |  |

## WAVE SELECT

Select waveform to display in large parameter display.

| MAIN | SET<br>PARA               | WAVE<br>SELECT:<br>ECG | SET<br>DATE & TIME   |
|------|---------------------------|------------------------|----------------------|
|      | SWEEP<br>SPEED:<br>25mm/s |                        | HR<br>SOURCE:<br>ECG |

| MAIN<br>MENU | SET<br>PARA               | WAVE<br>SELECT:<br>ECG | > ECG |
|--------------|---------------------------|------------------------|-------|
| PREV<br>MENU | SWEEP<br>SPEED:<br>25mm/s |                        | RESP  |

## **SET DATE & TIME**

It has sub menu to set date and time.

| MAIN<br>MENU | SET<br>PARA               | WAVE<br>SELECT:<br>ECG | SET<br>DATE & TIME   |
|--------------|---------------------------|------------------------|----------------------|
| PREV<br>MENU | SWEEP<br>SPEED:<br>25mm/s |                        | HR<br>SOURCE:<br>ECG |

## SET TIME

Set time of equipment.

| MAIN<br>MENU | SET TIME | SET<br>DATE |  |
|--------------|----------|-------------|--|
| PREV<br>MENU |          | ·           |  |

| MAIN<br>MENU | SET<br>TIME: |              |  |
|--------------|--------------|--------------|--|
| $\vdash$     |              | 10 : 58 : 01 |  |
| PREV         |              |              |  |
| MENU         |              |              |  |

#### SET DATE

Set date of equipment

| MAIN<br>MENU | SET TIME | SET<br>DATE |  |
|--------------|----------|-------------|--|
| PREV<br>MENU |          |             |  |

| MAIN<br>MENU | SET<br>DATE: |             |  |
|--------------|--------------|-------------|--|
|              | )            | 06-DEC-2007 |  |

#### HR SOURCE

This menu is used to set the source that detects heart and pulse rate.

The source can select among ECG and SPO2.

|              | SET<br>PARA               | WAVE<br>SELECT:<br>ECG | SET<br>DATE & TIME   |
|--------------|---------------------------|------------------------|----------------------|
| PREV<br>MENU | SWEEP<br>SPEED:<br>25mm/s |                        | HR<br>SOURCE:<br>ECG |
|              | SET<br>PARA               | HR<br>SOURCE:<br>ECG   | > ECG                |
|              | SWEEP<br>SPEED:<br>25mm/s |                        | 3602                 |

## SWEEP SPEED

Set speed of drawing wave signal pattern in this widow.

| MAIN<br>MENU | SET<br>PARA               | WAVE<br>SELECT:<br>ECG | SET<br>DATE & TIME   |
|--------------|---------------------------|------------------------|----------------------|
| PREV<br>MENU | SWEEP<br>SPEED:<br>25mm/s |                        | HR<br>SOURCE:<br>ECG |

| MAIN<br>MENU | SWEEP<br>SPEED:<br>25mm/s | > | 6.25 mm/s<br>12.5 mm/s | SET<br>DATE & TIME   |
|--------------|---------------------------|---|------------------------|----------------------|
|              |                           |   | 25 mm/s<br>50 mm/s     | HR<br>SOURCE:<br>ECG |

## **KEY SOUND**

Set ON/OFF Key sound of equipment.

| DISPLAY             |             | USER<br>SERVICE  |
|---------------------|-------------|------------------|
| KEY<br>SOUND:<br>ON | DEMO:<br>ON | MAKER<br>SERVICE |

## DEMO

Set ON/OFF DEMONSTRATION of equipment.

| MAIN<br>MENU | DISPLAY             |             | USER<br>SERVICE  |
|--------------|---------------------|-------------|------------------|
| PREV<br>MENU | KEY<br>SOUND:<br>ON | DEMO:<br>ON | MAKER<br>SERVICE |

## USER SERVICE

The user is able to set the communication parameters, power supply filter, and bed number.

| MAIN<br>MENU | DISPLAY             |             | USER<br>SERVICE  |
|--------------|---------------------|-------------|------------------|
| PREV<br>MENU | KEY<br>SOUND:<br>ON | DEMO:<br>ON | MAKER<br>SERVICE |

| MAIN<br>MENU | SET<br>UNIT<br>NAME | SET BED<br>NUMBER<br>: 00A |  |
|--------------|---------------------|----------------------------|--|
| PREV<br>MENU | SYSTEM              | AC<br>FILTER:<br>50HZ      |  |

## SET UNIT NAME

Set up for Equipment name.

| MAIN<br>MENU | SET<br>UNIT<br>NAME | SET BED<br>NUMBER<br>: 00A |  |
|--------------|---------------------|----------------------------|--|
| PREV<br>MENU | SYSTEM              | AC FILTER:<br>50HZ         |  |

| MAIN<br>MENU | SET UNIT<br>NAME: |  |  |  |
|--------------|-------------------|--|--|--|
| PRFV         |                   |  |  |  |
| MENU         |                   |  |  |  |

## SET BED NUMBER

Set up for animal bed number.

Allowable setters are from 0 to 9 and A to Z.

| MAIN<br>MENU | SET<br>UNIT<br>NAME | SET BED<br>NUMBER<br>: 00A |  |
|--------------|---------------------|----------------------------|--|
| PREV<br>MENU | SYSTEM              | AC<br>FILTER:<br>50HZ      |  |

|              | SET<br>UNIT<br>NAME | SET BED<br>NUMBER<br>: 00A | 0 0 A |
|--------------|---------------------|----------------------------|-------|
| PREV<br>MENU | SYSTEM              |                            |       |

## AC FILTER

AC FILTER is function where you can set power supply frequency. This feature is required because power supply frequency can be different from one country to another. . (The selectable frequencies are 50Hz and 60Hz.)

| MAIN<br>MENU | SET<br>UNIT<br>NAME | SET BED<br>NUMBER<br>: 00A |  |
|--------------|---------------------|----------------------------|--|
|              | SYSTEM              | AC<br>FILTER:<br>50HZ      |  |

| MAIN<br>MENU | SET<br>UNIT<br>NAME | SET BED<br>NUMBER<br>: 00A |  |
|--------------|---------------------|----------------------------|--|
| PREV<br>MENU | SYSTEM              | AC<br>FILTER:<br>60HZ      |  |

## SYSTEM

System able to change and verify Equipment version information and system information

| SYSTEM INFO SET                                                              |                                                                                                    |  |  |  |
|------------------------------------------------------------------------------|----------------------------------------------------------------------------------------------------|--|--|--|
| RETURN                                                                       | CONTENTS                                                                                                    |  |  |  |
| MAIN VER<br>CENTRAL<br>HOST IP<br>DEVICE IP<br>SUBNET<br>GATEWAY<br>MAC ADDR | 1.01.BVCDDCA<br>ON<br>192 . 168 . 030 . 077<br>192 . 168 . 030 . 100<br>255 . 255 . 255 . 000<br>192 . 168 . 030 . 001<br>00 : 02 : BD : 80 : CB : 00 |  |  |  |

## MAKER SERVICE

Maker service is a menu is used by manufacturers.

| MAIN<br>MENU | DISPLAY             |              | USER<br>SERVICE  |
|--------------|---------------------|--------------|------------------|
| PREV<br>MENU | KEY<br>SOUND:<br>ON | DEMO :<br>ON | MAKER<br>SERVICE |

# 4. TREND

## 4.1 TREND

GRAPHIC TREND TABLE TREND TREND WINDOW SETUP

## 4.1 TREND

TREND shows saved data graphically displayed with numeric values.

Real-time data recording duration is 1 minute. Amount of saving time is for this data will be saving for 128hours.

| MAIN<br>MENU | GRAPHIC<br>TREND | TABULAR<br>TREND | TREND<br>WINDOW<br>SETUP |
|--------------|------------------|------------------|--------------------------|
| PREV<br>MENU |                  |                  |                          |

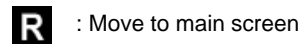

: Move within the tables

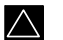

: Move up to other analysis function

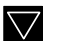

: Move down to other analysis function

| 0.5 | 1 | 1.5 | 3 | 6 |
|-----|---|-----|---|---|
|     | _ | _   | _ | _ |

: Time(HOURS) period set menu at Graphic Trend

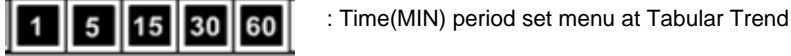

#### **GRAPHIC TREND**

Wave Data can be stored and seen according to section.

| MAIN<br>MENU | GRAPHIC<br>TREND | TABULAR<br>TREND | TREND<br>WINDOW<br>SETUP |
|--------------|------------------|------------------|--------------------------|
|              |                  |                  |                          |

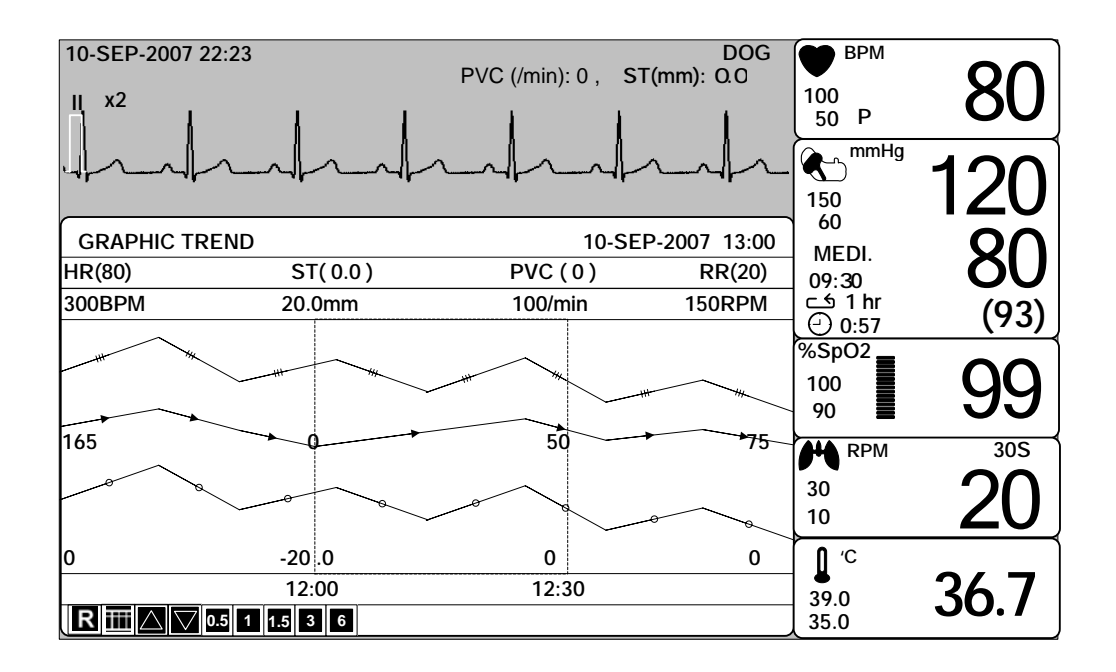

#### TIME PERIOD

One can set up and store data and time that one can see in a screen.

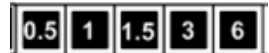

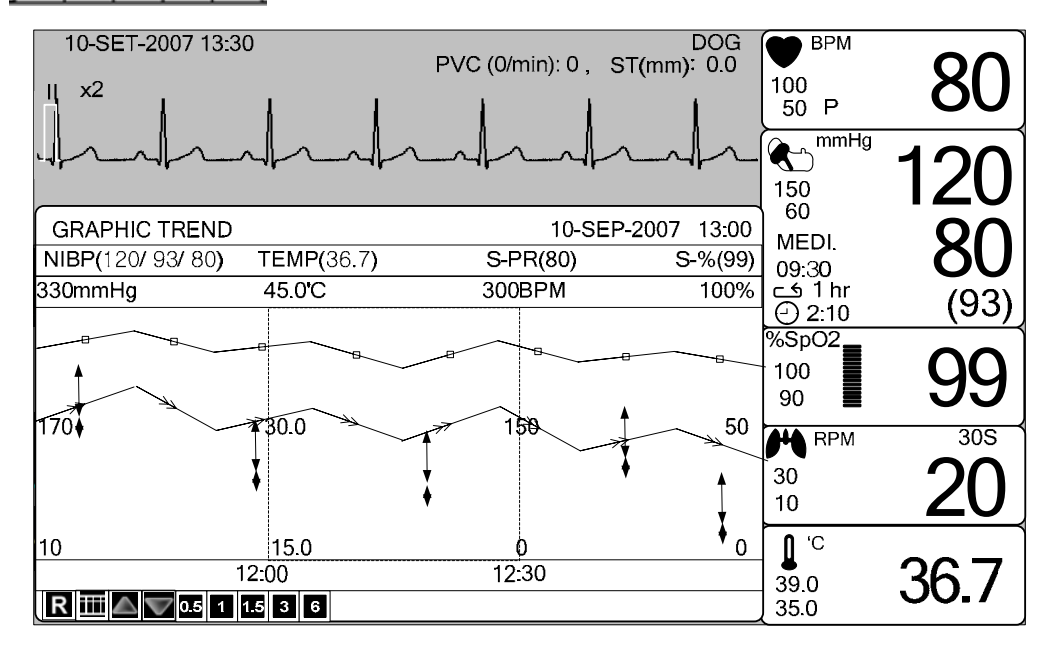

## TABULAR TREND

One can see the stored data at the time previously set up.

| MAIN<br>MENU | GRAPHIC<br>TREND | TABULAR<br>TREND | TREND<br>WINDOW<br>SETUP |
|--------------|------------------|------------------|--------------------------|
| PREV<br>MENU |                  |                  |                          |

| 10-SEP-2007                        | 13:30                   | l                       | PVC (0/                 | min): 0 ST(             | DOG<br>mm): 0.0         | ● ВРМ<br>100<br>50 Р | 80                   |
|------------------------------------|-------------------------|-------------------------|-------------------------|-------------------------|-------------------------|----------------------|----------------------|
|                                    |                         |                         | $\sim 1$                | 10-SEP-20               | 07 13:00                | mmHg<br>150<br>60    | 120                  |
|                                    | 10-SEP<br>12:10         | <b>10-SEP</b><br>12:09  | 10-SEP<br>12:08         | 10-SEP<br>12:07         | 10-SEP<br>12:06         | 09:30<br>⊂≦ 1 hr     | <b>OU</b> (93)       |
| HR<br>SPO2-%<br>SPO2-R<br>RESP     | 80<br>99<br>80<br>20    | 80<br>99<br>80<br>20    | 80<br>99<br>80<br>20    | 80<br>98<br>80<br>20    | 80<br>99<br>80<br>20    | %SpO2<br>100<br>90   | 99                   |
| NIBP-S<br>NIBP-M<br>NIBP-D<br>TEMP | 120<br>93<br>80<br>36.7 | 120<br>93<br>80<br>36.7 | 120<br>93<br>80<br>36.7 | 120<br>93<br>80<br>36.7 | 120<br>93<br>80<br>36.7 | н RPM<br>30<br>10    | <sup>305</sup><br>20 |
| PVC                                | 0.0<br>0<br>15 30 60    | 0.0                     | 0.0                     | 0.0                     | 0.0                     | 39.0<br>35.0         | 36.7                 |

1

## TIME INTERVAL

One can store data and set up time.

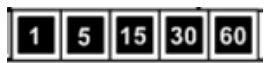

| 10-SEP-2007                              | 13:30                          | ļ                              | PVC (0/1                       | min): 0 ST(                    | DOG<br>(mm): 0.0               | ● ВРМ<br>100<br>50 Р      | 80                |
|------------------------------------------|--------------------------------|--------------------------------|--------------------------------|--------------------------------|--------------------------------|---------------------------|-------------------|
|                                          |                                |                                |                                |                                | 07 13:00                       | mmHg<br>150<br>60         | 120               |
|                                          | <b>10-SEP</b><br>12:10         | <b>10-SEP</b><br>12:09         | 10-SEP<br>12:08                | 10-SEP<br>12:07                | 10-SEP<br>12:06                | 09:30                     | <b>OU</b><br>(93) |
| HR<br>SPO2-%<br>SPO2-R<br>RESP           | 80<br>99<br>80<br>20           | 80<br>99<br>80<br>20           | 80<br>99<br>80<br>20           | 80<br>98<br>80<br>20           | 80<br>99<br>80<br>20           | %SpO2<br>100<br>90        | 99                |
| NIBP-S<br>NIBP-M<br>NIBP-D<br>TEMP<br>ST | 120<br>93<br>80<br>36.7<br>0.0 | 120<br>93<br>80<br>36.7<br>0.0 | 120<br>93<br>80<br>36.7<br>0.0 | 120<br>93<br>80<br>36.7<br>0.0 | 120<br>93<br>80<br>36.7<br>0.0 | ₩ RPM<br>30<br>10<br>0 ′С | 20                |
| PVC <b>R</b> 1 5                         | 0<br>15 30 60                  | 0                              | 0                              | 0                              | 0                              | 39.0<br>35.0              | 36.7              |

#### TREND WINDOW SETUP

Set the trend display window that will show the real time wave window.

| MAIN<br>MENU | GRAPHIC<br>TREND | TABULAR<br>TREND | TREND<br>WINDOW<br>SETUP |
|--------------|------------------|------------------|--------------------------|
| PREV<br>MENU |                  |                  |                          |

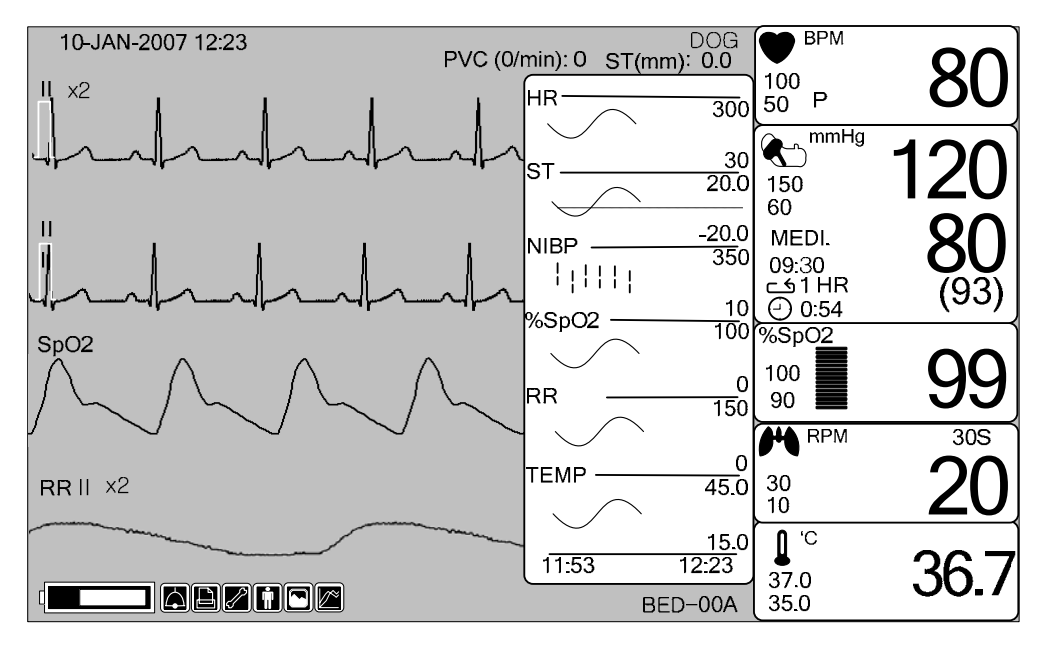

#### TIME PERIOD

Set visible time period in a screen.

| MAIN<br>MENU | TIME<br>PERIOD:<br>30MINS | SET TREND<br>PARA |  |
|--------------|---------------------------|-------------------|--|
| PREV<br>MENU |                           |                   |  |

|              | TIME<br>PERIOD:<br>30MINS | > 30MINS<br>60MINS<br>90MINS |  |
|--------------|---------------------------|------------------------------|--|
| PREV<br>MENU |                           | 3HOUR<br>6HOUR<br>12HOUR     |  |

## SET TREND PARA

Set parameter for display in a screen.

| MAIN<br>MENU | TIME<br>PERIOD:<br>30MINS | SET TREND<br>PARA |  |
|--------------|---------------------------|-------------------|--|
| PREV<br>MENU |                           |                   |  |

| PARAN  | IETER WINDOW SET |
|--------|------------------|
| RETURN | ON / OFF         |
| HR     | ON               |
| ST     | ON               |
| SPO2   | ON               |
| PR     | ON               |
| RESP   | ON               |
| NIBP   | ON               |
| TEMP   | ON               |
|        |                  |
|        |                  |

#### **TREND PRINT**

Graphic: After display a Graphic Trend on screen and press print to prints the selected trend. Table: After display a Tabular Trend on screen and press print to receive print all the data in the selected animal admit (Admit) table.

# 5. ECG

#### 5.1 Outline

Color and Name for Each Cable Size ECG Connector Location and Measurement Cable 5 Lead Electrode Attached Location 3 Lead Electrode Attached Location Method to Attach Electrode to Baby

#### 5.2 ECG Data Window

#### 5.3 ECG Data Setup

TRACE 1 LEAD SELECT ALARM LIMIT ALARM QRS VOLUME ECG SIZE HEART RATE SOURCE ECG SPEED ANALYSIS SETTING
# **5.1 Introduction**

It calculates the heart rate with 3 or 5 leads ECG signal acquisition and perform the alarm according to the setting value.

## **Colors and Standards of Cables**

|                |                   |              | r                 |              |
|----------------|-------------------|--------------|-------------------|--------------|
| Leadwire       | AHA<br>Color code | AHA<br>Label | IEC<br>Color code | IEC<br>Label |
| Right arm      | White             | RA           | Red               | R            |
| Left arm       | Black             | LA           | Yellow            | L            |
| Right leg      | Green             | RL           | Black             | N            |
| Left leg       | Red               | LL           | Green             | F            |
| V1(precordial) | Brown             | V1           | White             | C1           |

AHA : American Heart Association (U.S.A. standard)

IEC : International Electro technical Commission (Europe standard)

## Position of ECG Connector and Measuring Cable

ECG connecter +detect cable

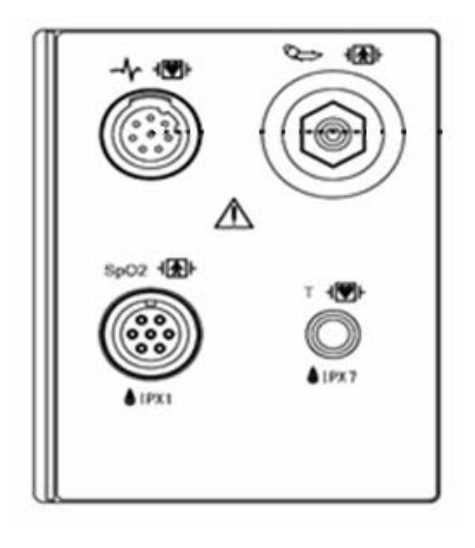

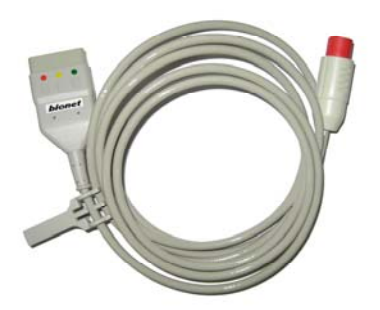

IEC 3LEAD CABLE

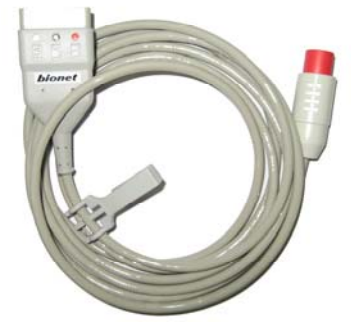

AHA 3LEAD CABLE

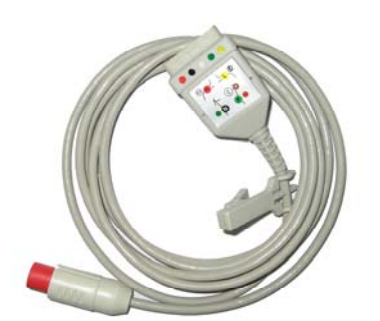

IEC 5LEAD CABLE

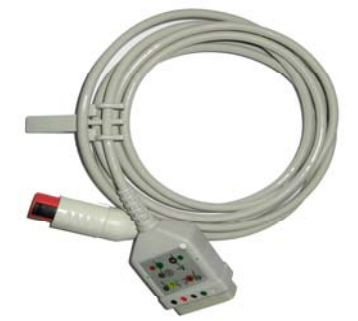

AHA 5LEAD CABLE

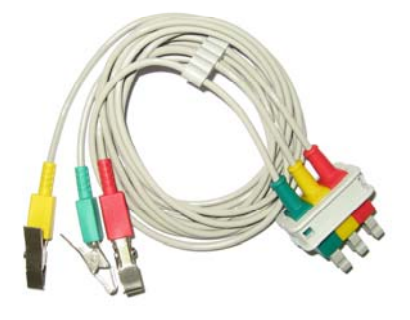

IEC 3LEAD

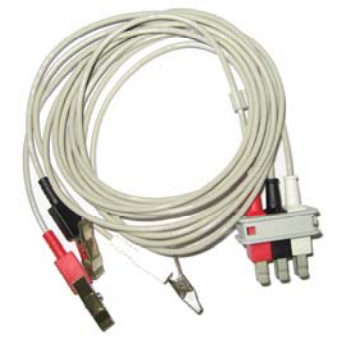

AHA 3LEAD

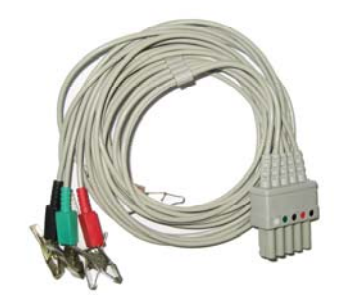

IEC 5LEAD

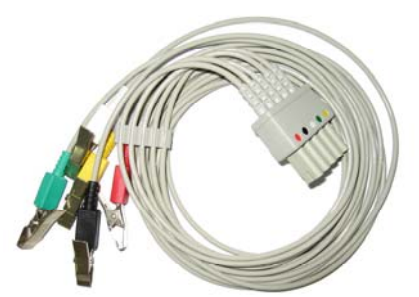

AHA 5LEAD

#### **Attaching Electrodes to the Animal**

1. Shave excess hair. With a piece of cotton pad moistened with alcohol, clean the animal's skin where the electrodes should be mounted. Avoid wrinkled or uneven skin areas. Wipe off the alcohol with a dry cotton pad.

2. Open the electrode package and take out the electrode.

3. Remove the backing paper from the electrode. Be careful not to touch the adhesive side.

4. Attach the disposable electrode to the previously cleaned skin. Avoid wrinkled and uneven skin areas.

5. The electrode lead which is connected to the monitor onto the electrode.

6. Fasten the electrode lead to the skin with surgical tape with an extra length of wire between the tape and the electrode. This prevents body movement from moving the electrode lead.

|   | Note                                                                                                    |
|---|----------------------------------------------------------------------------------------------------|
| ~ | To maintain good contact between the electrode and skin, check that the paste of the disposable electrode is not dry.                                                                                                 |
| ~ | When contact of the disposable electrode becomes poor, replace the electrode with a new one immediately. Otherwise, contact impedance between the skin and electrode increase and the correct ECG cannot be obtained. |
| ~ | If the contact is bed before the expiration date on the package, replace the electrode with a new one.                                                                                                    |
| ~ | To obtain a stable ECG waveform rub the skin with "skin Pure" skin preparation gel or tincture of Benzion.                                                                                                    |
| ~ | Shall use only the CE certified disposable electrode.                                                                                                    |

Rev. 2.4

## Choosing an ECG lead for Arrhythmia Monitoring

It is very important to select a suitable lead for arrhythmia monitoring. Guidelines for non-paced animals:

- $\checkmark$  QRS should be tall and narrow(recommended amplitude > 0.5mV)
- ✓ R wave should be above or below the baseline (but not bi-phasic)
- ✓ T wave should be smaller than 1/3 R-wave height.
- ✓ The P-wave should be smaller than 1/5 R-wave height.

To prevent detection of P-waves or baseline noises as QRS complexes, the minimum detection level for QRS complexes is set at 0.15mV. Adjusting the ECG wave size on the monitor display(gain adjustment) does not affect the ECG signal which is used for arrhythmia analysis. If the ECG signal is too small, you may get false alarms for asystole.

#### Information on the ECG waveform

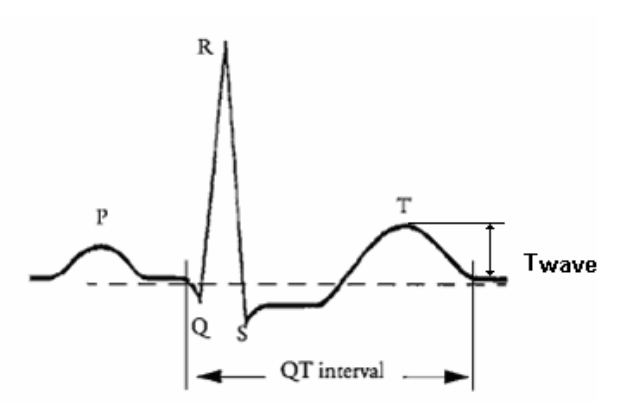

When ECG signal is 80bpm T-wave duration is 180ms, and the QT interval is 350ms.

## **Position of 3-Lead Wire Electrode**

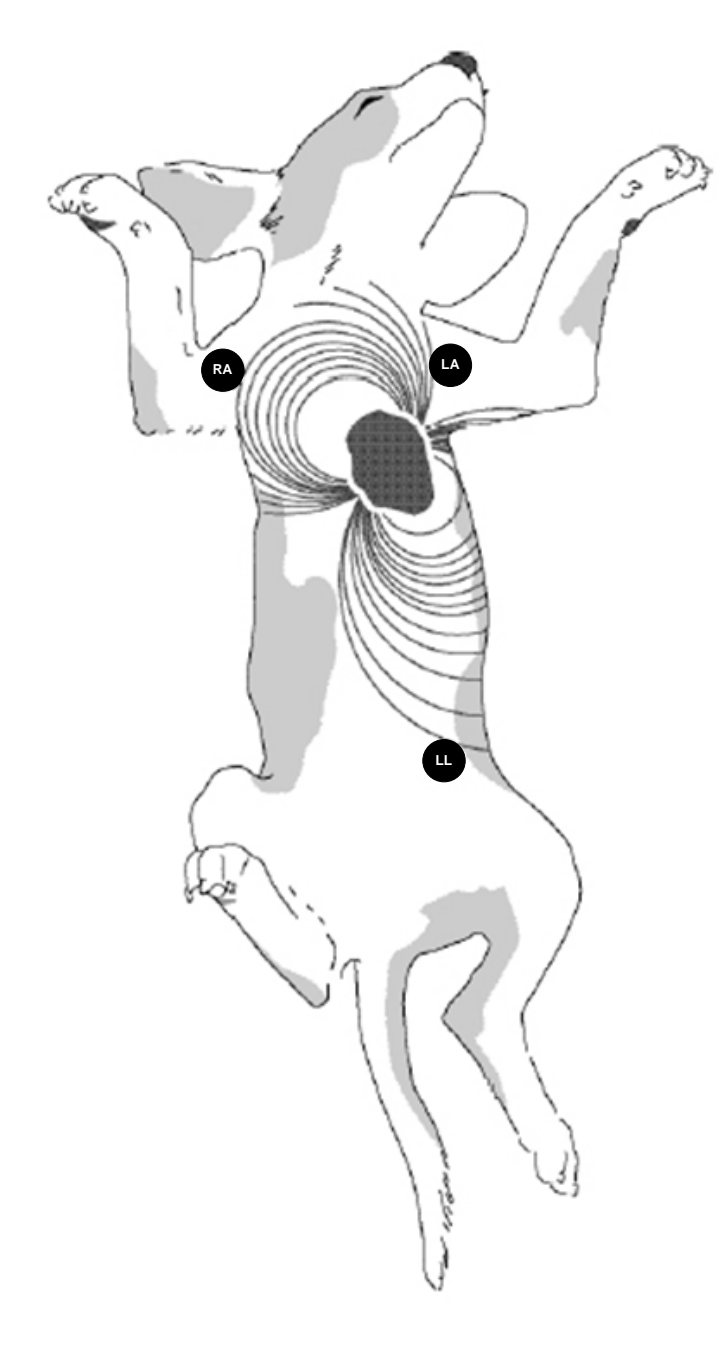

## **Position of 5-Lead Wire Electrode**

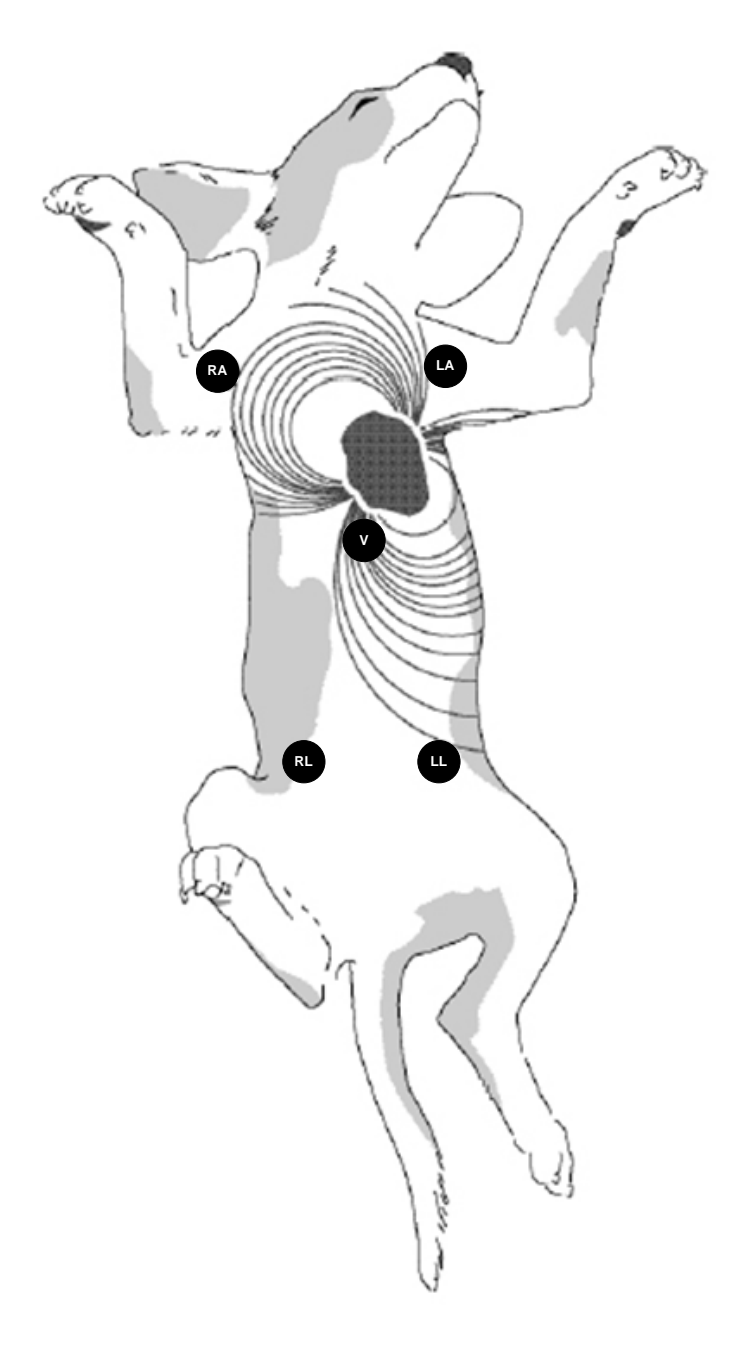

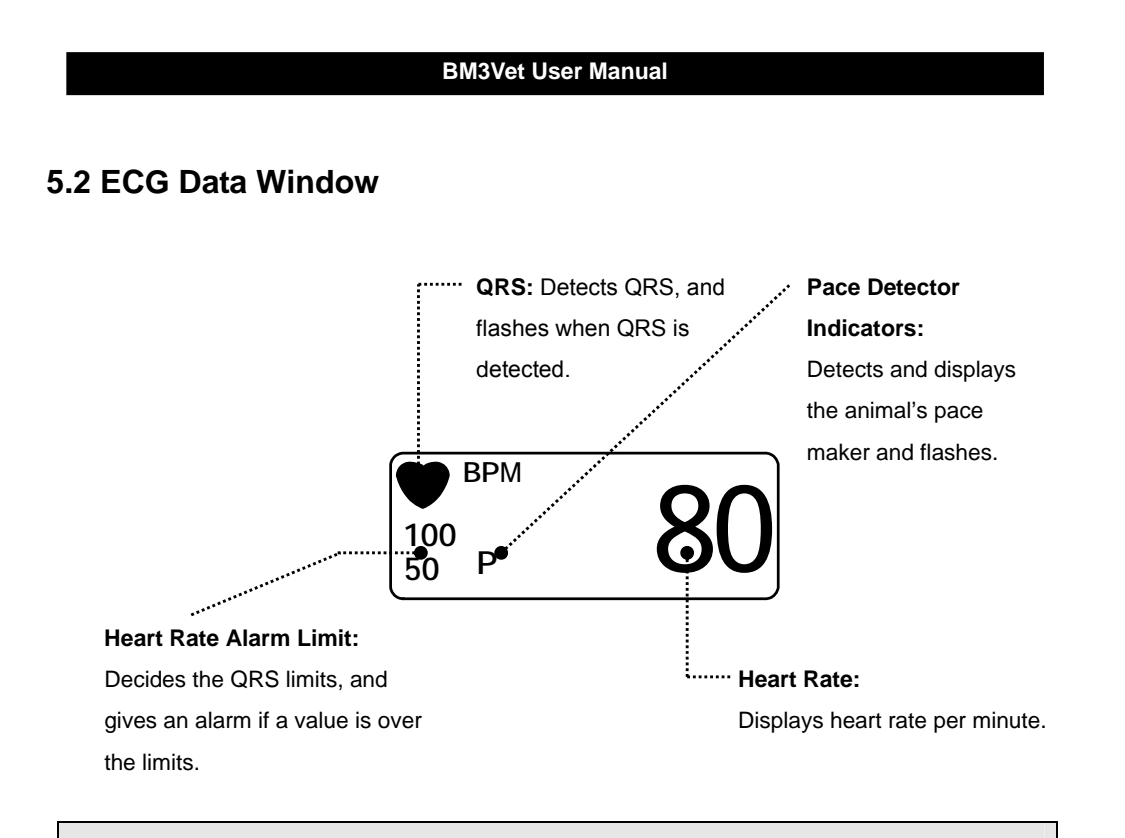

Note

ECG Wave Display is always on when the cable is connected.

The heart rate is calculated by a moving average. The monitor detects 8 consecutive beats, averages the R-R intervals of the latest 8 beats and uses this average to calculate the current heart rate. When a new beat is detected, the heart rate is recalculated using the latest 8beats. The heart rate display is updated every 3 seconds.

Heart rate meter updates a new heart rate for a step increase or decrease in 10 seconds maximum. When ventricular tachycardia is detected, the alarm set in 5 seconds maximum.

Check that the delay time of the output signal (alarm trigger 80ms maximum) is within the range of the connected equipment.

Safety Precautions

#### Warning

**CABLES** — Route all cables away from animal's throat to avoid possible strangulation.

**CONDUCTIVE CONNECTIONS** — Extreme care must be exercised when applying medical electrical equipment. Many parts of the animal/machine circuit are conductive, such as the animal, connectors, electrodes, transducers. It is very important that these conductive parts do not come into contact with other grounded, conductive parts when connected to the isolated animal input of the device. Such contact would bridge the animal's isolation and cancel the protection provided by the isolated input. In particular, there must be no contact of the neutral electrode and ground.

**DEFIBRILLATION** — Do not come into contact with animals during defibrillation. Otherwise serious injury or death could result.

To avoid the risk of serious electrical burn, shock, or other injury during defibrillation, all persons must keep clear of the bed and must not touch the animal or any equipment connected to the animal.

After defibrillation, the screen display recovers within 10seconds if the correct electrodes are used and applied in accordance with the manufacturer's instructions.

ECG cables can be damaged when connected to a animal during defibrillation. Check cables for functionality before using them again.

The peak of the synchronized defibrillator discharge should be delivered within 60ms of the peak of the R wave. The signal at the ECG output on the animal monitors is delayed by a maximum of 30ms.

If the ECG waveform on the screen is too unstable to synchronize with the animal's heart beat because of the following reason, remove the cause of an alarm, message, or unstable ECG, and then use a stable ECG lead for synchronization.

- ✓ ECG electrode is detached or broken. Lead wire is detached or broken.
- $\checkmark$  Lead wire moves. AC interference, EMG noise or noise from ESU is superimposed.
- ✓ Connection cable is broken or has a short circuit. Connector has poor contact.

**INTERFACING OTHER EQUIPMENT** — Devices may only be interconnected with each other or to parts of the system when it has been determined by qualified biomedical engineering personnel that there is no danger to the animal, the operator, or the environment as a result. In those instances where there is any element of doubt concerning the safety of connected devices, the user must contact the manufacturers concerned (or other informed experts) for proper use. In all cases, safe and proper operation should be verified with the applicable Manufacturer's instructions for use, and system standards IEC 60601-1-1/EN 60601-1-1 must be complied with.

#### **Electrosurgery Unit**

- ✓ Electrosurgical units(ESU) emit a lot of RF interference. If the monitor is used with an ESU,RF interference may affect the monitor operation.
- ✓ Locate the monitor as far as possible from the ESU. Locate them on opposite sides of the operating table, if possible.
- ✓ Connect the monitor and ESU to different AC outlets located as far as possible from each other.
- ✓ When using this monitor with an electrosurgical unit, its return plate and the electrodes for monitoring must be firmly attached to the animal. If the return plate is not attached correctly, it may burn the animal's skin where the electrodes are attached.

## 5.3 ECG Data Setup

A setup window appears at lower part of the screen when the Trim Knob Key is pressed in the ECG Parameter Window.

Selection is made by pressing the Trim Knob Key, while movement across the menu is performed by turning the key either clock or anticlockwise.

| MAIN<br>MENU | LEAD<br>SELECT :<br>II |          | ALARM        |
|--------------|------------------------|----------|--------------|
| PREV         | DISPLAY                | ANALYSIS | QRS VOLUME : |
| MENU         |                        | SETTING  | OFF          |

## TRACE 1 LEAD SELECT

Selection for display is made from channels I to V by moving the key left or right.

| MAIN<br>MENU | LEAD<br>SELECT :<br>II |          | ALARM        |
|--------------|------------------------|----------|--------------|
| PREV         | DISPLAY                | ANALYSIS | QRS VOLUME : |
| MENU         |                        | SETTING  | OFF          |

| MAIN<br>MENU | LEAD<br>SELECT :<br>II | > | <br> | aVR<br>aVL |   |
|--------------|------------------------|---|------|------------|---|
| PREV<br>MENU |                        |   | 111  | aVF<br>V   | , |

## ALARM LIMIT

Alarm Limit is 0 ~ 300.

- 1. Move the mark to select RETURN or HR, and press.
- 2. If pressed at HR, move to LOW, and press.
- 3. Checking the color changing, move right or left to select the value to set up, and press.
- 4. Press at HIGH. Checking the color changing, move again to select the value to set up, and press. Move to HR, and press again. (You may decide to perform in the LOW HIGH order, which produces same result.)
- 5. Select RETURN to get out of the window.

|              | LEAD<br>SELECT :<br>II |                     | ALARM               |
|--------------|------------------------|---------------------|---------------------|
| PREV<br>MENU | DISPLAY                | ANALYSIS<br>SETTING | QRS VOLUME :<br>OFF |
|              | ALARM<br>LIMIT         | ALARM<br>SOUND      |                     |
|              |                        |                     |                     |

|        | ECG ALARM LIMIT |     |      |  |
|--------|-----------------|-----|------|--|
| RETURN | UNITS           | LOW | HIGH |  |
| HR     | BPM             | 60  | 120  |  |
|        |                 |     |      |  |
|        |                 |     |      |  |
|        |                 |     |      |  |
|        |                 |     |      |  |
|        |                 |     |      |  |
|        |                 |     |      |  |
|        |                 |     |      |  |

## ALARM SOUND

Set ON/OFF of ECG alarm sound.

| MAIN<br>MENU | LEAD<br>SELECT :<br>II |          | ALARM        |
|--------------|------------------------|----------|--------------|
| PREV         | DISPLAY                | ANALYSIS | QRS VOLUME : |
| MENU         |                        | SETTING  | OFF          |

| MAIN         | ALARM | ALARM    |  |
|--------------|-------|----------|--|
| MENU         | LIMIT | SOUND    |  |
| PREV<br>MENU |       | <u> </u> |  |

| ECG ALARM SOUND |                 |  |
|-----------------|-----------------|--|
| > RETURN        | ECG ALARM SOUND |  |
| HR              | ON              |  |
| ARRHYTHMIA      | ON              |  |
| ST              | ON              |  |
| PVC             | OFF             |  |
|                 |                 |  |
|                 |                 |  |
|                 |                 |  |
|                 |                 |  |
|                 |                 |  |
| l               |                 |  |

## **QRS VOLUME**

Move the Key to select a volume rate from OFF, 10% to 100%.

|              | LEAD<br>SELECT :<br>II |                     | ALARM                  |
|--------------|------------------------|---------------------|------------------------|
| PREV<br>MENU | DISPLAY                | ANALYSIS<br>SETTING | QRS<br>VOLUME :<br>OFF |

| MAIN<br>MENU<br>PREV<br>MENU | FF 60%<br>)% 70%<br>)% 80%<br>)% 90%<br>)% 100%<br>)% |
|------------------------------|-------------------------------------------------------|
|------------------------------|-------------------------------------------------------|

## DISPLAY

Set the sweep speed and waveform size.

| MAIN<br>MENU | LEAD SELECT :<br>II |                     | ALARM                  |
|--------------|---------------------|---------------------|------------------------|
| PREV<br>MENU | DISPLAY             | ANALYSIS<br>SETTING | QRS<br>VOLUME :<br>OFF |

## ECG SPEED

ECG speed is 25 mm/s.

Speed is changeable to 6.25, 12.5, 25, 50mm/s.

|                      | SWEEP<br>SPEED :<br>25 mm/s | ECG<br>SIZE :<br>X1                            | HR<br>SOURCE:<br>ECG |
|----------------------|-----------------------------|------------------------------------------------|----------------------|
| PREV<br>MENU         |                             |                                                |                      |
| MAIN<br>MENU<br>PREV | SWEEP<br>SPEED :<br>25 mm/s | 6.25 mm/s<br>12.5 mm/s<br>> 25 mm/s<br>50 mm/s | HR<br>SOURCE:<br>ECG |

## ECG SIZE

The size is changeable to X0.5, X1, X2, X4.

| MAIN<br>MENU | SWEEP<br>SPEED :<br>25 mm/s | ECG<br>SIZE :<br>X1 | HR<br>SOURCE:<br>ECG |
|--------------|-----------------------------|---------------------|----------------------|
| PREV<br>MENU |                             |                     |                      |

| MAIN<br>MENU | SWEEP<br>SPEED :<br>25 mm/s | ECG<br>SIZE :<br>X1 | x 0.25<br>x 0.5<br>> x 1 |
|--------------|-----------------------------|---------------------|--------------------------|
| PREV<br>MENU |                             |                     | x 2<br>x 4               |

## HR SOURCE

| MAIN<br>MENU | SWEEP<br>SPEED :<br>25 mm/s | ECG SIZE :<br>X1 | HR<br>SOURCE:<br>ECG |
|--------------|-----------------------------|------------------|----------------------|
| PREV<br>MENU |                             |                  |                      |

| MAIN<br>MENU | SWEEP<br>SPEED :<br>25 mm/s | HR<br>SOURCE:<br>ECG | > | ECG<br>SPO2 |
|--------------|-----------------------------|----------------------|---|-------------|
| PREV<br>MENU |                             |                      |   | 01 02       |

## ANALYSIS SETTING

Analysis setting divided to 3 menus.

ECG FILTER : One may select from three frequency types for WAVE FILTER.

MONITOR 0.5Hz ~ 40Hz MODERATE 0.5Hz ~ 25Hz MAXIMUM 5Hz ~ 25Hz DIAGNOSIS 0.5Hz ~ 150Hz

| MAIN<br>MENU | LEAD<br>SELECT :<br>II |                     | ALARM                  |
|--------------|------------------------|---------------------|------------------------|
| PREV<br>MENU | DISPLAY                | ANALYSIS<br>SETTING | QRS<br>VOLUME :<br>OFF |

| MAIN<br>MENU | ECG<br>FILTER :<br>MONITOR | PACE :<br>OFF | ARRHYTHM :<br>OFF |
|--------------|----------------------------|---------------|-------------------|
| PREV<br>MENU |                            | PVC SETTING   | ST SETTING        |

| MAIN<br>MENU | ECG<br>FILTER :<br>MONITOR | > | MONITOR<br>MODERATE   |  |
|--------------|----------------------------|---|-----------------------|--|
| PREV<br>MENU |                            |   | MAXIMUM<br>DIAGONOSIS |  |

PACE : Sets up ON/OFF to indicate that the animal has PACE.

The PACE menu option enables/disables the pacemaker detection program.

| MAIN<br>MENU | ECG<br>FILTER :<br>MONITOR | PACE :<br>OFF | ARRHYTHM :<br>OFF |
|--------------|----------------------------|---------------|-------------------|
| PREV<br>MENU |                            | PVC SETTING   | ST SETTING        |

Be aware of the following when monitoring a animal with a pacemaker.

ARRHYTH : Sets up ON/OFF to indicate detection of diagnosis (ASYS, VTAC/VFIB, VTAC). The Analysis algorithm simultaneously uses leads I, II, III, and the V lead for ECG and arrhythmia analysis.

| MAIN<br>MENU | ECG<br>FILTER :<br>MONITOR | PACE :<br>OFF | ARRHYTHM :<br>OFF |
|--------------|----------------------------|---------------|-------------------|
| PREV<br>MENU |                            | PVC SETTING   | ST SETTING        |

ASYSTOLE: Ventricular asystole occurs whenever the displayed heart rate drops to zero.

| VTAC/VFIB: | Ventricular fibrillation occurs when the ECG waveform indicates a chaotic ventricular $% \left( {{{\mathbf{F}}_{\mathbf{F}}}^{T}} \right)$ |
|------------|----------------------------------------------------------------------------------------------------|
|            | rhythm with an average heart rate greater than or equal to 200beats per minute.                                                            |

VTAC: Ventricular tachycardia occurs when a run of six or more ventricular beats is detected With an average heart rate greater than or equal to 150beats per minute.

ST SETTING : ST signal and settings related to ST menu.

| MAIN<br>MENU | ECG<br>FILTER :<br>MONITOR | PACE :<br>OFF | ARRHYTHM :<br>OFF |
|--------------|----------------------------|---------------|-------------------|
| PREV<br>MENU |                            | PVC SETTING   | ST SETTING        |

ST ANALYSIS: ON/OFF ST analysis signal.

| MAIN<br>MENU | ST<br>ANALYSIS :<br>ON | MEASUREMENT<br>CONDITION | ST<br>ALARM LIMIT |
|--------------|------------------------|--------------------------|-------------------|
| PREV<br>MENU |                        |                          | ST<br>ALARM LEVEL |

## MEASUREMENT CONDITION: ST measurement condition setting

| MAIN<br>MENU | ST<br>ANALYSIS :<br>ON | MEASUREMENT<br>CONDITION | ST<br>ALARM LIMIT |
|--------------|------------------------|--------------------------|-------------------|
| PREV<br>MENU |                        |                          | ST<br>ALARM LEVEL |

| ST MEASUREMENT CONDITION |       |         |        |  |
|--------------------------|-------|---------|--------|--|
| > RETURN                 | UNITS | ISO(R-) | ST(R+) |  |
| ST                       | msec  | 80      | 108    |  |
|                          |       |         |        |  |

ST ALARM LIMIT: ST alarm limit range setting

| MAIN<br>MENU | ST<br>ANALYSIS :<br>ON | MEASUREMENT<br>CONDITION | ST<br>ALARM LIMIT |
|--------------|------------------------|--------------------------|-------------------|
| PREV<br>MENU |                        |                          | ST<br>ALARM LEVEL |

| ST ALARM LIMIT |       |       |      |  |
|----------------|-------|-------|------|--|
| RETURN         | UNITS | LOW   | HIGH |  |
| ST             | mm    | -10.0 | 10.0 |  |
|                |       |       |      |  |

## ST ALARM LEVEL: ALARM LEVEL setting

|              | ST<br>ANALYSIS :<br>ON | MEASUREMENT<br>CONDITION | ST<br>ALARM LIMIT |
|--------------|------------------------|--------------------------|-------------------|
| PREV<br>MENU |                        |                          | ST<br>ALARM LEVEL |

| ST ALARM LEVEL |                |  |
|----------------|----------------|--|
| > RETURN       | ST ALARM LEVEL |  |
| ST             | MEDIUM         |  |
|                |                |  |

## PVC SETTING: PVC ON/OFF and ALARM limit range setting

| MAIN<br>MENU<br>MONITOR | PACE :<br>OFF | ARRHYTHM :<br>OFF |
|-------------------------|---------------|-------------------|
| PREV<br>MENU            | PVC SETTING   | ST SETTING        |

PVC ANALYSIS: Decision maker to display PVC value sign with ON/OFF

| MAIN<br>MENU | PVC<br>ANALYSIS :<br>ON | PVC<br>ALARM LIMIT |
|--------------|-------------------------|--------------------|
| PREV<br>MENU |                         | PVC<br>ALARM LEVEL |

PVC ALARM LIMIT: Set alarm indicate to PVC

|              | PVC<br>ANALYSIS :<br>ON | PVC<br>ALARM LIMIT |
|--------------|-------------------------|--------------------|
| PREV<br>MENU |                         | PVC<br>ALARM LEVEL |

| PVC ALARM LIMIT |       |     |      |  |
|-----------------|-------|-----|------|--|
| RETURN          | UNITS | LOW | HIGH |  |
| PVC             | /mm   | 0   | 20   |  |

## PVC ALARM LEVEL: Set PVC ALARM LEVEL

| PVC<br>ANALYSIS :<br>ON | PVC<br>ALARM LIMIT |
|-------------------------|--------------------|
|                         | PVC<br>ALARM LEVEL |

| PVC ALARM LEVEL |                 |  |  |
|-----------------|-----------------|--|--|
| > RETURN        | PVC ALARM LEVEL |  |  |
| PVC             | MEDIUM          |  |  |
|                 |                 |  |  |

| Warning                                                                                     |  |  |
|---------------------------------------------------------------------------------------------|--|--|
| Display Heart Beat Equipment Signal                                                         |  |  |
| Heart Beat equipment signal displays when the PACE mode is on. The signal size or form are  |  |  |
| meaningless clinically.                                                                     |  |  |
| Number Of Heart Beats                                                                       |  |  |
| When using PACE mode, be sure to use an alternative method to monitor the heart rate. The   |  |  |
| heart beat equipment can show heart beat even during arrhythmia continuously. Therefore, do |  |  |
| not depend on heart beat alarm excessively.                                                 |  |  |
|                                                                                             |  |  |

## CAUTION

#### FDA POSTMARKET SAFETY ALERT

The United States FDA Center for Device and Radiological Health issued a safety bulletin October 14, 1998. this bulletin states "that minute ventilation rate-adaptive implantable pacemakers can occasionally interact with certain cardiac monitoring and diagnostic programmed rate."

The FDA further recommends precautions to take into consideration for animals with these types of pacemakers. These precautions include disabling the rate responsive mode and enabling an alternate pace mode. For more information contact:

Office of Surveillance and Biometrics, CDRH, FDA 1350 Packard Drive, Mail Stop HFZ-510 Rockville, MD 20850 U.S.A

## NOTE

ECG monitoring with animals in non-invasive trans coetaneous pacemakers may not be possible due to large amounts of energy produced by these devices. Monitoring ECG with an external device may be needed.

## WARNINGS

#### **VENTRICULAR ARRHYTHMISAS**

The arrhythmia analysis program is intended to detect ventricular arrhythmias. It is not designed to detect a trial or supra ventricular arrhythmias. Occasionally it may incorrect identify the presence or absence of an arrhythmia. Therefore, a physician must analyze the arrhythmia information in conjunction with other clinical findings.

#### SUSPENDED ANALYSIS

Certain conditions suspend arrhythmia analysis. When suspended, arrhythmia conditions are not detected and alarms associated with arrhythmias do not occur. The messages which alert you to the conditions causing suspended arrhythmia analysis are : ARR OFF, ARRHYSUSPEND, LEADS FAIL, ALARM PAUSE, ALL ALARMS OFF, and DISCHARGED.

#### FALSE CALLS

False low heart rate indicators or false asystole calls may result with certain pacemakers because of electrical overshoots.

#### MONITERING PACEMAKER PATIENTS

Monitoring of pacemaker patients can only occur with the pace program activated.

#### PACEMAKER SPIKE

An artificial pacemaker spike is displayed in place of the actual pacemaker spike. All pacemaker spikes appear uniform. Do not diagnostically interpret pacemaker spike size and shape.

#### PATIENT HAZARD

A pacemaker pulse can be counted as a QRS during a systole in either pace mode. Keep pacemaker patients under close observation.

#### **RATE METERS**

Keep pacemaker patients under close observation. Rate meters may continue to count the pacemaker rate during cardiac arrest and some arrhythmias. Therefore, do not rely entirely on rate meter alarms.

Rev. 2.4

# **Trouble shooting**

## Problem :

Inaccurate heart rate and/or false asystole.

## Solution :

Check ECG signal from animal:

- 1. Check/adjust lead placement.
- 2. Check/perform skin preparation.
- 3. Check/replace electrodes.

Check amplitude of ECG waveform:

- 1. Select ECG parameter label.
- 2. Select DISPLAY LEAD,
- 3. Scroll through all ECG leads and check for 0.5mV amplitude at normal (1X) size. (at least 0.5mV amplitude is required for QRS detection.) for borderline signals, validate on a graph.
- 4. If amplitudes are low, electrodes may need to be repositioned or replaced.

### Problem :

False ventricular calls.

#### Solution :

Check ECG signal from animal: (the chest lead may exhibit polarity changes which may occasionally cause an inaccurate call.)

- 1. Check/adjust lead placement.
- 2. Check/perform skin preparation.

3. Check/replace electrodes. (if chest lead is a problem, move the chest lead to another chest position or leg position.)

## Problem :

Inaccurate pacemaker detection

## Solution :

Use pacemaker processing:

- 1. Select ECG parameter label.
- 2. Display the lead of ECG with the greatest amplitude in the top waveform position.
- 3. Select ANALYSIS SETTINGS.
- 4. SELECT DETECT PACE.

# 6. SpO<sub>2</sub>

## 6.1 Outline

SpO2 Connector Location and Measuring Cable

# 6.2 SpO2 Data Window 6.3 SpO2 Data Setup SWEEP SPEED RATE VOLUME ALARM ALARM LIMIT

## 6.1 Outline

SPO2 monitoring is a noninvasive technique used to measure the amount of oxygenated hemoglobin and pulse rate by measuring the absorption of selected wavelengths of light. The light generated in the probe passes through the tissue and is converted into an electrical signal by the photodetector in the probe. The monitor processes the electrical signal and displays on the screen a waveform and digital values for SpO2 and pulse rate. It detects SpO2 in the way of transmitting the red and infrared rays into the capillary vessel to take the pulsation. Also performs the alarm function according to the setting values.

SpO2 Connector Location and Measuring Cable

SpO<sub>2</sub> connector

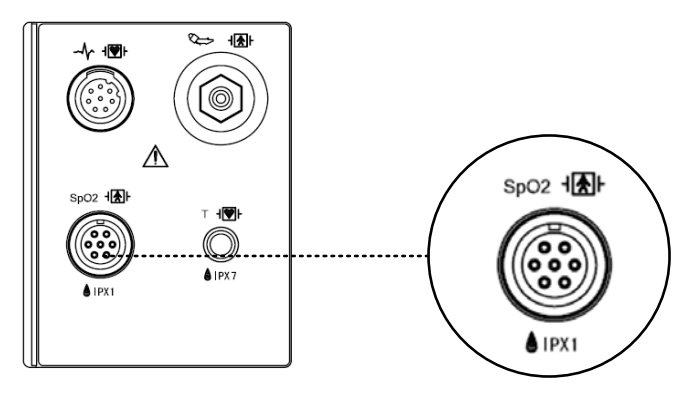

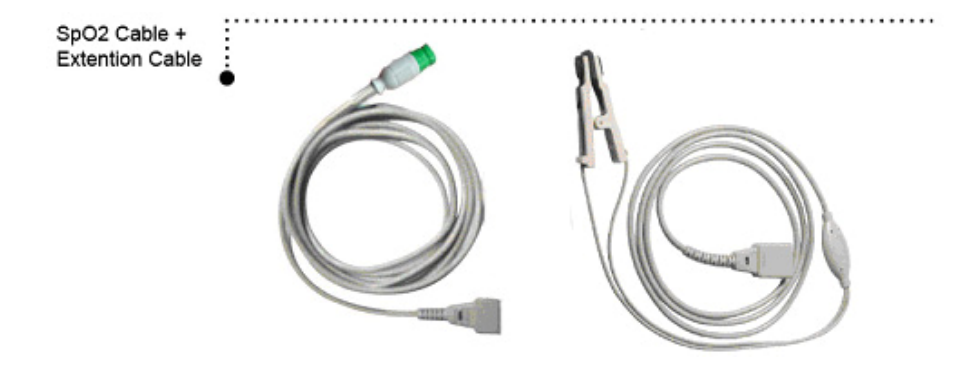

# Position of SpO<sub>2</sub> Probe

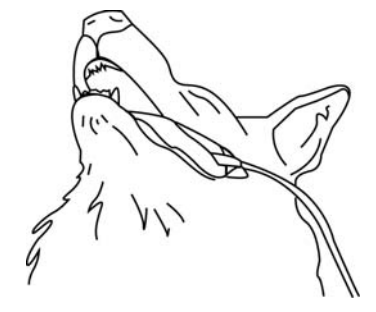

| Note                                                                                        |
|---------------------------------------------------------------------------------------------|
| The signal input is a high-insulation port and it is defibrillator proof (                  |
| The insulated input ensures animal safety and protects the device during defibrillation and |
| electrosurgery.                                                                             |
|                                                                                             |

# 6.2 SpO<sub>2</sub> Data Window

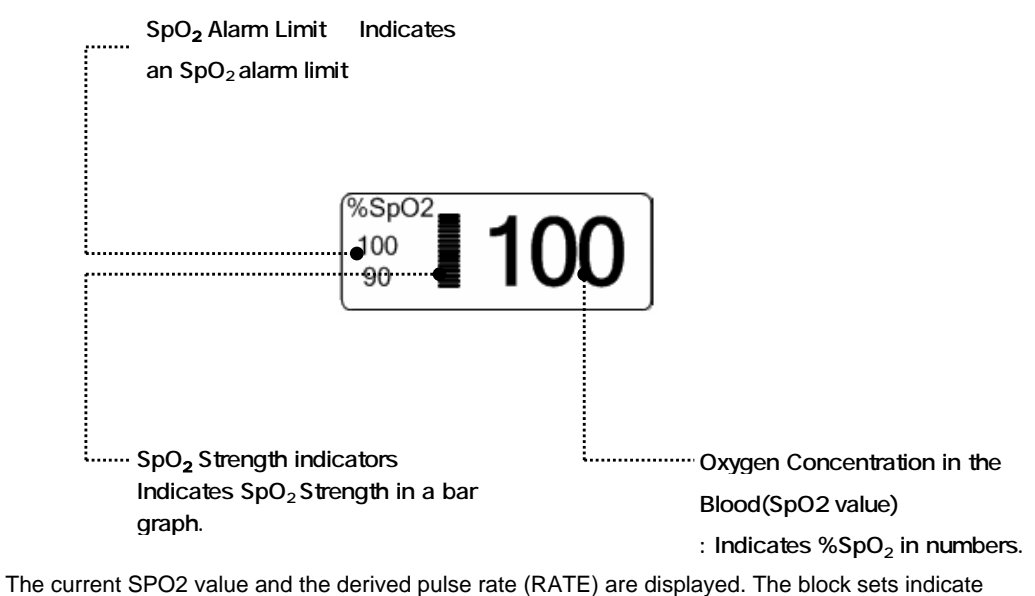

the strength of the signal (twenty block bars indicate the strongest signal). The SPO2 measurements are averaged over a 6-second period of time.

The monitor display is updated every second.

The SPO2 monitoring features are found in the SPO2 menu. These features include alarm limit adjustment, display of RATE, and RATE volume.

Note

 $\ensuremath{\mathsf{SpO}_2}\xspace$  WAVE SIZE is changed automatically.

#### Signal and Data Validity

It is extremely important to determine that the probe is attached to the animal correctly and the data is verifiable. To make this determination, three indications from the monitor are of assistance—signal strength bar, quality of the SPO2 waveform, and the stability of the SPO2 values. It is critical to observe all three indications simultaneously when ascertaining signal and data validity.

#### Signal Strength Bar

The signal strength bar is displayed within the SPO2 values window. This bar consists of 20 blocks set depending on the strength of the signal. Proper environmental conditions and probe attachment will help to ensure a strong signal.

#### **Quality of SPO2 Waveform**

Under normal conditions, the SPO2 waveform corresponds to (but is not proportional to) the arterial pressure waveform. The typical SPO2 waveform indicates not only a good waveform, but helps the user find a probe placement with the least noise spikes present. The figure below represents an SPO2 waveform of good quality.

Good Quality SPO2 Waveform

If noise (artifact) is seen on the waveform because of poor probe placement, the photodetector may not be flush with the tissue. Check that the probe is secured and the tissue sample is not too thick. Pulse rate is determined from the SPO2 waveform which can be disrupted by a cough or other hemodynamic pressure disturbances. Motion at the probe site is indicated by noise spikes in the normal waveform. (See the figure below.)

SPO2 Waveform with Artifact

#### **Stability of SPO2 Values**

The stability of the displayed SPO2 values can also be used as an indication of signal validity. Although stability is a relative term, with a small amount of practice one can get a good feeling for changes that are artifactual or physiological and the speed of each. Messages are provided in the SPO2 values window to aid you in successful SPO2 monitoring.

#### WARNING

In the monitoring of animals the coincidence of adverse conditions may lead to a disturbed signal going unnoticed. In this situation artifacts are capable of simulating a plausible parameter reading, so that the monitor fails to sound an alarm. In order to ensure reliable animal monitoring, the proper application of the probe and the signal quality must be checked at regular intervals.

# 6.3 SpO<sub>2</sub> Data Setup

ALARM : Menu in which  $SpO_2$  Alarm are set up.

 $\ensuremath{\mathsf{RATE}}$  <code>VOLUME</code> : Menu in which <code>RATE</code> <code>VOLUME</code> is set up

| MAIN<br>MENU | ALARM | RATE<br>VOLUME:<br>OFF |
|--------------|-------|------------------------|
|              |       |                        |

## RATE VOLUME

Move the KEY to select the volume from OFF to 100%.

When the ECG volume rate is set, it turns OFF automatically.

| MAIN<br>MENU | ALARM | RATE<br>VOLUME:<br>OFF |
|--------------|-------|------------------------|
|              |       |                        |

| MAIN<br>MENU<br>RATE<br>VOLUME:<br>OFF | > OFF<br>10%<br>20%<br>30%<br>40%<br>50% | 60%<br>70%<br>80%<br>90%<br>100% |  |
|----------------------------------------|------------------------------------------|----------------------------------|--|
|----------------------------------------|------------------------------------------|----------------------------------|--|

## ALARM

Two menus: ALARM LIMIT, ALARM SOUND provided in the alarm menu

| MAIN<br>MENU | ALARM | RATE<br>VOLUME:<br>OFF |
|--------------|-------|------------------------|
|              |       |                        |

## ALARM LIMIT

Number setting of alarm value of %SpO2 is 0 ~ 100

1. Move the mark to select from RETURN, SpO2 or SpO2-R, and press.

2. After pressing at SpO<sub>2</sub>, move the cursor right or left to LOW, and press.

3. Once the color is changed, move the cursor again to the selected value and press.

4. Place the cursor to HIGH and press, when the color changes, move the cursor again to select the targeted value, and press. Finally move to SpO<sub>2</sub> and press.

(You may decide to perform the process in the opposite order, LOW to HIGH, to have the same result.)

5. After pressing at SpO<sub>2</sub>-R, move the cursor right or left to LOW, and press.

6. Once the color is changed, move the cursor again to the selected value and press.

7. Place the cursor to HIGH and press, when the color changes, move the cursor again to select the targeted value, and press. Finally move to SpO<sub>2</sub>-R and press.

8. With the selection of RETURN the user gets out of the menu.

| MAIN         | ALARM | ALARM SOUND: |  |
|--------------|-------|--------------|--|
| MENU         | LIMIT | ON           |  |
| PREV<br>MENU |       |              |  |

| SPO2 ALARM LIMIT |       |     |      |  |
|------------------|-------|-----|------|--|
| RETURN           | UNITS | LOW | HIGH |  |
| SPO2-%           | %     | 90  | 100  |  |
| SPO2-R           | BPM   | 50  | 150  |  |
|                  |       |     |      |  |
|                  |       |     |      |  |
|                  |       |     |      |  |
|                  |       |     |      |  |
|                  |       |     |      |  |
|                  |       |     |      |  |

## ALARM SOUND

Warning sound or message displays configuration menu when an alarm is triggered.

| MAIN<br>MENU | ALARM<br>LIMIT | ALARM<br>SOUND:<br>ON |  |
|--------------|----------------|-----------------------|--|
| PREV<br>MENU |                |                       |  |

| MAIN<br>MENU | ALARM<br>LIMIT | ALARM<br>SOUND:<br>OFF |  |
|--------------|----------------|------------------------|--|
| PREV<br>MENU |                |                        |  |

## **LEAD FAULT Condition**

When using a reusable lingual probe, there is a system alarm to alert you when the probe is off the Monitor. The monitor defaults this " LEAD FAULT" condition as a System Warning alarm. however, You can set it as a System ALARM LEVEL in Monitor Defaults.

#### **SPO2 Messages**

Below is a list of system status alarm messages which may be displayed in the SPO2 parameter window during monitoring.

#### CHECK PROBE

Reusable lingual probe is off the animal. Check the probe. *The factory default for this alarm is MESSAGE ALARM.* 

#### PULSE SEARCH

Detection by the monitor of a repeatable pulse has ceased. Check the animal and the probe site.

#### POOR SIGNAL

The SPO2 signal is too low. No SPO2 data is displayed. This can be due to a low animal pulse,

animal motion, or some other interference. Check the animal and the probe.

## LOST SIGNAL

SPO2 data continues to be displayed, but the quality of the signal is questionable. Check the animal and the probe.

## ARTIFACT

The SPO2 signal is patient's motion artifact and noise
# 7. RESPIRATION

## 7.1 Outline

Respiration Connector and Measuring Cable

## 7.2 RESPIRATION Data Window

#### 7.3 RESPIRATION Data Setup

Respiration Size Alarm Limit

## 7.1 Outline

Respiration via ECG Lead II electrode makes the skin area of the chest enlarged, causing changes in the resistance of skin. Through this it calculates respiration value per minute and performs the alarm function according to limit value.

#### **Respiration Connector and Measuring Cable**

**Respiration Connecter** 

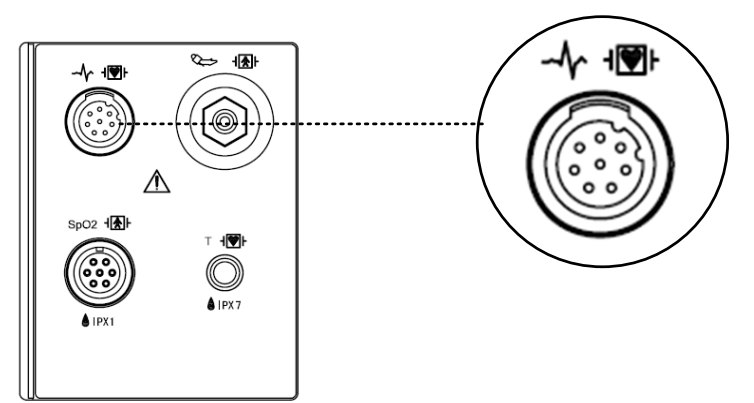

Respiration Measuring Cable

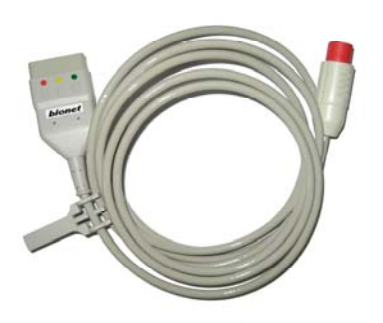

IEC 3LEAD CABLE

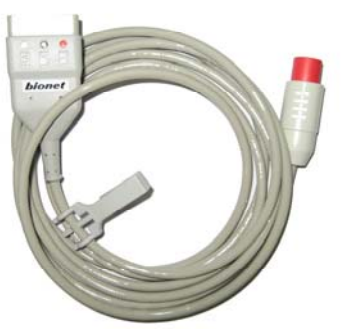

AHA 3LEAD CABLE

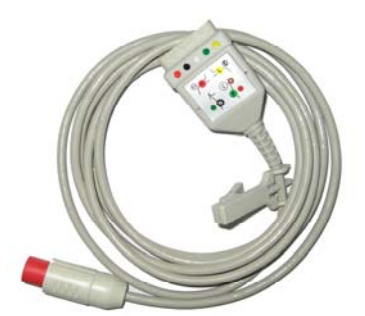

IEC 5LEAD CABLE

AHA 5LEAD CABLE

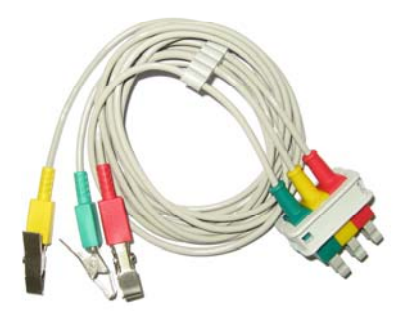

IEC 3LEAD

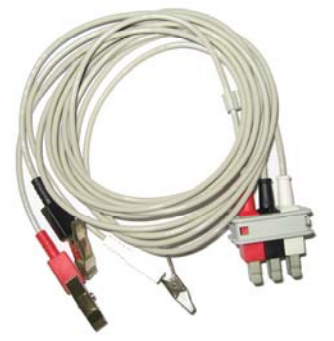

AHA 3LEAD

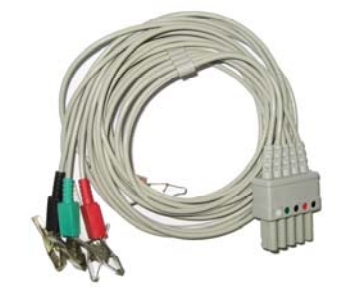

IEC 5LEAD

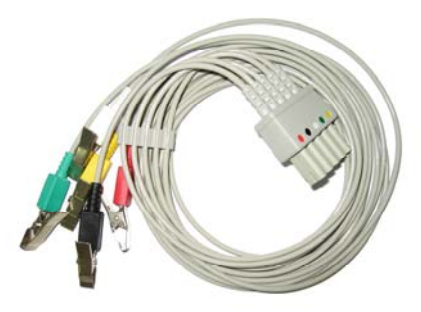

AHA 5LEAD

## 7.2 Respiration Data Window

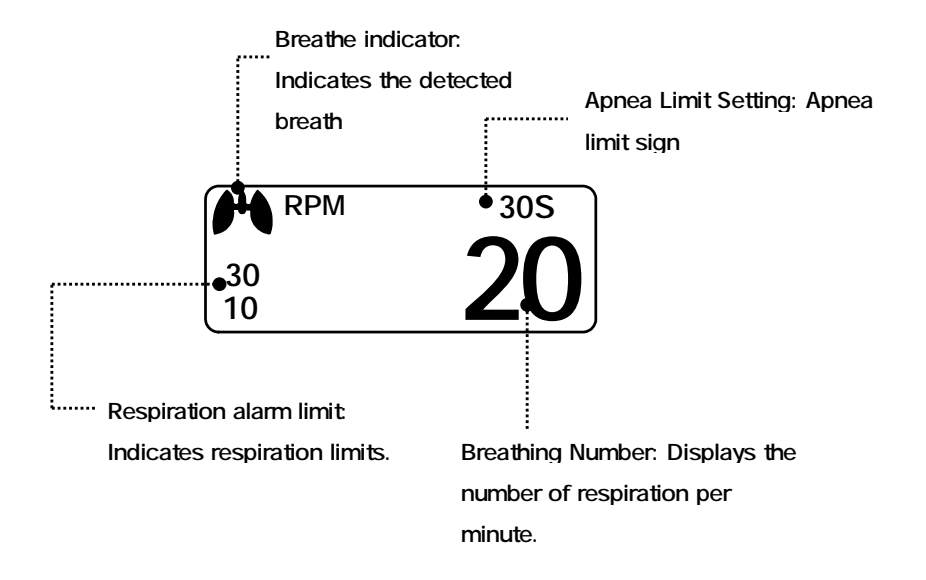

## 7.3 Respiration Data Setup

ALARM: Respiration alarm setting menu RESP SIZE: A menu to setup Wave Display SWEEP SPEED: A menu to setup Wave Display of speed APNEA DETECT: A menu to setup APNEA alarm display

| ALARM    | SWEEP<br>SPEED :<br>25mm/s | RESP<br>SIZE :<br>X 2 |
|----------|----------------------------|-----------------------|
| APNEA    |                            |                       |
| DETECT : |                            |                       |
| ON       |                            |                       |

#### **RESPIRATION SPEED**

Wave pattern speed is 25 mm/s.

| MAIN | ALARM    | SWEEP<br>SPEED : | RESP<br>SIZE : |
|------|----------|------------------|----------------|
|      | ,        | 12.5mm/s         | X 2            |
|      | APNEA    |                  |                |
|      | DETECT : |                  |                |
|      | ON       |                  |                |

| MAIN<br>MENU | ALARM    | SWEEP<br>SPEED:<br>12.5mm/s | 6.25 mm/s |
|--------------|----------|-----------------------------|-----------|
|              | APNEA    |                             | 25 mm/s   |
|              | DETECT : |                             | 20 1111/3 |
|              | ON       |                             |           |

## RESPIRATION

Set wave pattern size X2~ X10.

| MAIN<br>MENU | ALARM    | SWEEP<br>SPEED :<br>12.5mm/s | RESP<br>SIZE :<br>X 2 |
|--------------|----------|------------------------------|-----------------------|
|              | APNEA    |                              |                       |
|              | DETECT : |                              |                       |
|              | ON       | ļ ,                          |                       |

| ALARM                   | RESP<br>SIZE :<br>X 2 | > X2<br>X4 |
|-------------------------|-----------------------|------------|
| APNEA<br>DETECT :<br>ON |                       | X 8<br>X10 |

## APNEA DETECT

Deciding function of activating Apnea Alarm

| MAIN<br>MENU | ALARM    | SWEEP<br>SPEED :<br>12.5mm/s | RESP<br>SIZE :<br>X 2 |
|--------------|----------|------------------------------|-----------------------|
|              | APNEA    |                              |                       |
|              | DETECT : |                              |                       |
|              | ON       |                              |                       |

| MAIN<br>MENU | ALARM    | SWEEP<br>SPEED :<br>12.5mm/s | RESP<br>SIZE :<br>X 2 |
|--------------|----------|------------------------------|-----------------------|
|              | APNEA    |                              |                       |
|              | DETECT : |                              |                       |
|              | OFF      | ļ.                           |                       |

## ALARM

Alarm menu provide ALARM LIMIT and ALARM.

| MAIN<br>MENU | ALARM    | SWEEP<br>SPEED :<br>12.5mm/s | RESP<br>SIZE :<br>X 2 |
|--------------|----------|------------------------------|-----------------------|
|              | APNEA    |                              |                       |
|              | DETECT : |                              |                       |
|              | ON       |                              |                       |

#### **ALARM LIMIT**

Alarm Limit of Respiration Numeric Value is 5 ~ 150bpm

Alarm Limit of RESPIRATION APNEA Numeric Value is 3 ~ 30sec.

| MAIN<br>MENU | ALARM<br>LIMIT | ALARM<br>SOUND :<br>ON |  |
|--------------|----------------|------------------------|--|
|              |                |                        |  |

1. Move the mark to select RETURN, RESP or RESP-A, and press.

2. After a press in RESP, move the cursor right or left to LOW, and press.

3. After the color changed, move the cursor right or left to the selected value, and press.

4. Place the cursor to HIGH, and press. When the color has changed, move the cursor again to

select the value and press. Move to the RESP and press again. (You may decide to perform the process in the opposite order, LOW to HIGH, to have the same result.)

5. Once RESP-A is pressed, move to LOW and press.

6. When the color has changed, move the cursor to select the value, and press.

7. A press in the HIGH position, the color changes. Then move the cursor to select the value and press. Move again to RESP-A, and press.

8. Select RETURN to get out of the window.

| RESP ALARM LIMIT |       |     |      |  |  |
|------------------|-------|-----|------|--|--|
| RETURN           | UNITS | LOW | HIGH |  |  |
| RESP             | RPM   | 10  | 30   |  |  |
| RESP-A           | SEC   | 0   | 20   |  |  |
|                  |       |     |      |  |  |
|                  |       |     |      |  |  |
|                  |       |     |      |  |  |
|                  |       |     |      |  |  |
|                  |       |     |      |  |  |
|                  |       |     |      |  |  |

## ALARM SOUND

Warning sound or message displays activation setting when Respiration ALRAM occurs.

| MAIN<br>MENU | ALARM<br>LIMIT | ALARM<br>SOUND :<br>ON |  |
|--------------|----------------|------------------------|--|
| PREV<br>MENU |                |                        |  |

| MAIN<br>MENU | ALARM<br>LIMIT | ALARM<br>SOUND :<br>OFF |  |
|--------------|----------------|-------------------------|--|
| PREV<br>MENU |                |                         |  |

# 8. NIBP

#### 8.1 Outline

NIBP Connector Location and Cuff

## 8.2 NIBP Data Window 8.3 NIBP Data Setup ALARM LIMIT ALARM CUFF SIZE

UNIT SELECT INTERVAL INFLATION

## 8.1 Outline

This function is to measure minimum, Maximum and average blood pressure by using Oscillometric

### method

#### Position of NIBP Connecter and cuff

**NIBP Connector** 

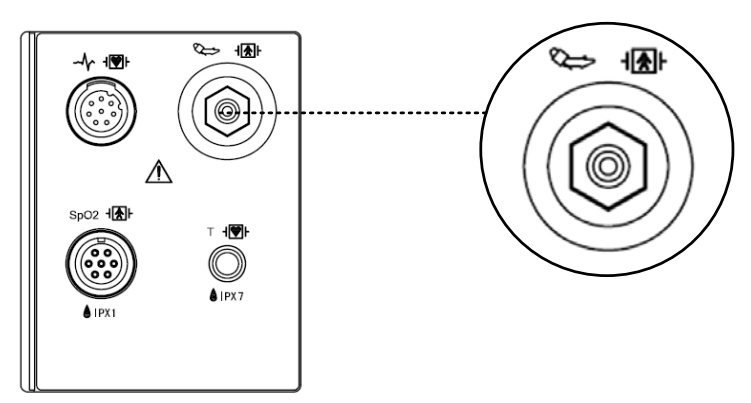

#### LARGE CUFF

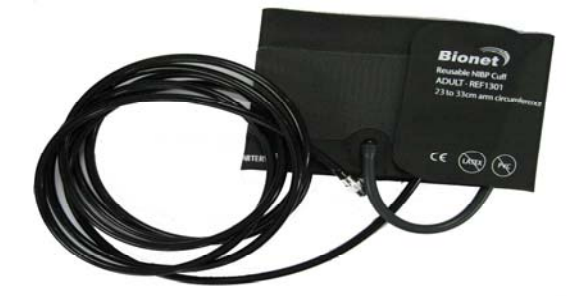

#### Note

As the value of NIBP can vary according to the age and sex of an animal, the user needs to set up correct data in Parameter Menu before measurement.

#### WARNING

Noninvasive blood pressure monitoring is not recommended for animals with hypotension, hypertension, arrhythmias or extremely high or low heart rate. The software algorithm cannot accurately compute NIBP or animals with these conditions.

### **CAT CUFF Placement**

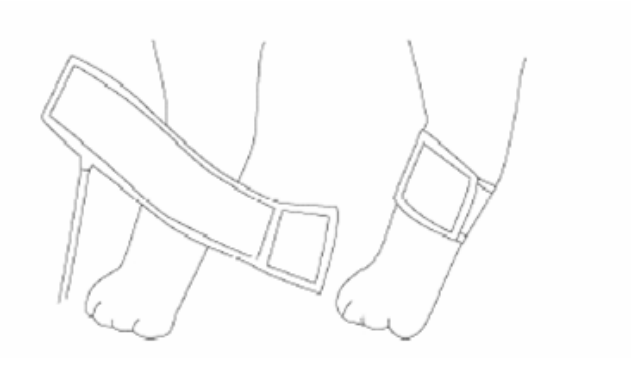

#### **DOG CUFF Placement**

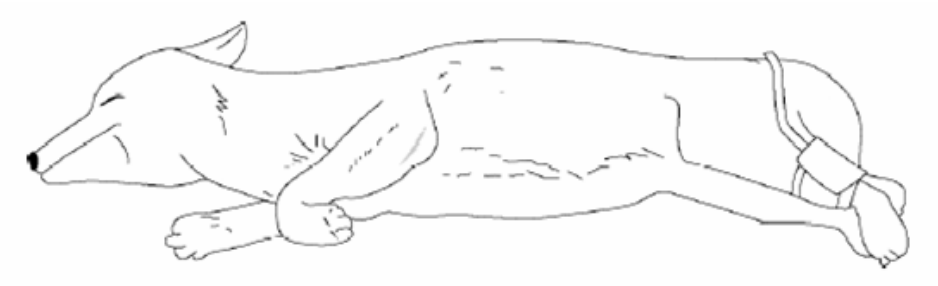

#### Note

As the value of NIBP can vary according to the age and sex of a animal, the user needs to set up right data in parameter Menu before measurement. Tubes between the cuff and the monitor are not kinked or blocked.

The air pad should be exactly over the branchial artery. Tubing is immediately to the right or left of the branchial artery to prevent kinking when elbow is bent.

The routine maintenance is performed every 2 years.

Check the following list to ensure device operates properly and safety at all times.

- 1. Check for proper cuff size.
- 2. Check for residual air left in the cuff from a previous measurement.
- 3. Make sure cuff is not too tight or too loose.
- 4. Make sure cuff and heart are at same level, otherwise hydrostatic pressure will offset the NIBP value.
- 5. Minimize animal movement during measurement.
- 6. Check for leak in cuff or tubing.
- 7. Animal may have a weak pulse.

## 8.2 NIBP Data Window

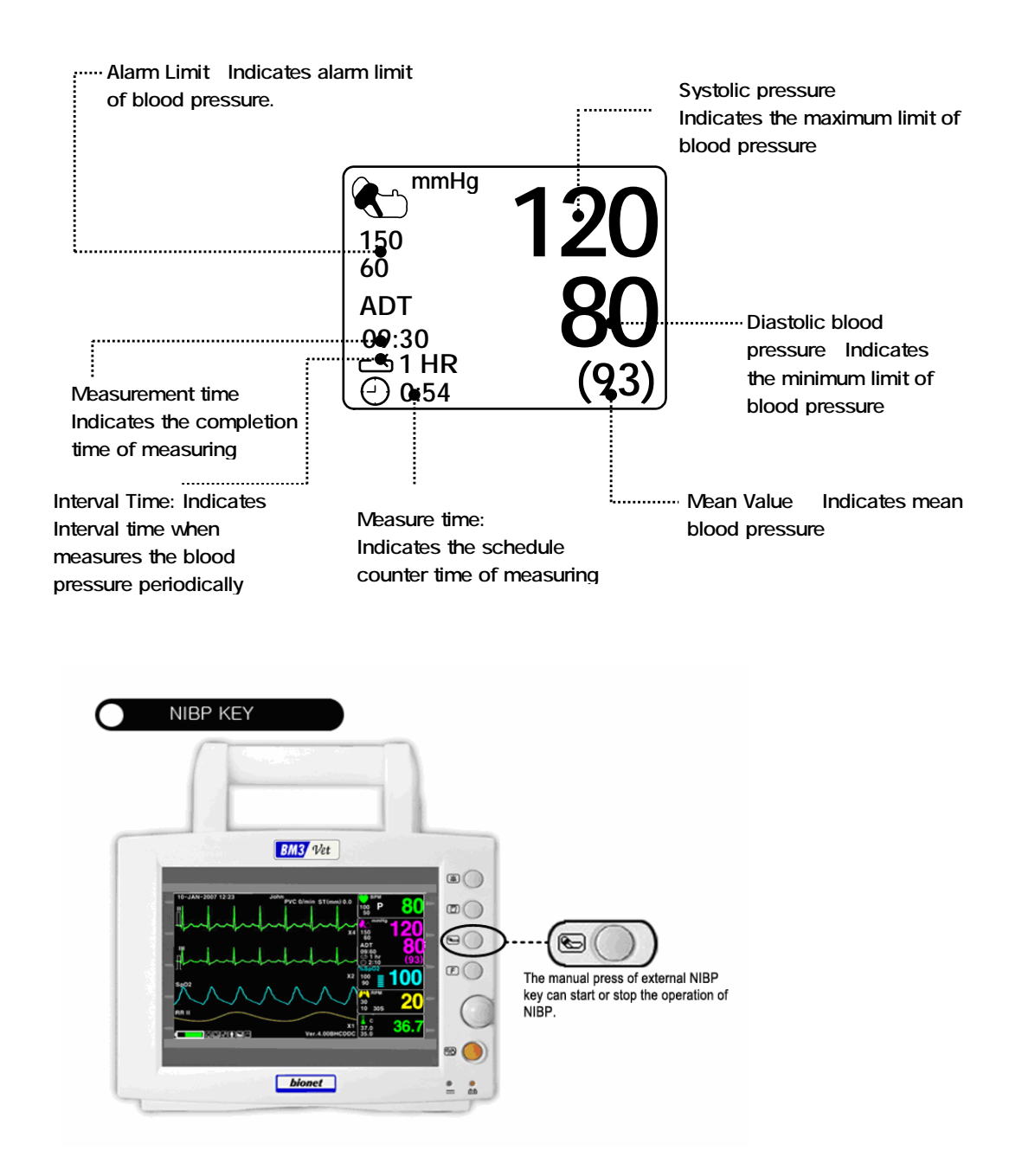

## 8.3 NIBP Data Setup

ALARM: A menu to set the Alarm

CUFF SIZE : A menu to select cuff size

UNIT SELECT: A menu to select the pressure unit

INTERVAL : A menu to set Interval time when measures the blood pressure periodically

INFLATION: Initial Pressurization setting menu

| MAIN<br>MENU | ALARM                   |                       | CUFF<br>SIZE:<br>ADT |
|--------------|-------------------------|-----------------------|----------------------|
|              | UNIT<br>SELECT:<br>mmHg | INFLATION:<br>170mmHg | INTERVAL:<br>OFF     |

## ALARM

The alarm provides ALARM LIMIT and ALARM.

| MAIN<br>MENU | ALARM                   |                       | CUFF<br>SIZE:<br>ADT |
|--------------|-------------------------|-----------------------|----------------------|
|              | UNIT<br>SELECT:<br>mmHg | INFLATION:<br>170mmHg | INTERVAL:<br>OFF     |

| MAIN<br>MENU | ALARM<br>LIMIT | ALARM<br>SOUND:<br>ON |  |
|--------------|----------------|-----------------------|--|
| PREV<br>MENU |                |                       |  |

#### ALARM LIMIT

Alarm setting Numeric Value of Systolic, Diastolic, and mean pressure is 10 ~ 360mmHg.

1. Move the mark to select one from RETURN, NIBP-S, NIBP-M, or NIBP-D, and press.

2. Press the key at NIBP-S, and move to LOW, and press again.(The user gets the same result

regardless of the LOW-HIGH, or HIGH-LOW order.)

3. When the color has changed, move it again to select a target value, and press.

4. Press the key at HIGH. When the color has changed, move to the right to select a target value, and press.

5. Set up or revise the values of NIBP-M and NIBP in the same way as above.

6. With the selection of RETURN, the user can get out of the window.

| MAIN<br>MENU | ALARM<br>LIMIT | ALARM<br>SOUND:<br>ON |  |
|--------------|----------------|-----------------------|--|
| PREV<br>MENU |                |                       |  |

| NIBP ALARM LIMIT |       |     |      |  |
|------------------|-------|-----|------|--|
| RETURN           | UNITS | LOW | HIGH |  |
| NIBP-S           | mmHg  | 80  | 200  |  |
| NIBP-M           | mmHg  | 40  | 140  |  |
| NIBP-D           | mmHg  | 20  | 120  |  |
|                  |       |     |      |  |
|                  |       |     |      |  |
|                  |       |     |      |  |
|                  |       |     |      |  |
|                  |       |     |      |  |
|                  |       |     |      |  |
| l                |       |     |      |  |

## ALARM SOUND

The menu which decides activation of warning signs and message displays when the respiration alarm is on.

| MAIN<br>MENU | ALARM<br>LIMIT | ALARM<br>SOUND:<br>ON |  |
|--------------|----------------|-----------------------|--|
| PREV<br>MENU |                |                       |  |

## CUFF SIZE

The user can select a CUFF between LARGE and SMALL.

| MAIN<br>MENU | ALARM                   |                       | CUFF<br>SIZE:<br>MEDIUM |
|--------------|-------------------------|-----------------------|-------------------------|
| PREV<br>MENU | UNIT<br>SELECT:<br>mmHg | INFLATION:<br>170mmHg | INTERNAL:<br>OFF        |

| MAIN<br>MENU | ALARM                   | CUFF<br>SIZE:<br>MEDIUM | > |       |
|--------------|-------------------------|-------------------------|---|-------|
| PREV<br>MENU | UNIT<br>SELECT:<br>mmHg |                         |   | SMALL |

## **UNIT SELECT**

It is a function to set blood pressure measurement unit.

The blood pressure measurement unit provides mmHg and kPa.

| MAIN<br>MENU | ALARM                   |                       | CUFF<br>SIZE:<br>ADT |
|--------------|-------------------------|-----------------------|----------------------|
|              | UNIT<br>SELECT:<br>mmHg | INFLATION:<br>170mmHg | INTERVAL:<br>OFF     |

| ALARM                  |                       | CUFF<br>SIZE:<br>ADT |
|------------------------|-----------------------|----------------------|
| UNIT<br>SELECT:<br>kPa | INFLATION:<br>170mmHg | INTERVAL:<br>OFF     |

#### INTERVAL

This menu is used for selecting intervals when measures the blood pressure automatically.

Select a target interval from 1min, 2, 3, 4, 5, 10, 15, 20, 30, 1hour, 2, 4, 8.

|              | ALARM                   |                                                             | CUFF<br>SIZE:<br>ADT                                      |
|--------------|-------------------------|-------------------------------------------------------------|-----------------------------------------------------------|
|              | UNIT<br>SELECT:<br>mmHg | INFLATION:<br>170mmHg                                       | INTERVAL:<br>OFF                                          |
| MAIN<br>MENU | INTERVAL:<br>OFF        | > OFF<br>1MIN<br>2MINS<br>3MINS<br>4MINS<br>5MINS<br>10MINS | 15MINS<br>20MINS<br>30MINS<br>1HR<br>2HRS<br>4HRS<br>8HRS |

## INFLATION

It is a function for pressurization pressure.

Numeric value is 80 ~ 240 (10mmHg / step)

| MAIN<br>MENU | ALARM                  |                       | CUFF<br>SIZE:<br>MEDIUM |
|--------------|------------------------|-----------------------|-------------------------|
| PREV<br>MENU | UNIT<br>SELECT:<br>kPa | INFLATION:<br>140mmHg | INTERVAL:<br>OFF        |

| MAIN<br>MENU | ALARM                   |                      | CUFF<br>SIZE:<br>MEDIUM |
|--------------|-------------------------|----------------------|-------------------------|
|              | UNIT<br>SELECT:<br>mmHg | INFLATION:<br>80mmHg | INTERVAL:<br>OFF        |

| MAIN<br>MENU | ALARM                   |                       | CUFF<br>SIZE:<br>MEDIUM |
|--------------|-------------------------|-----------------------|-------------------------|
|              | UNIT<br>SELECT:<br>mmHg | INFLATION:<br>240mmHg | INTERVAL:<br>OFF        |

| Warning                                                                    |  |
|----------------------------------------------------------------------------|--|
| Pay attention to not to block connecting hose when you put cuff on animal. |  |

# 9. TEMPERATURE

#### 9.1 Outline

Temperature Connector and Measuring Cable

9.2 Temperature Data Window 9.3 Temperature Data Setup ALARM LIMIT UNIT SELECT

## 9.1 Outline

This function is used to indicate the changes of resistance generated by the changes of temperature in numbers. The function involves the process of transferring the changes into electric signals.

## **Temperature Connector and Measuring Cable**

Temperature Connector

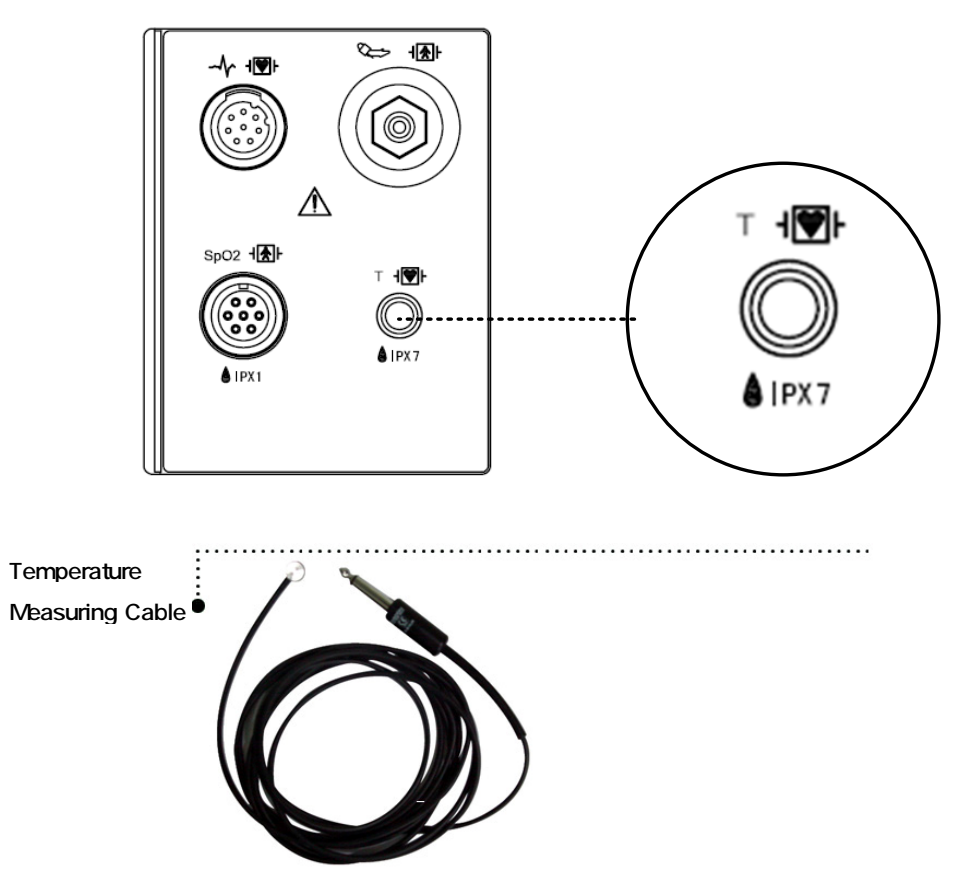

# 9.2 Temperature Data Window

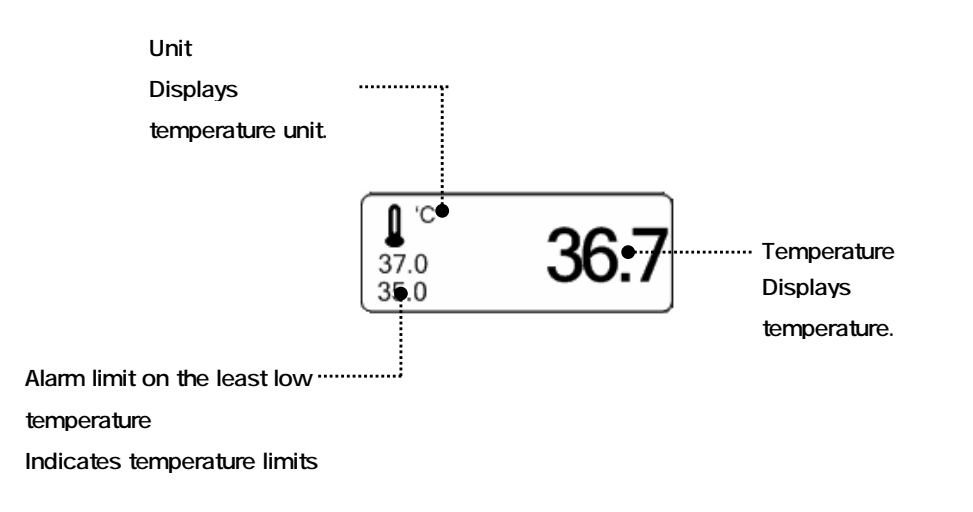

| Note                                                                            |
|---------------------------------------------------------------------------------|
| The minimum measuring time required to obtain accurate readings at the specific |
| animal site is at least 3 minutes.                                              |

## 9.3 Temperature Data Setup

ALARM : Temperature measurement alarm set

UNIT: Temperature measurement unit set

| MAIN<br>MENU | ALARM | UNIT<br>SELECT:<br>°C |
|--------------|-------|-----------------------|
|              |       |                       |

#### ALARM

Alarm menu provide ALARM LIMIT and ALARM.

| ALARM<br>LIMIT | ALARM<br>SOUND :<br>ON |  |
|----------------|------------------------|--|
|                |                        |  |

## ALARM LIMIT

Setting numeric value is  $15.0 \sim 45.0$ .

1. Move the mark to select either RETURN or TEMP, and press.

2. After pressing the cursor at TEMP, move it to LOW, and press.

3. When the color has changed, move the cursor again to select a target value, and press.

4. Move the cursor to HIGH and press. After the color has changed, move the cursor again

to select a target value, and press. (One may choose HIGH first to get the same result.)

5. Select RETURN to get out of the menu.

| MAIN<br>MENU | ALARM<br>LIMIT | ALARM<br>SOUND :<br>ON |  |
|--------------|----------------|------------------------|--|
| PREV<br>MENU |                |                        |  |

| TEMPERATURE ALARM LIMIT |       |      |      |  |
|-------------------------|-------|------|------|--|
| RETURN                  | UNITS | LOW  | HIGH |  |
| TEMP                    | °C    | 30.0 | 42.0 |  |
|                         |       |      |      |  |

#### ALARM SOUND

The menu which decides activation of warning signs and message displays when the respiration alarm is on.

| MAIN<br>MENU | ALARM<br>LIMIT | ALARM<br>SOUND :<br>ON |  |
|--------------|----------------|------------------------|--|
| PREV<br>MENU |                |                        |  |

| MAIN<br>MENU | ALARM<br>LIMIT | ALARM<br>SOUND :<br>OFF |  |
|--------------|----------------|-------------------------|--|
| PREV<br>MENU |                |                         |  |

## UNIT SELECT

Able to select unit with °C, °F.

| MAIN<br>MENU | ALARM | UNIT<br>SELECT:<br>°C |
|--------------|-------|-----------------------|
|              |       |                       |

| MAIN<br>MENU | ALARM | UNIT<br>SELECT:<br>°F |
|--------------|-------|-----------------------|
|              |       |                       |

# 10. PRINT

**10.1 Print** Printer and Heat Sensitivity Paper Function and Setup Menu

10.2 Paper Change

## 10.1 Print

## Printer and Heat Sensitivity Paper

A printer used to print data onto thermal paper.

Size of the thermal paper roll: 580mm wide x 380mm in diameter any thermal paper of same size can be used for the printer.

Side View of Printer

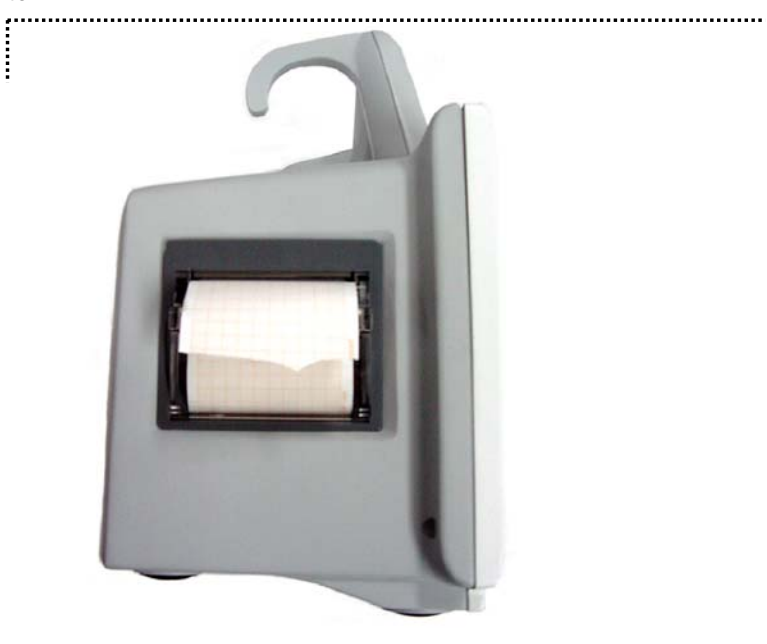

#### **Function and Setup Menu**

| MAIN<br>MENU | PRINTER<br>SPEED:<br>25mm/s |                        | WAVE<br>FORM1:<br>ECG |
|--------------|-----------------------------|------------------------|-----------------------|
| PREV<br>MENU | WAVE<br>FORM3:<br>SPO2      | WAVE<br>FORM2:<br>RESP |                       |

1. Press the PRINT Key for continuous printing.

2. Select Printing Speed 25, 50 mm/s.

| MAIN<br>MENU | PRINTER<br>SPEED:<br>25mm/s |                        | WAVE<br>FORM1:<br>ECG |
|--------------|-----------------------------|------------------------|-----------------------|
| PREV<br>MENU | WAVE<br>FORM3:<br>SPO2      | WAVE<br>FORM2:<br>RESP |                       |

| MAIN<br>MENU | PRINTER<br>SPEED:<br>50mm/s |                        | WAVE<br>FORM1:<br>ECG |
|--------------|-----------------------------|------------------------|-----------------------|
| PREV<br>MENU | WAVE<br>FORM3:<br>SPO2      | WAVE<br>FORM2:<br>RESP |                       |

3. Set up ALARM PRINT in the MORE menu to activate ALARM during printing.

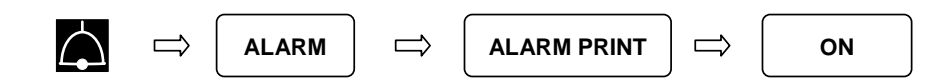

4. Data is printed in a selected wave form along with personal information of the animal.

3 channels select 3 parameters to print.

| $\Rightarrow$ | PRINTER | $\Rightarrow$ | ECG, RESP, SPO2 |
|---------------|---------|---------------|-----------------|
|               |         |               |                 |

| MAIN<br>MENU | PRINTER<br>SPEED:<br>50mm/s |                        | WAVE<br>FORM1:<br>ECG |
|--------------|-----------------------------|------------------------|-----------------------|
| PREV<br>MENU | WAVE<br>FORM3:<br>SPO2      | WAVE<br>FORM2:<br>RESP |                       |

| PRINTER<br>SPEED:<br>50mm/s | WAVE<br>FORM1:<br>ECG | OFF<br>> ECG |
|-----------------------------|-----------------------|--------------|
| WAVE<br>FORM3:<br>SPO2      |                       | RESP         |

| MAIN<br>MENU | PRINTER<br>SPEED:<br>50mm/s |                        | WAVE<br>FORM1:<br>ECG |
|--------------|-----------------------------|------------------------|-----------------------|
| PREV<br>MENU | WAVE<br>FORM3:<br>SPO2      | WAVE<br>FORM2:<br>RESP |                       |

| PRINTER<br>SPEED:<br>50mm/s | WAVE<br>FORM2:<br>RESP |   | OFF<br>ECG |  |
|-----------------------------|------------------------|---|------------|--|
| WAVE<br>FORM3:<br>SPO2      |                        | > | RESP       |  |

| MAIN<br>MENU | PRINTER<br>SPEED:<br>50mm/s |                        | WAVE<br>FORM1:<br>ECG |
|--------------|-----------------------------|------------------------|-----------------------|
|              | WAVE<br>FORM3:<br>SPO2      | WAVE<br>FORM2:<br>RESP |                       |

| MAIN<br>MENU | WAVE<br>FORM3:<br>SPO2 | OFF<br>ECG | WAVE<br>FORM1:<br>ECG |
|--------------|------------------------|------------|-----------------------|
| PREV<br>MENU |                        | RESP       |                       |

## 10.2 Paper Change

2

Open the window of the printer.

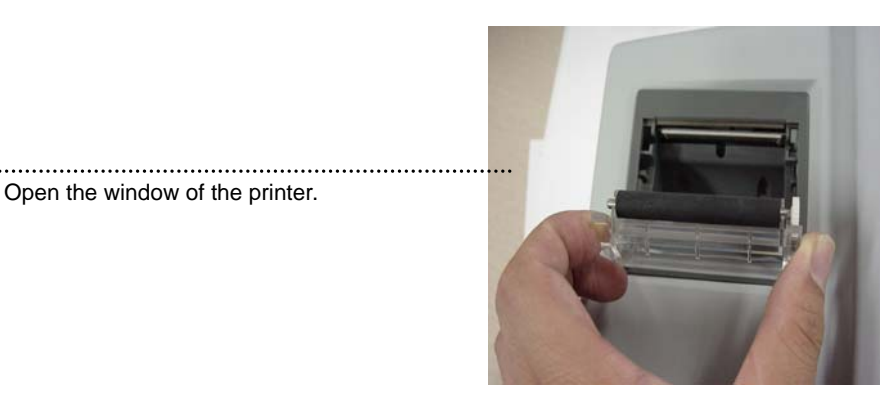

..... Insert the paper roll offered with the product into the printing unit. Place the roll in a proper way so that the printed paper can roll out upwards.

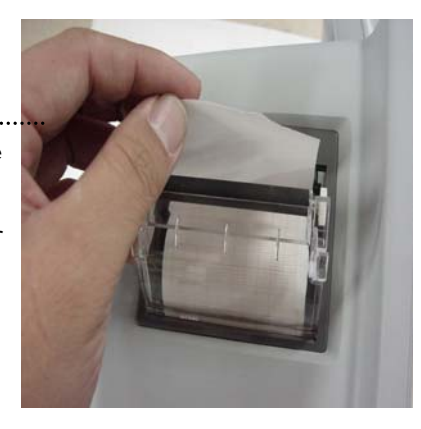

Press the printer window until it is properly shut. Inaccurate shutting may cause failure in printing.

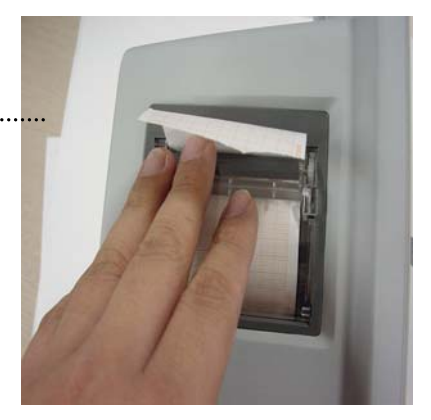

# 11. MESSAGE LIST

| Function | Message                                                                                                    | Details                                                                                                    |
|----------|----------------------------------------------------------------------------------------------------|----------------------------------------------------------------------------------------------------|
| ECG      | LEAD FAULT                                                                                                    | Cable is not properly connected.                                                                                                    |
| SpO2     | LEAD FAULT<br>CHECK PROBE<br>PULSE SEARCH<br>POOR SIGNAL<br>LOST PULSE<br>ARTIFACT                                 | Cable is not properly connected.<br>Patient's finger is off the probe.<br>Detection by the monitor of a pulse has<br>ceased.<br>The SpO2 signal is too low.<br>The quality of the signal is questionable.<br>The signal is patient's motion artifact |
| RESP     | LEAD FAULT<br>APNEA                                                                                                | Cable is not properly connected.<br>APNEA gives an alarm.                                                                                                    |
| NIBP     | INFLATION FAILURE CHECK CUFF<br>OVER PRESSURE<br>DEFLATION FAILURE<br>OVER TIME CUFF PRESSURE<br>MEASUREMENT ERROR | Cuff hose is not properly connected.<br>Cuff pressure is excessive.<br>Cuff is bent, preventing deflation.<br>Measure time exceeds the preset Level.<br>Measure signal absent                                                                        |
| TEMP     | LEAD FAULT                                                                                                    | Cable is not properly connected.                                                                                                    |
| ALARM    | ALARM VOL.OFF<br>SILENCED<br>ALARM PAUSE 5MIN                                                                      | Alarm volume is off.<br>Alarm key is pressed once<br>Alarm key is pressed twice                                                                                                    |
| TREND    | NO PATIENT DATA                                                                                                    | No patient's data input.                                                                                                    |
| PRINT    | NO PAPER                                                                                                    | No paper in the printer                                                                                                    |
| SETUP    | BATTERY LOW                                                                                                    | Low battery                                                                                                    |

Rev. 2.4

11. MESSAGE LIST 139

# 12. DEFAULT SETTING VALUE

## 1. HORSE Mode

#### Alarm level

|                        | High | Medium | Low | Message |
|------------------------|------|--------|-----|---------|
| Asystole               | 0    |        |     |         |
| Vfib/VTac              | 0    |        |     |         |
| V Tach                 | 0    |        |     |         |
| HR                     |      | 0      |     |         |
| NIBP                   |      | 0      |     |         |
| SpO <sub>2</sub>       |      |        | 0   |         |
| SpO <sub>2</sub> -Rate |      |        |     | 0       |
| RR                     |      |        |     | 0       |
| RR-Apnea               |      |        |     | 0       |
| T( <sup>°</sup> C)     |      |        |     | 0       |

#### **Parameter Limits**

|                                    | Low       | High       |
|------------------------------------|-----------|------------|
| HR                                 | 60        | 150        |
| NIBP-S                             | 80        | 200        |
| NIBP-M                             | 50        | 170        |
| NIBP-D                             | 30        | 150        |
| SpO <sub>2</sub>                   | 90        | 100        |
| SpO <sub>2</sub> -Rate             | 60        | 150        |
| RR(RESP)                           | 15        | 100        |
| RR-Apnea                           | 0         | 20         |
| T( <sup>°</sup> C/ <sup>°</sup> F) | 36.0/96.8 | 40.0/104.0 |
| ST                                 | -10.0     | 10.0       |
| PVC                                | 0         | 20         |

12. DEFAULT SETTING VALUE 140

## Display

| Animal Age                 | 0~2 years  |
|----------------------------|------------|
| Color format               | Color      |
| Primary ECG                | II         |
| Arrhythemia                | Off        |
| Detect Pace                | Off        |
| Print Waveform2            | Off        |
| Print Waveform3            | Off        |
| Alarm Print                | Off        |
| NIBP Auto                  | Off        |
| NIBP Cuff Size             | Large      |
| RR(RESP) Lead              | II         |
| Alarm Volume               | Off        |
| QRS Volume                 | Off        |
| Pulse Volume               | Off        |
| ECG Lead Fault             | Message    |
| SpO <sub>2</sub> Probe Off | Low Alarm  |
| Units for Height           | cm         |
| Units for Weight           | kg         |
| Temperature Units          | ŕF         |
| NIBP Limit Type            | Systolic   |
| ECG Filter                 | Monitoring |
|                            |            |

## 2. DOG Mode

#### Alarm level

|                        | High | Medium | Low | Message |
|------------------------|------|--------|-----|---------|
| Asystole               | 0    |        |     |         |
| Vfib/VTac              | 0    |        |     |         |
| V Tach                 | 0    |        |     |         |
| HR                     |      | 0      |     |         |
| NIBP                   |      | 0      |     |         |
| SpO <sub>2</sub>       |      |        | 0   |         |
| SpO <sub>2</sub> -Rate |      |        |     | 0       |
| RR                     |      |        |     | 0       |
| RR-Apnea               |      |        |     | 0       |
| Т( °С)                 |      |        |     | 0       |

#### **Parameter Limits**

|                                    | Low       | High       |
|------------------------------------|-----------|------------|
| HR                                 | 60        | 160        |
| NIBP-S                             | 80        | 200        |
| NIBP-M                             | 50        | 170        |
| NIBP-D                             | 30        | 150        |
| SpO <sub>2</sub>                   | 90        | 100        |
| SpO <sub>2</sub> -Rate             | 60        | 160        |
| RR(RESP)                           | 15        | 100        |
| RR-Apnea                           | 0         | 20         |
| T( <sup>°</sup> C/ <sup>°</sup> F) | 36.0/96.8 | 40.0/104.0 |
| ST                                 | -10.0     | 10.0       |
| PVC                                | 0         | 20         |

## Display

| Animal Age                 | 0~2 years  |
|----------------------------|------------|
| Color format               | Color      |
| Primary ECG                | 11         |
| Arrhythmia                 | Off        |
| Detect Pace                | Off        |
| Print Waveform2            | Off        |
| Print Waveform3            | Off        |
| Alarm Print                | Off        |
| NIBP Auto                  | Off        |
| NIBP Cuff Size             | Medium     |
| RR(RESP) Lead              | 11         |
| Alarm Volume               | Off        |
| QRS Volume                 | Off        |
| Pulse Volume               | Off        |
| ECG Lead Fault             | Message    |
| SpO <sub>2</sub> Probe Off | Low Alarm  |
| Units for Height           | cm         |
| Units for Weight           | kg         |
| Temperature Units          | ° F        |
| NIBP Limit Type            | Systolic   |
| ECG Filter                 | Monitoring |
## 3. PUPPY Mode

#### Alarm level

|                        | High | Medium | Low | Message |
|------------------------|------|--------|-----|---------|
| Asystole               | 0    |        |     |         |
| Vfib/VTac              | 0    |        |     |         |
| V Tach                 | 0    |        |     |         |
| HR                     |      | 0      |     |         |
| NIBP                   |      | 0      |     |         |
| SpO <sub>2</sub>       |      |        | 0   |         |
| SpO <sub>2</sub> -Rate |      |        |     | 0       |
| RR                     |      |        |     | 0       |
| RR-Apnea               |      |        |     | 0       |
| T(° C)                 |      |        |     | 0       |

#### **Parameter Limits**

|                                    | Low       | High       |
|------------------------------------|-----------|------------|
| HR                                 | 70        | 180        |
| NIBP-S                             | 80        | 200        |
| NIBP-M                             | 50        | 170        |
| NIBP-D                             | 30        | 150        |
| SpO <sub>2</sub>                   | 90        | 100        |
| SpO <sub>2</sub> -Rate             | 70        | 180        |
| RR(RESP)                           | 15        | 100        |
| RR-Apnea                           | 0         | 20         |
| T( <sup>°</sup> C/ <sup>°</sup> F) | 36.5/97.7 | 39.5/103.1 |
| ST                                 | -10.0     | 10.0       |
| PVC                                | 0         | 20         |

## Display

| Animal Age                 | 0~2 years  |
|----------------------------|------------|
| Color format               | Color      |
| Primary ECG                | II         |
| Arrhythmia                 | Off        |
| Detect Pace                | Off        |
| Print Waveform2            | Off        |
| Print Waveform3            | Off        |
| Alarm Print                | Off        |
| NIBP Auto                  | Off        |
| NIBP Cuff Size             | Small      |
| RR(RESP) Lead              | П          |
| Alarm Volume               | Off        |
| QRS Volume                 | Off        |
| Pulse Volume               | Off        |
| ECG Lead Fault             | Message    |
| SpO <sub>2</sub> Probe Off | Low Alarm  |
| Units for Height           | cm         |
| Units for Weight           | kg         |
| Temperature Units          | ° F        |
| NIBP Limit Type            | Systolic   |
| ECG Filter                 | Monitoring |

## 4. CAT Mode

#### Alarm level

|                        | High | Medium | Low | Message |
|------------------------|------|--------|-----|---------|
| Asystole               | 0    |        |     |         |
| Vfib/VTac              | 0    |        |     |         |
| V Tach                 | 0    |        |     |         |
| HR                     |      | 0      |     |         |
| NIBP                   |      | 0      |     |         |
| SpO <sub>2</sub>       |      |        | 0   |         |
| SpO <sub>2</sub> -Rate |      |        |     | 0       |
| RR                     |      |        |     | 0       |
| RR-Apnea               |      |        |     | 0       |
| T(° C)                 |      |        |     | 0       |

#### **Parameter Limits**

|                        | Low       | High       |
|------------------------|-----------|------------|
| HR                     | 70        | 200        |
| NIBP-S                 | 80        | 200        |
| NIBP-M                 | 50        | 170        |
| NIBP-D                 | 30        | 150        |
| SpO <sub>2</sub>       | 90        | 100        |
| SpO <sub>2</sub> -Rate | 70        | 200        |
| RR(RESP)               | 15        | 100        |
| RR-Apnea               | 0         | 20         |
| T( <sup>°</sup> C/ F)  | 36.5/97.7 | 39.5/103.1 |
| ST                     | -10.0     | 10.0       |
| PVC                    | 0         | 20         |

## Display

| Animal Age                 | 0~2 years  |
|----------------------------|------------|
| Color format               | Color      |
| Primary ECG                | II         |
| Arrhythmia                 | Off        |
| Detect Pace                | Off        |
| Print Waveform2            | Off        |
| Print Waveform3            | Off        |
| Alarm Print                | Off        |
| NIBP Auto                  | Off        |
| NIBP Cuff Size             | Small      |
| RR(RESP) Lead              | П          |
| Alarm Volume               | Off        |
| QRS Volume                 | Off        |
| Pulse Volume               | Off        |
| ECG Lead Fault             | Message    |
| SpO <sub>2</sub> Probe Off | Low Alarm  |
| Units for Height           | cm         |
| Units for Weight           | kg         |
| Temperature Units          | ° F        |
| NIBP Limit Type            | Systolic   |
| ECG Filter                 | Monitoring |

# **13. TROUBLE SHOOTING**

## 1. Noise in ECG

- Gel is dry
- Electrodes do not stick well to skin

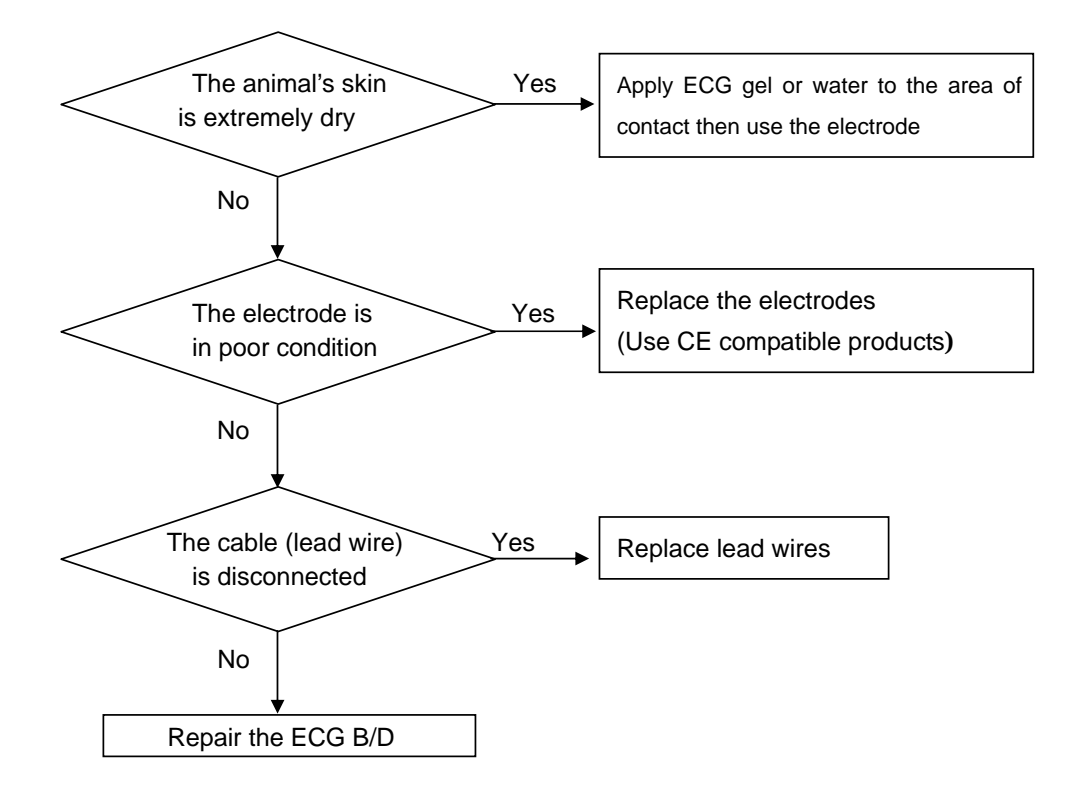

## 2. SpO<sub>2</sub> malfunction

Connectors are in bad condition?

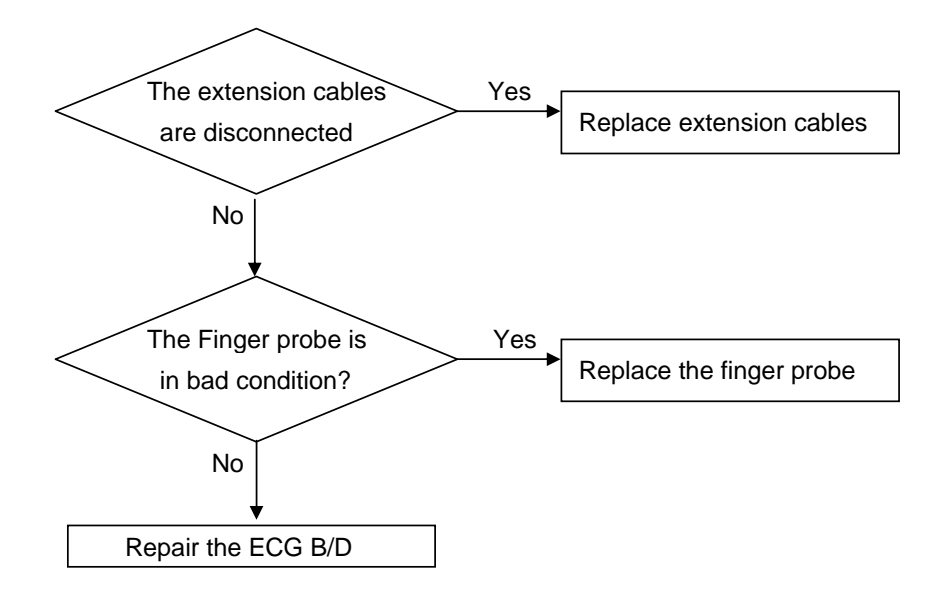

## 3. Temp malfunction

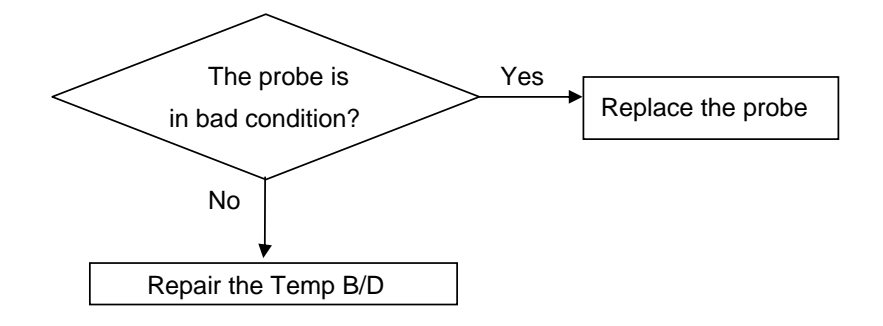

## 4. NIBP malfunction

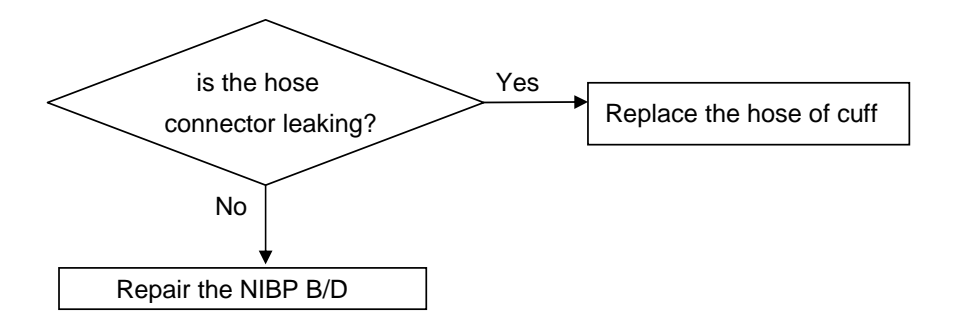

## 5. Abnormality in NIBP measurements

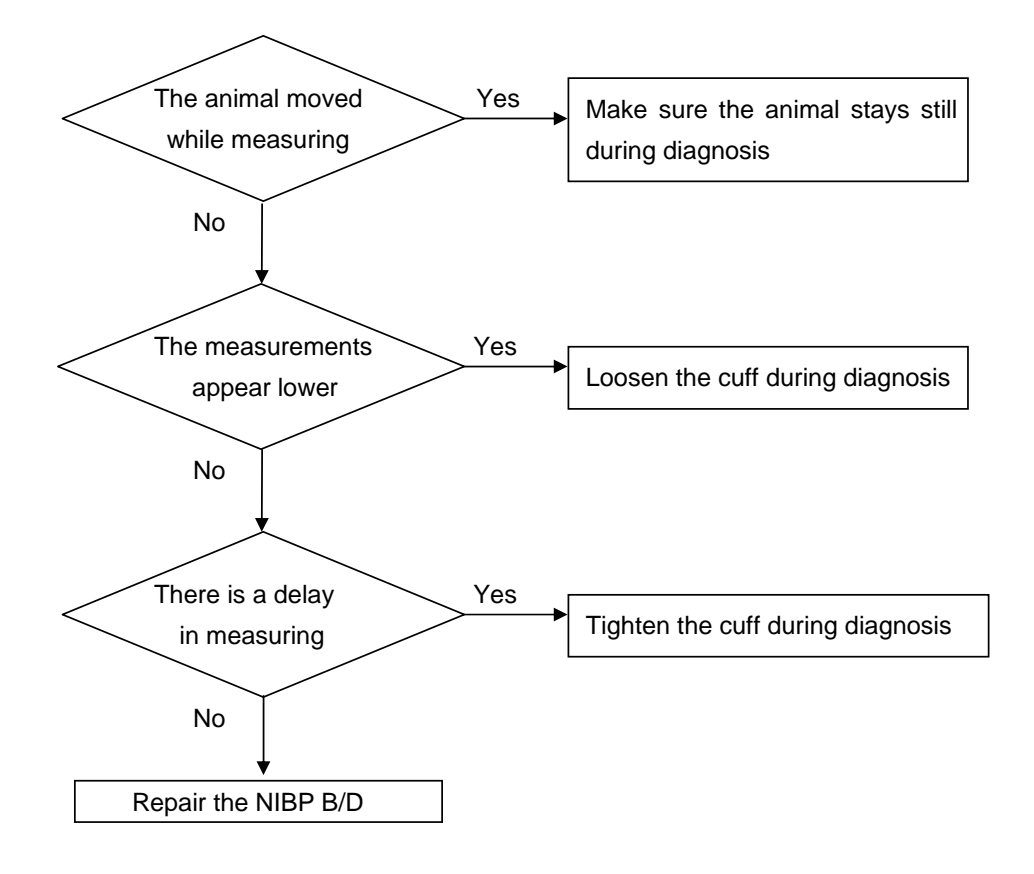

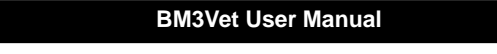

## 6. Failure in battery recharge

( the battery does not fully recharge in 6 hours or more)

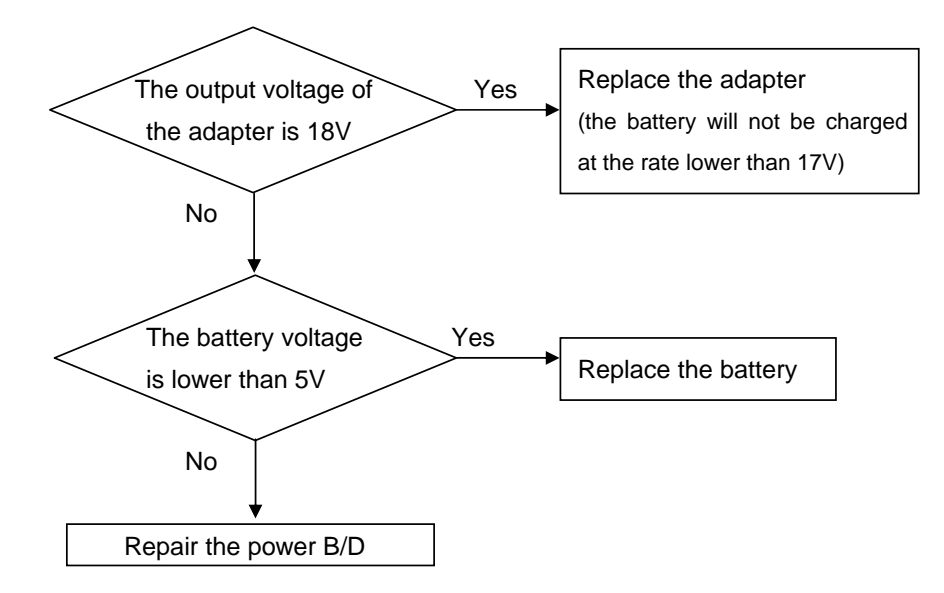

## 7. Power failure

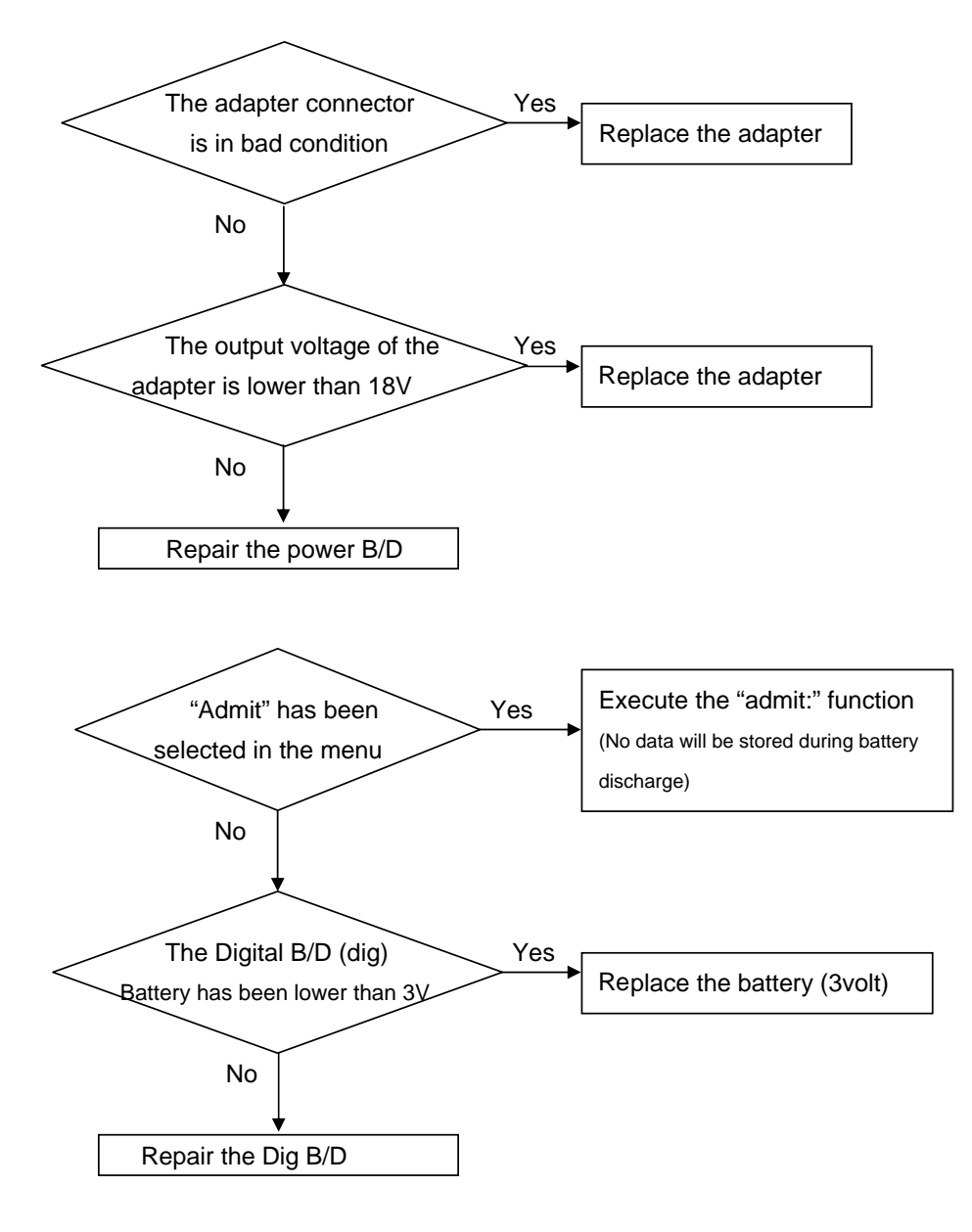

## 8. Periodic noises

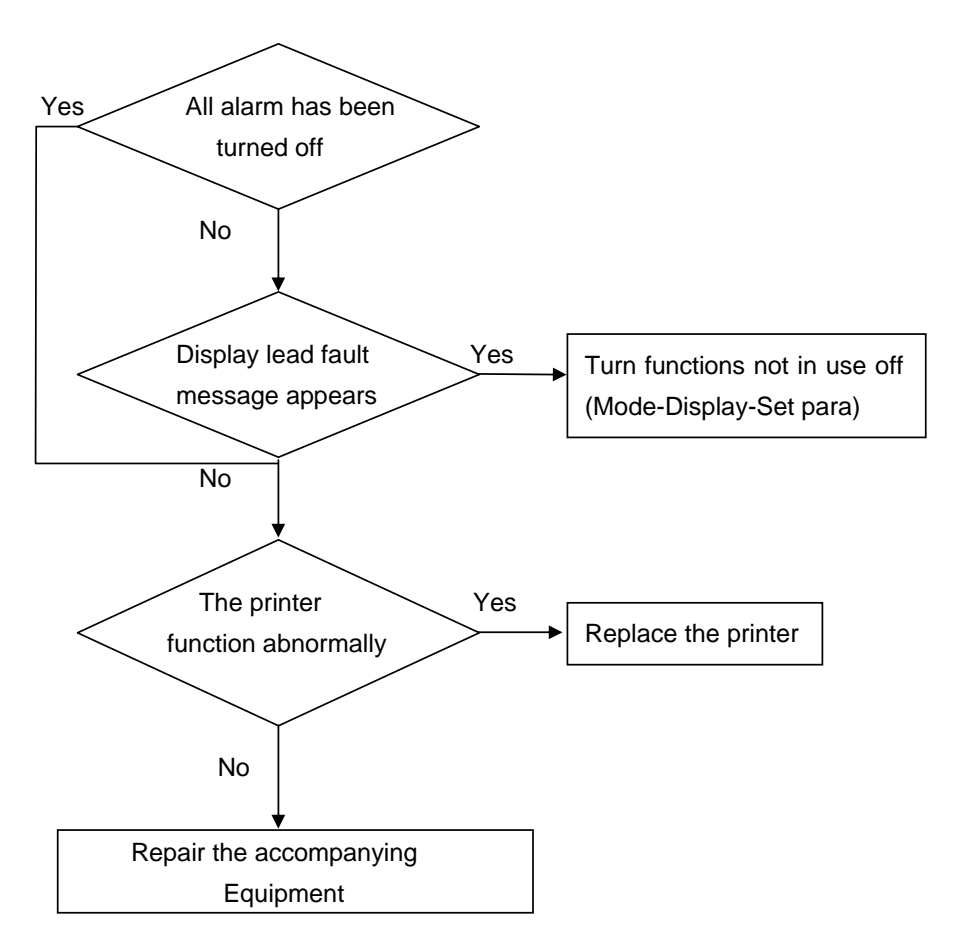

## 9. Print failure

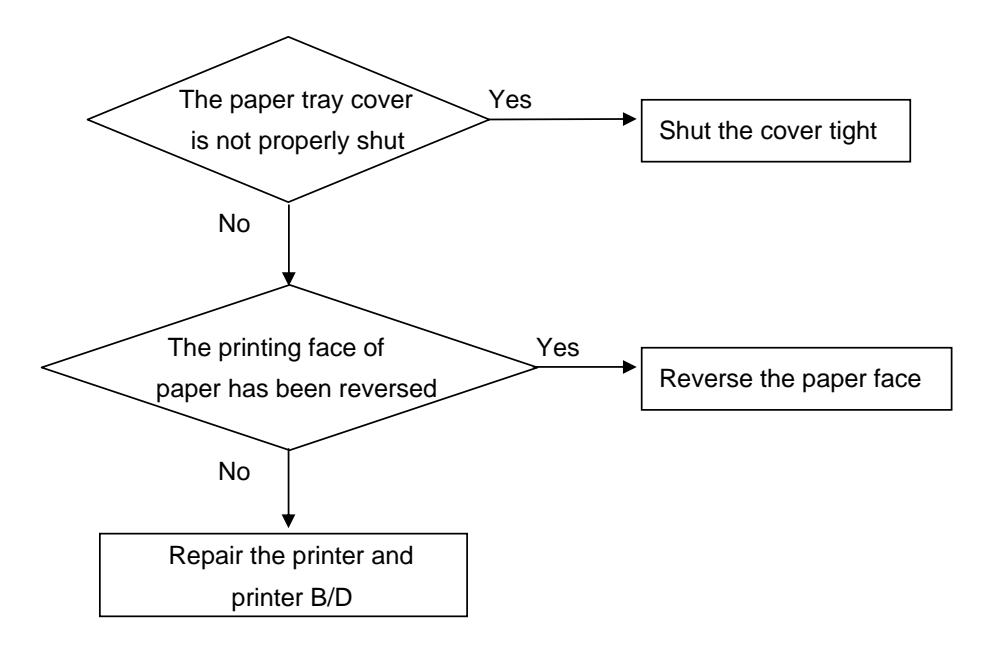

## **14. SPECIFICATION**

Ease of use

Customization

**Special Features** 

**Monitor Environmental Specifications** 

**Power adaptor** 

**Monitor Performance Specifications** 

**Graphical and Tabular Trends** 

**SpO2 Performance Specifications** 

**Respirations Performance Specifications** 

**NIBP Performance Specifications** 

**ECG Performance Specifications** 

**Temperature Unit Performance Specifications** 

Accessories included

OPTION

#### Ease of use

- · Battery operation
- · Attached printer
- Table and graphic trend
- Nellcor SpO<sub>2</sub> sensor interchanges

#### **Additional Function**

- · Able to use auto mobile power supply
- · LAN Connection

#### **Monitor Environmental Specifications**

- · Operating Temperature : 15°C to 30°C (59°F to 86°F)
- Storage Temperature : 10°C to 60°C (14°F to 140°F)
- · Humidity: 20% to 95% RH
- · Operating Attitude: 70(700) to 106Kpa(1060mbar)

#### Power

- · AC 100-240V (50/60Hz)
- · Adapter 18 V, 2.5 A

#### **Monitor Performance Specifications**

- · Screen: 7" TFT LCD (800×480)
- Indicators
  - Up to 3 wave patterns
  - 3 levels of alarm sound
  - Visual alarm
  - Pulse sound
  - handle flashing
  - Battery status
  - LED external power supply LED
- Interfaces
  - Vehicles power supply : 12 to 16 V DC, 3A max.
  - Generating power for LAN, Wireless LAN : 5.0V max 0.9A
- Battery

- Li-ion battery
- Battery status display
- Operating time : 2hours(with fully charged Battery)
- Thermal Printer(Optional) : internal printer
  - Speed : 25, 50 mm/sec
  - Paper width : 58 mm

#### **Graphical and Tabular Trends**

· Table Trend

- Memory Storage : 128 hours
- Data Interval : 1 minute
- Display Interval: 1MIN, 5, 15, 30, 1HR
- · Graphical Trend
  - Display Period : 30MINS, 60, 90, 3HRS, 6, 12

#### **ECG** capacity

| · Lead :                                    | 3,5                    |
|---------------------------------------------|------------------------|
| · pulse rate range :                        | 30 to 300 bpm          |
| · pulse accuracy :                          | ±3 bpm                 |
| · Bandwidth:                                | 0.5 Hz to 40 Hz        |
| · Display Sweep Speed :                     | 2 5mm / sec            |
| · ECG size (Sensitivity) :                  | 0.5, 1, 2, 4 mV/cm     |
| · Lead-off Detection with display indicator |                        |
| Pace maker Detection Mode                   |                        |
| · Differential Input Impedance :            | > 5 MΩ                 |
| · XCommon Mode Rejection Ratio:             | > 90 dB at 50 or 60 Hz |
| · DC Input Range :                          | ±5 mV                  |
| Defibrillator Discharge :                   | < 5s                   |
| Defibrillation Artifact Recovery Time :     | < 8s                   |

#### SpO<sub>2</sub> capacity

| <ul> <li>Saturation Range :</li> </ul>         | 0% to 100% oxygen proportion                 |
|------------------------------------------------|----------------------------------------------|
| Pulse Rate Range :                             | 30 to 254 bpm                                |
| <ul> <li>SpO<sub>2</sub> accuracy :</li> </ul> | 70% to 100% ±2 digits, 0% to 69% unspecified |

| <ul> <li>pulse accuracy :</li> </ul> | ±2 bpm                                                        |
|--------------------------------------|---------------------------------------------------------------|
| · Sensor                             | Red 660nm, 2mW (typical)                                      |
|                                      | Infrared 905nm, 2-2.4mW (typical)                             |
| Minimum Signal:                      | 0.05% modulation (Low perfusion level performance and         |
| Amplitude                            | limitation validation using FLUKE Index 2 Oximetry Simulator) |

#### **Respiration Performance Specifications**

- Range : 5 to 120 breaths/min
- Accuracy : ±3 breaths/min
- · Display Sweep Speeds : 25mm/sec

#### **NIBP** capacity

| · Technique :      | Oscillometric                                                         |
|--------------------|-----------------------------------------------------------------------|
| Measurement mode:  |                                                                       |
| - Manual :         | Single Measurement                                                    |
| - Auto:            | automatic Intervals of 1MIN, 2, 3, 4, 5, 10, 15, 20, 30, 1HR, 2, 4, 8 |
| Pressure Display : | 0 to 300 mmHg                                                         |
|                    |                                                                       |

- · Blood Pressure Measurement Range: (LARGE, MEDIUM, and SMALL)
  - systolic : 60 to 250 mmHg
    Mean Arterial Pressure : 40 to 235 mmHg
    Diastolic : 30 to 220 mmHg

#### **Temperature Unit Performance Specifications**

| ·Range :     | 15°C to 45°C (59°F to 113°F )                       |
|--------------|-----------------------------------------------------|
| · Accuracy : | 25°C to 45°C $\pm$ 0.1°C, 15°C to 24°C $\pm 0.2$ °C |
| Sensor :     | YSI 400 Series compatibility                        |

#### **Accessories Included:**

| 1 EA  |
|-------|
| 10 EA |
| 1 EA  |
| 1 EA  |
| 1 EA  |
|       |

| $\cdot$ SpO <sub>2</sub> sensor (SPASENS – 430)          | 1 EA  |
|----------------------------------------------------------|-------|
| · DC adapter, 18VDC, 2.5A (MW160 Made in AULT Co., Ltd.) | 1 EA  |
| · Printer Paper (PAPER-400)                              | 2ROLL |

## Option

- · Temperature sensor (skin) (TEMPSENS-430)
- · 5 lead animal cable (5CBL-400, 5WIRE-430)

## **Abbreviations and Symbols**

Abbreviations and symbols which you may encounter while reading this manual or using the monitor are listed below with their meanings.

## Abbreviations

|              |                          | Α |
|--------------|--------------------------|---|
| А            | amps                     |   |
| AC           | alternating current      |   |
| ARRYTHM      | arrhythmia               |   |
| ASYS         | asystole                 |   |
| Auto, AUTO   | automatic                |   |
| AUX          | Auxiliary                |   |
| aVF          | left foot augmented lead |   |
| aVL          | left arm augmented lead  |   |
| aVR          | right arm augmented lead |   |
|              |                          | В |
| BPM          | beats per minute         |   |
|              |                          |   |
|              |                          | С |
| С            | Celsius                  |   |
| CAL          | calibration              |   |
| cm, CM       | centimeter               |   |
|              |                          |   |
|              |                          | D |
| D            | diastolic                |   |
| DC           | direct current           |   |
| DEFIB, Defib | defibrillator            |   |
| DIA          | diastolic                |   |
|              |                          |   |
|              |                          | E |
| ECG          | electrocardiograph       |   |
|              |                          |   |

Abbreviations and Symbols 160

| EMC     | electromagnetic compatibility         |   |
|---------|---------------------------------------|---|
| EMI     | electromagnetic interference          |   |
| ESU     | electrosurgical cautery unit          |   |
|         |                                       |   |
|         |                                       | F |
| F       | Fahrenheit                            |   |
|         |                                       |   |
|         |                                       | G |
| g       | gram                                  |   |
|         |                                       |   |
|         |                                       | н |
| HR      | heart rate, hour                      |   |
| Hz      | hertz                                 |   |
|         |                                       |   |
|         | · · · · · · · · · · · · · · · · · · · | I |
|         | incensive care unit                   |   |
| inc     | Incorporated                          |   |
|         |                                       | ĸ |
| ka. KG  | kilogram                              | N |
| kPa     | kilopascal                            |   |
|         |                                       | L |
| L       | liter, left                           |   |
| LA      | left arm, left atrial                 |   |
| LBS     | pounds                                |   |
| LCD     | liquid crystal display                |   |
| LED     | light emitting diode                  |   |
| LL      | left leg                              |   |
|         |                                       |   |
|         |                                       | м |
| M mean, | minute                                |   |
| m       | meter                                 |   |
| MEDI.   | Medium                                |   |
| MIN,    | min minute                            |   |
| MM, mm  | millimeters                           |   |
|         |                                       |   |

Abbreviations and Symbols 161

| MM/S       | millimeters per second            |                |
|------------|-----------------------------------|----------------|
| MMHG, mmHg | millimeters of mercury            |                |
| mV         | millivolt                         |                |
|            |                                   |                |
|            |                                   | Ν              |
| NIBP       | noninvasive blood pressure        |                |
|            |                                   |                |
|            |                                   | 0              |
| OR         | operating room                    |                |
|            |                                   |                |
|            |                                   | Р              |
| PVC        | premature ventricular complex     |                |
|            |                                   |                |
|            |                                   | Q              |
| QRS        | interval of ventricular depolariz | ation          |
|            |                                   |                |
|            |                                   | R              |
| RA         | right arm, right atrial           |                |
| RESP       | respiration                       |                |
| RL         | right leg                         |                |
| RR         | respiration rate                  |                |
|            |                                   | _              |
| -          |                                   | S              |
| S          | systolic                          |                |
| sec        | second                            |                |
| SpO2       | arterial oxygen saturation from   | pulse oximetry |
| SYNC, Sync | synchronization                   |                |
| SYS        | systolic                          | _              |
|            |                                   | T              |
| Temp, TEMP | temperature                       |                |
|            |                                   |                |
|            |                                   | U              |
|            |                                   | V              |
| V          | precordial lead                   | v              |
| v          | procordiariead                    |                |
|            |                                   |                |

Abbreviations and Symbols 162

| V           | volt                     |
|-------------|--------------------------|
| V-Fib, VFIB | ventricular fibrillation |
| VTAC        | ventricular tachycardia  |

W

Х

X multiplier when used with a number (2X)

## Symbols

| <ul> <li>and</li> <li>degree(s)</li> <li>greater than</li> <li>less than</li> <li>minus</li> <li>number</li> <li>percent</li> <li>plus or minus</li> </ul> |   |               |
|----------------------------------------------------------------------------------------------------|---|---------------|
| <ul> <li>degree(s)</li> <li>greater than</li> <li>less than</li> <li>minus</li> <li>number</li> <li>percent</li> <li>plus or minus</li> </ul>              | & | and           |
| > greater than<br>< less than<br>- minus<br># number<br>% percent<br>± plus or minus                                                                       | o | degree(s)     |
| < less than<br>— minus<br># number<br>% percent<br>± plus or minus                                                                                         | > | greater than  |
| <ul> <li>minus</li> <li>number</li> <li>percent</li> <li>plus or minus</li> </ul>                                                                          | < | less than     |
| # number<br>% percent<br>± plus or minus                                                                                                    | _ | minus         |
| % percent<br>± plus or minus                                                                                                    | # | number        |
| ± plus or minus                                                                                                    | % | percent       |
|                                                                                                    | ± | plus or minus |

# Disposal 🕱

The product must not be disposed of along with other domestic waste. The users must dispose of this equipment by bringing it to a specific recycling point for electric and electronic equipment. For further information on recycling points contact the local authorities, the local recycling center or the shop where the product was purchased. If the equipment is not disposed of correctly, fines or penalties may be applied in accordance with the national legislation and regulations.

## **GIMA Warranty Conditions**

Congratulations for purchasing a GIMA product. This product meets high qualitative standards both as regards the material and the production. The warranty is valid for 12 months from the date of supply of GIMA. During the period of validity of the warranty, GIMA will repair and/or replace free of charge all the defected parts due to production reasons. Labor costs and personnel traveling expenses and packaging not included. All components subject to wear are not included in the warranty. The repair or replacement performed during the warranty period shall not extend the warranty. The warranty is void in the following cases: repairs performed by unauthorized personnel or with non-original spare parts, defects caused by negligence or incorrect use. GIMA cannot be held responsible for malfunctioning on electronic devices or software due to outside agents such as: voltage changes, electro-magnetic fields, radio interferences, etc. The warranty is void if the above regulations are not observed and if the serial code (if available) has been removed, cancelled or changed. The defected products must be returned only to the dealer the product was purchased from. Products sent to GIMA will be rejected.

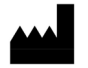

BIONET Co., Ltd. #1101, E&C Venture Dream Tower III, 38-21, Gi Guro-Gu, 152-719 Seoul - Korea

EC REP MGB Endoskopische Geräte GmbH Berlin, Schwarzschildstr. 6, 12489 Berlin - GERMANY

Rev. 2.4